# How to retrofit a Rytec Spiral<sup>®</sup> Prewire door with the SmartSurround<sup>™</sup> light curtains, Advanced<sup>3</sup> light curtains and CAN bus cabling

Author: Sean C. Morrison

Date: 04/22

Status: Active

# IMPORTANT: Read this entire bulletin before proceeding.

Questions? Call Rytec Customer Support at 1-800-628-1909.

# The meaning of signal words

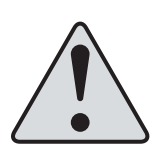

Technical content produced by Rytec includes safety information which must be read, understood and obeyed to reduce the risk of death, personal injury or equipment damage. This information is boxed to set it apart from other text. The boxed text identifies the nature of the hazard and appropriate steps to avoid it.

The safety alert symbol identifies a situation that can result in personal injury. The accompanying signal word indicates the likelihood and potential severity of the injury. The meaning of the signal words is as follows:

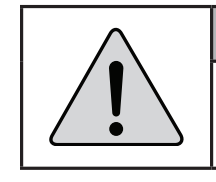

### 

Warning indicates a hazardous situation that, if not avoided, could result in death or serious injury.

INSIDER'S

TIP

# Safety icons used in this bulletin

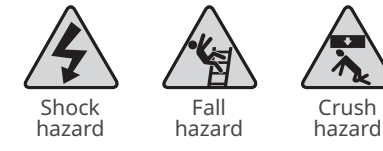

```
Crush
              Cut
            hazard
```

# Other icons used in this bulletin

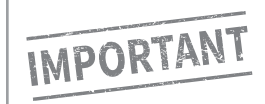

**Printing this manual** 

Indicates instructions which, if not followed, could result in **damage to the door** or voiding of the warranty.

#### Indicates best practice. This is how Rytec Technical Support does the job.

#### Get this manual on your device:

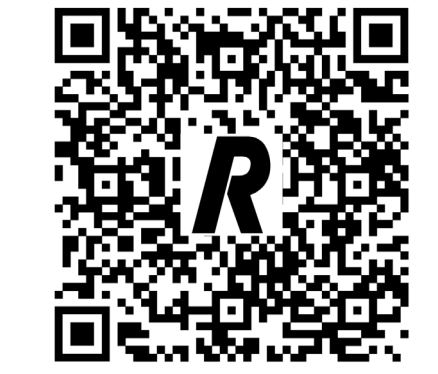

# **Retrofit safety**

- Do not service any Rytec product until you have read and understood the safety information and instructions. Make sure all applicable regulations are observed and obeyed at all times.
- Observe these precautions while installing the door:
- Only trained, qualified and authorized individuals are to service the door.
- The service site comprises the physical area required to safely unpackage and stage components and service the door.
- Make sure all personnel at the site have been informed of the date, time and location of the service.
- Make sure there is no pedestrian or vehicular traffic within the service site for the duration of the service.
- Make sure you have and use all required Personal Protective Equipment.
- Make sure you are aware of the location of all power lines, piping and HVAC systems within the installation site.

# **Requirements – Staffing**

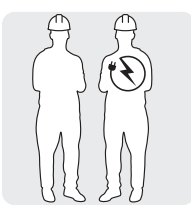

- Two service personnel are recommended.
- A licensed electrician is recommended for making all electrical connections

# **Requirements – Lifts**

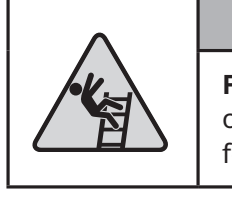

### 

Follow all safety instructions on all lifts and ladders used for this installation.

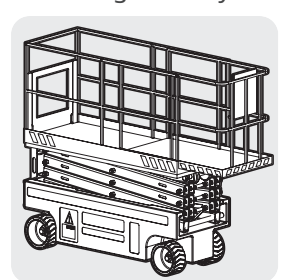

# Tools and supplies you will need

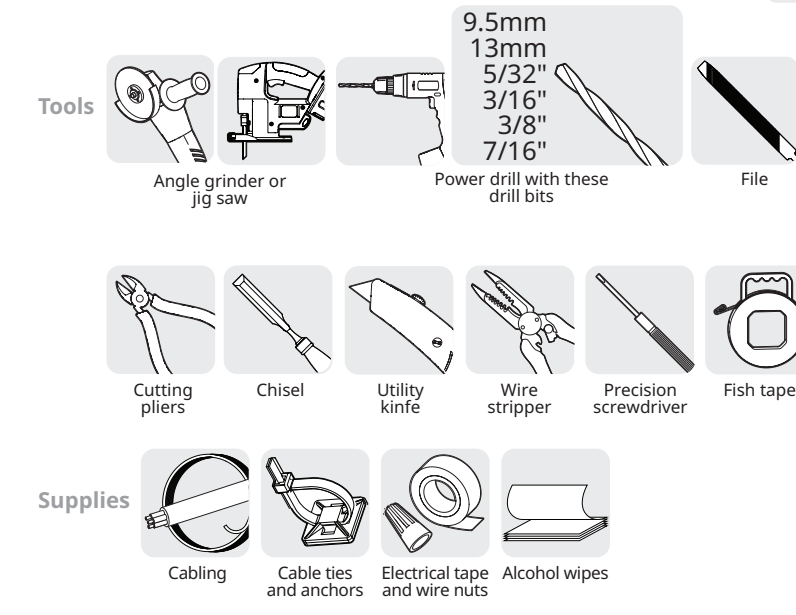

If printing this manual, ensure it's printed on 11' x 17' paper at Actual Size and not Shrink to Fit so that the included drilling templates are accurate.

Scissor lift that meets the following specifications:

- Can hold both service personnel.
- Minimum height ability: door height

Alternatively, two ladders of sufficient height to safely access the door head assembly

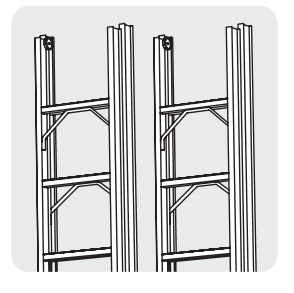

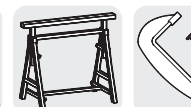

(2) Saw horses (2) C-clamps

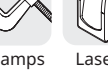

Laser level

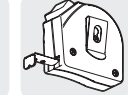

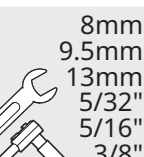

Socket or

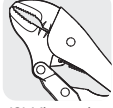

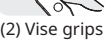

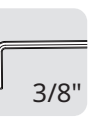

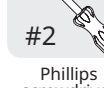

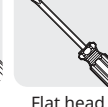

Torx

T40

3/8' open wrench

Hex wrench

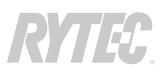

# SmartSurround™ light curtains and CAN bus cabling: what you are installing during this retrofit

#### SmartSurround<sup>™</sup> light curtains

The SmartSurround<sup>™</sup> light curtains replace the Pathwatch LED strips, and combine the function of a light curtain and an alert system.

- When the retrofit is complete, the door will have three light curtain detection planes.
- You **remove** the current photo eyes or light curtains and **replace** them with the Advanced<sup>3</sup> light curtains, which you install into the door track.
- In addition, you install two sets of **SmartSurround**<sup>™</sup> **light curtains**. One set is mounted on the side column covers (cover mounted), the other is installed on the walls of the door opening (jamb mounted).
- The SmartSurround<sup>™</sup> light curtains **also** replace the Pathwatch LED strips, which you remove. The SmartSurround<sup>™</sup> LEDs are larger and brighter than the Pathwatch, and can display multiple colors and patterns.

### **CAN bus cabling**

- CAN bus cabling is a single chain (series) of cables that replaces the multiple cables needed for the Pathwatch LED strips and light curtains or photo eyes.
- The cabling starts at the controller and runs through the CAN repeater box in the head assembly, then the CAN repeater box at the base of the drive side side column, then across the rear spreader to terminate at the CAN distribution box at the base of the non-drive side side column.
- It also replaces the X10 junction box in the head assembly.
- CAN-enabled Rytec devices can plug into any available port in any CAN box. During this retrofit, you will plug all six light curtains into the boxes you will install onto the baseplates of the side columns.
- **Ports must be jumpered** if they are not connected to a device so that the signal path remains unbroken until it terminates at the distribution box.

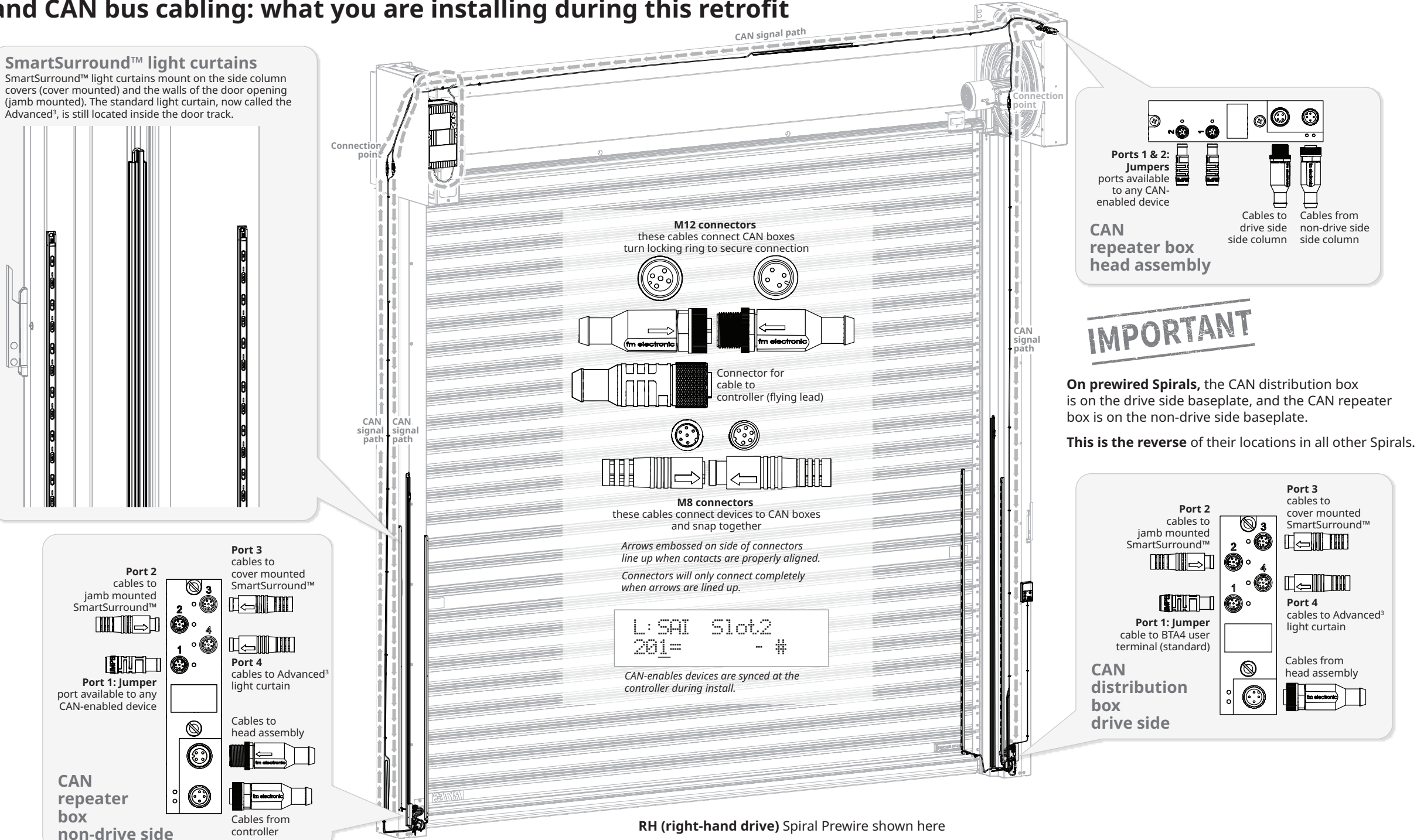

#### **Reversing edge**

The SmartSurround<sup>™</sup> system, in combination with the Advanced<sup>3</sup> light curtains located within the door line, meets the requirements for entrapment protection. SmartSurround<sup>™</sup> offers a contactless method of object recognition that is an improvement over the reversing edge system; this makes the reversing edge system redundant. The reversing edge system is disabled as part of this retrofit.

The reversing edge system can be reenabled if a full height sensing system is required. See Page 38.

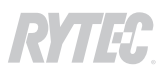

# Before you begin – three (3) steps to make sure the door and kit are ready for the retrofit

1: Open the kit and stage the parts. Match components to hardware to location in the door where they will be installed. NOTE: drive side may be LH (left) or RH (right); RH components shown here.

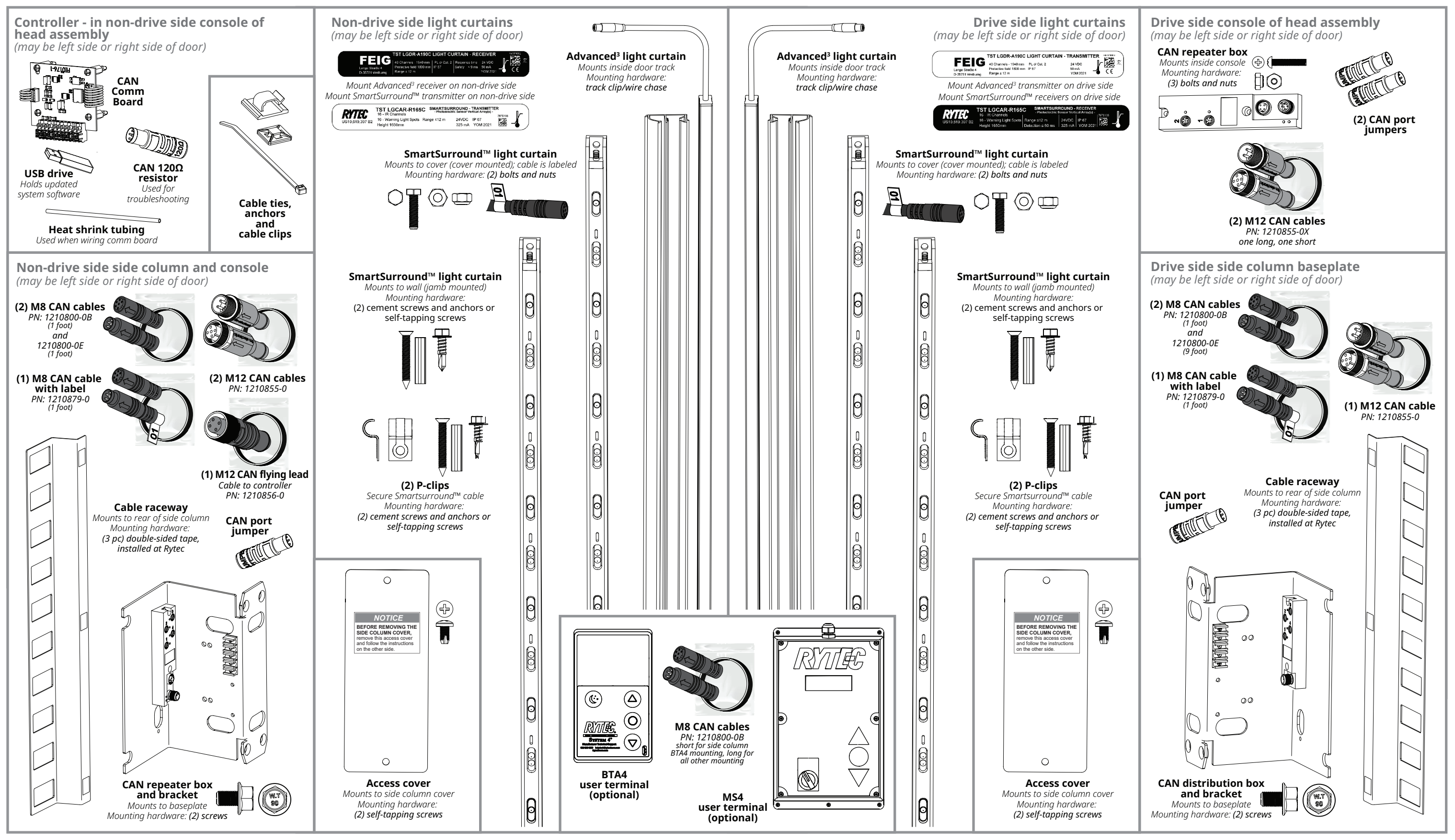

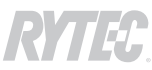

### 2: Secure the door in the open position, then switch the controller to parameter mode and record the door profile and (wireless doors only) mobile address

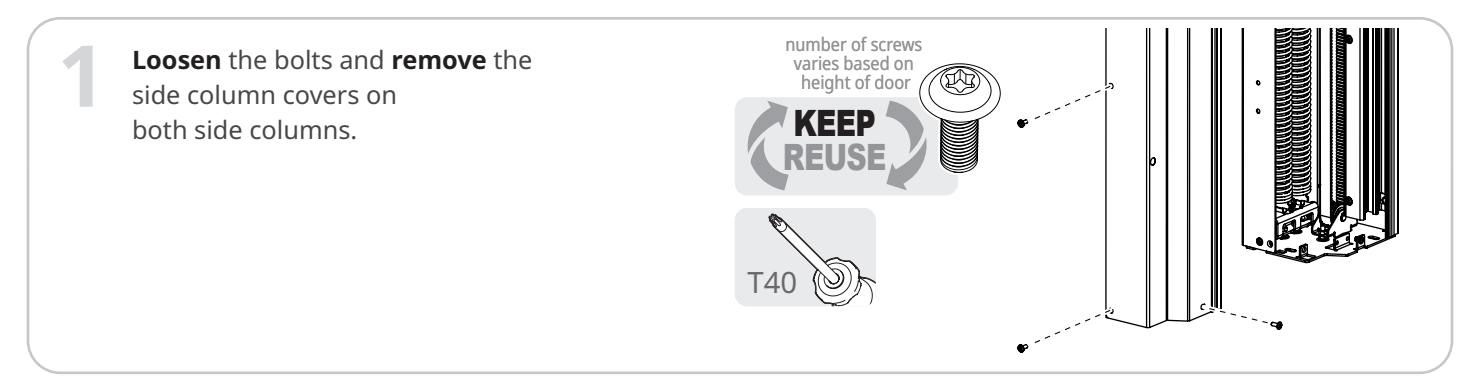

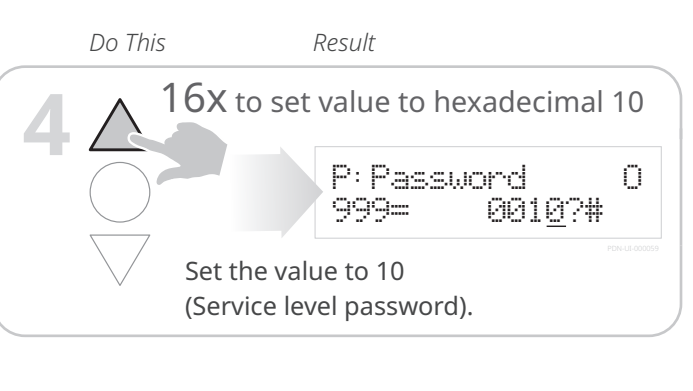

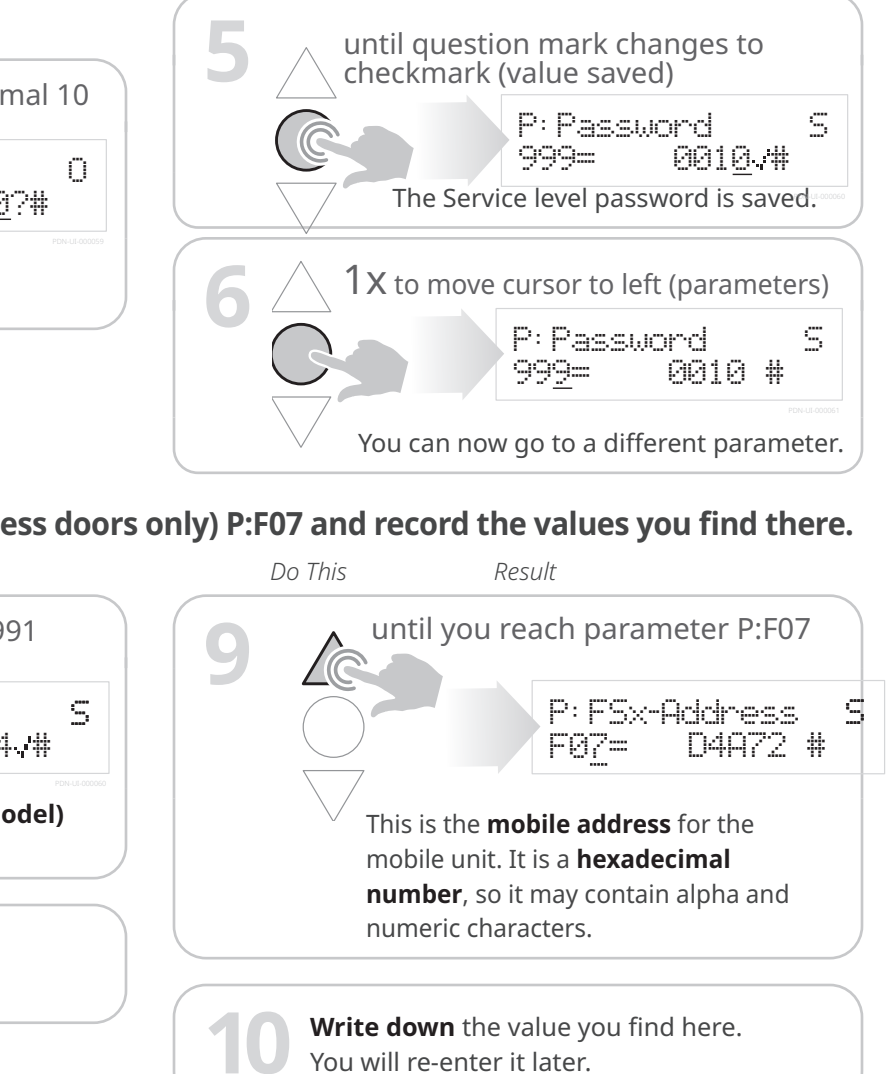

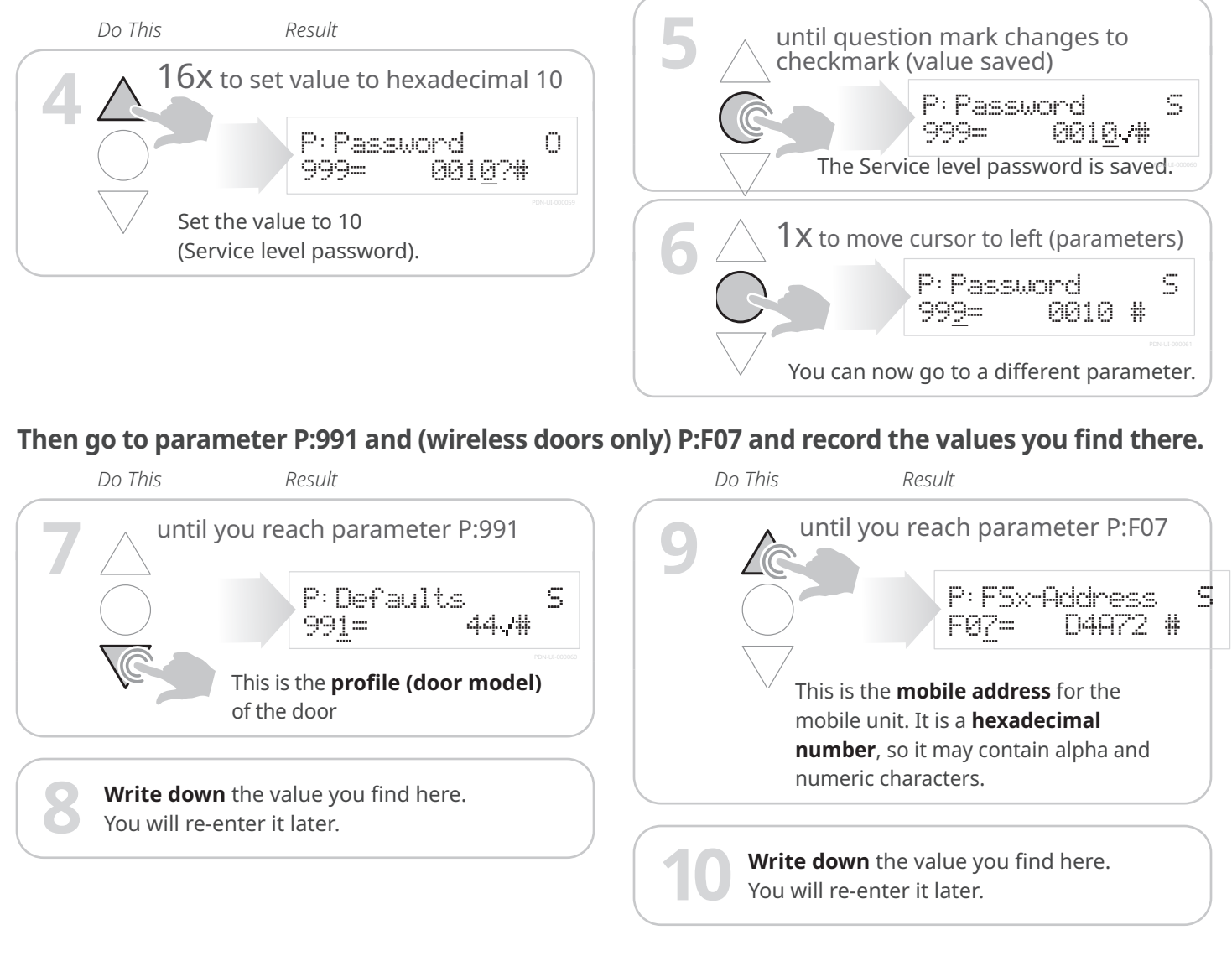

### 3: Check if the door has an MS4 or BTA4 user terminal, whether it will continue in use or be replaced, and prep it to be retrofit

Check the kit to see if an optional BTA4 or MS4 user terminal is included in this retrofit. There may also be an updated circuit board for an existing MS4 user terminal. There are **additional**, optional steps to install or retrofit the BTA4 and MS4 terminal when setting up the side column covers, as well as additional steps when removing old cabling

and installing the CAN bus cabling.

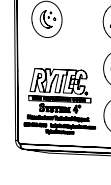

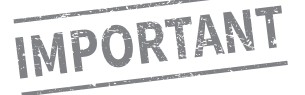

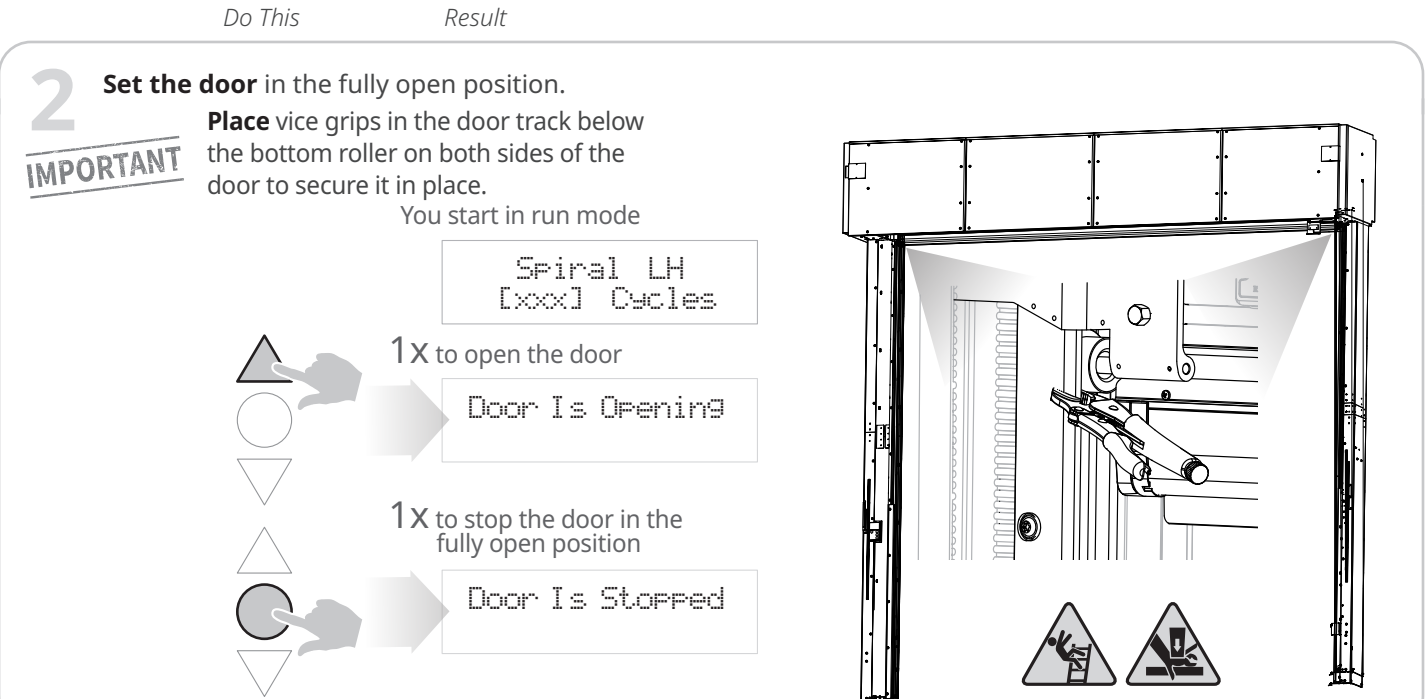

#### Put the door in parameter mode and enter the passcode for Service level access

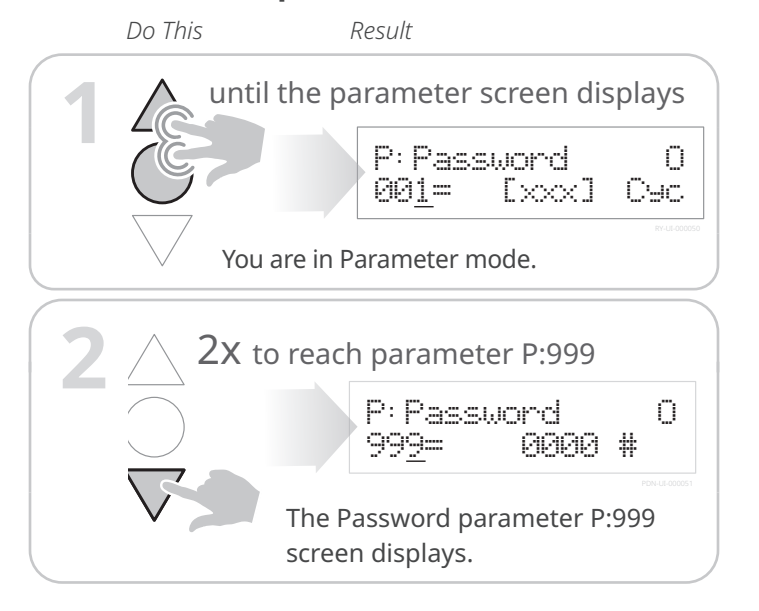

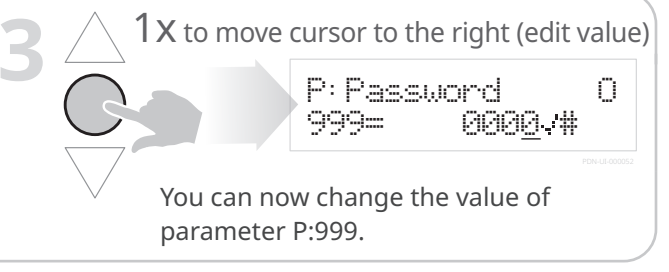

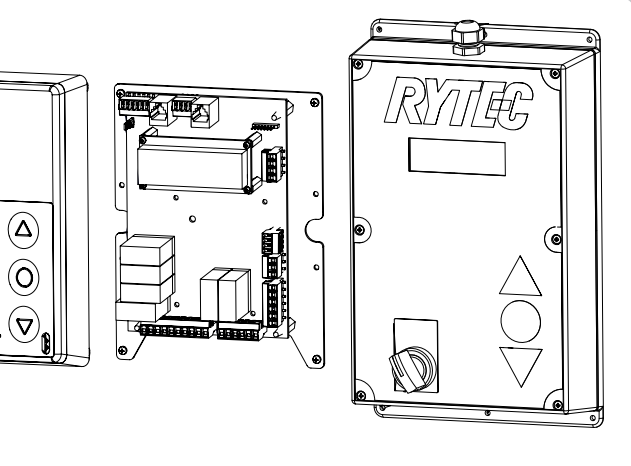

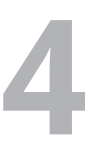

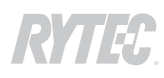

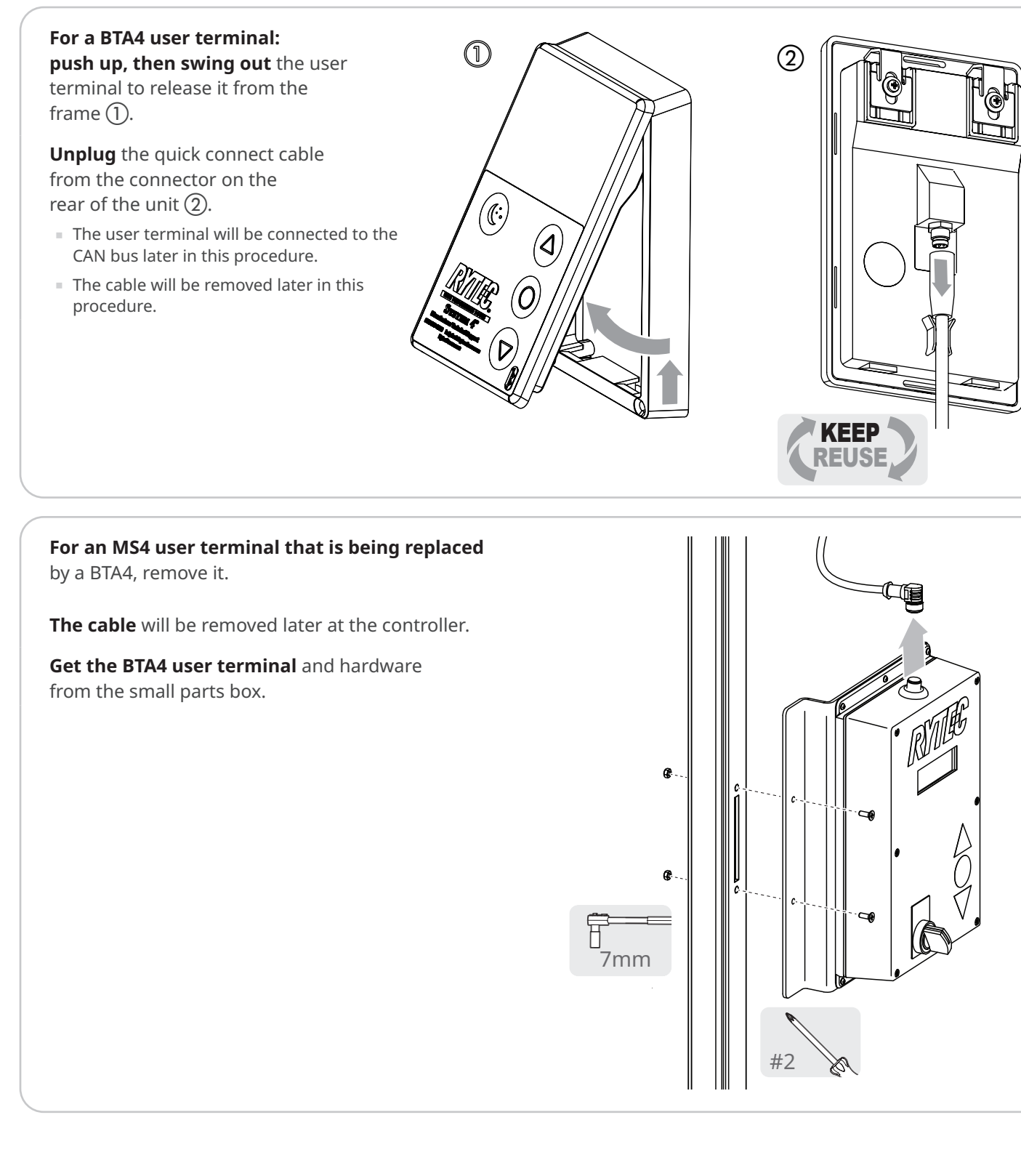

#### For an MS4 user terminal that will continue in use:

**Loosen** the six screws and remove the front cover.

corner), and whether there is an ON/OFF switch.

- The cable and connector will be removed later in this procedure.

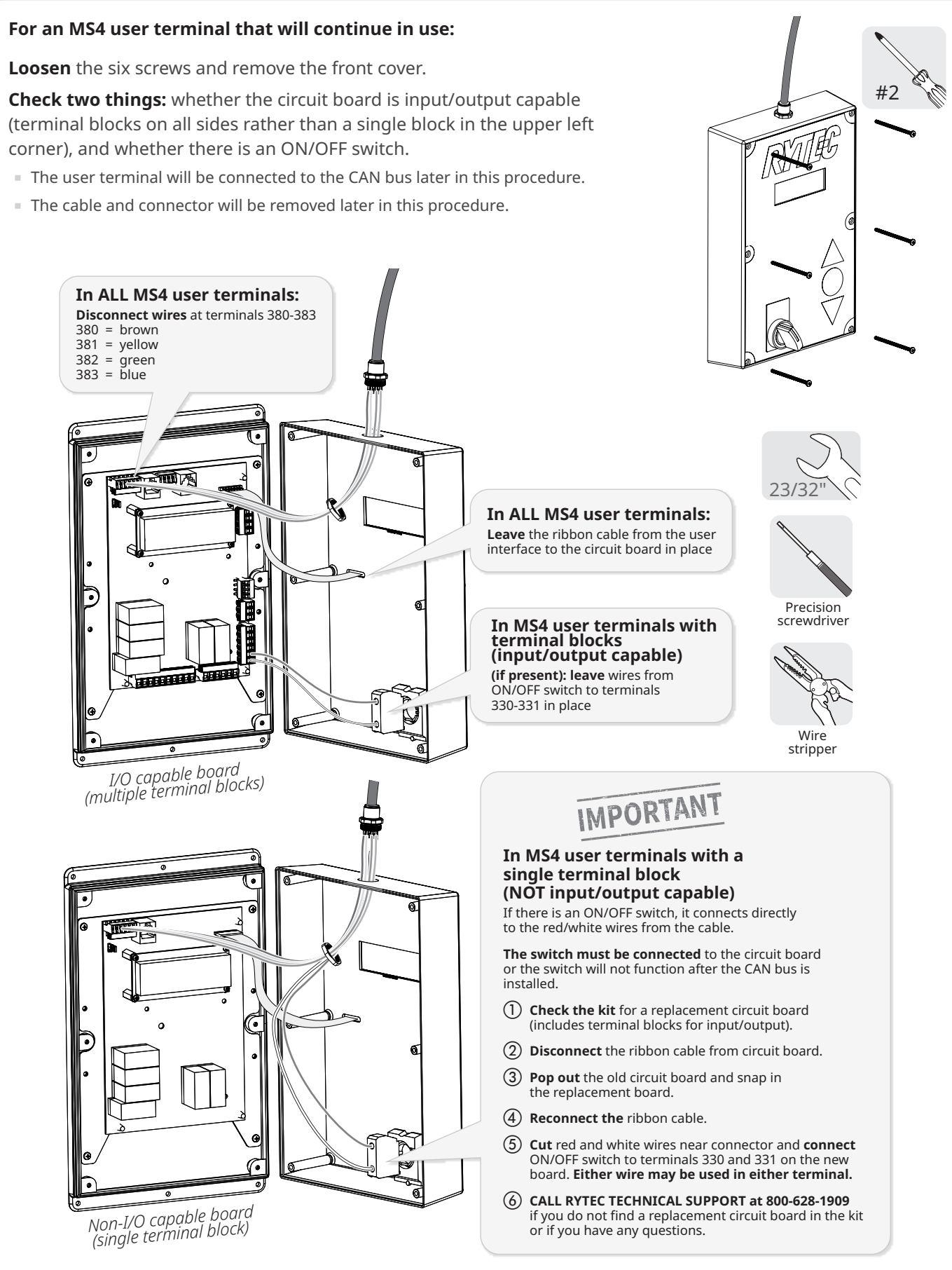

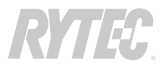

# How to install the SmartSurround<sup>™</sup> light curtains

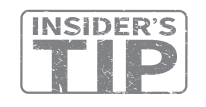

**INSIDER'S** If the side column is blocked so that the access cover would not be accessible, such as by a bollard positioned too close to the door, consult with the owner to see whether or not they want the access cover installed.

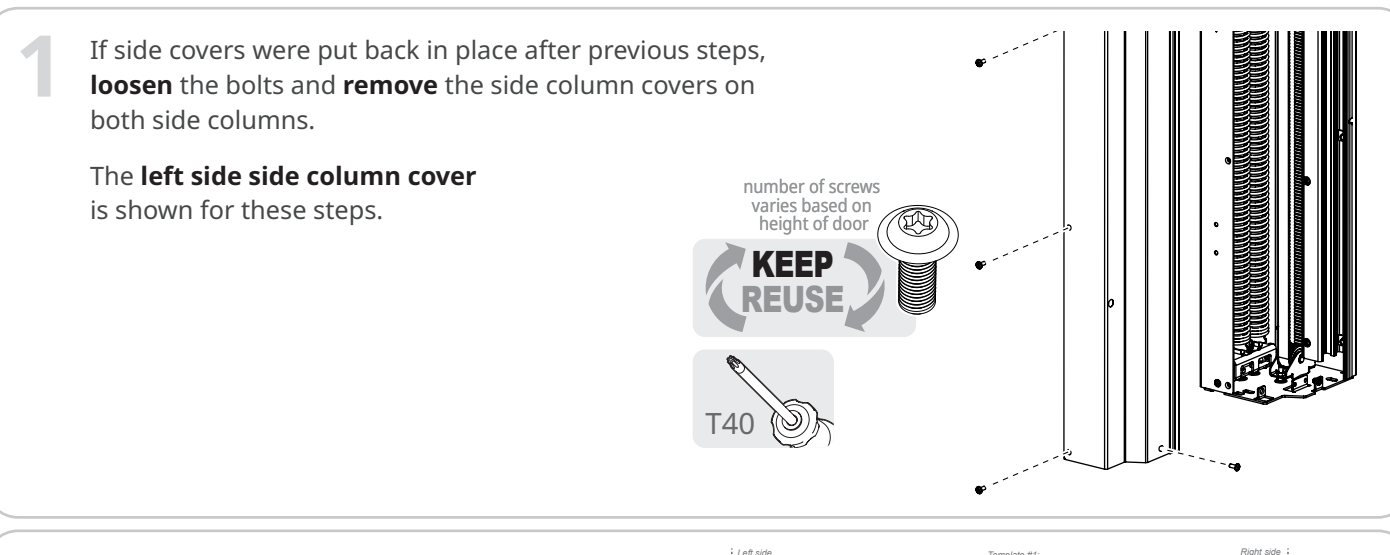

**Remove** the cutting templates (#1) from the next page of this manual.

> **Separate** the templates into left and right sides.

**Tape** the templates to the side columns.

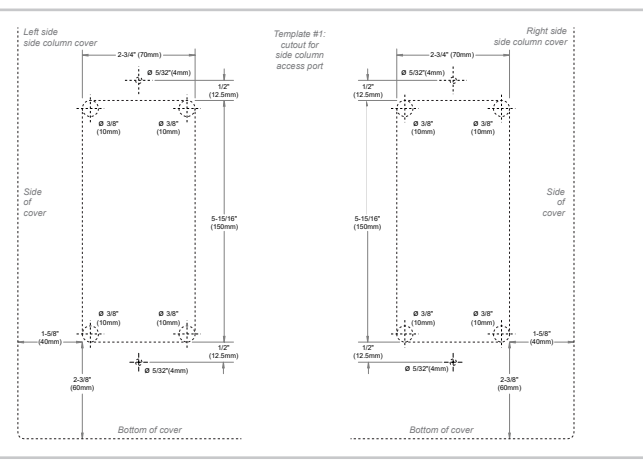

**Clamp** the cover to saw horses.

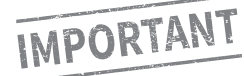

3

Make sure the c-clamps do not scratch the surface of the cover.

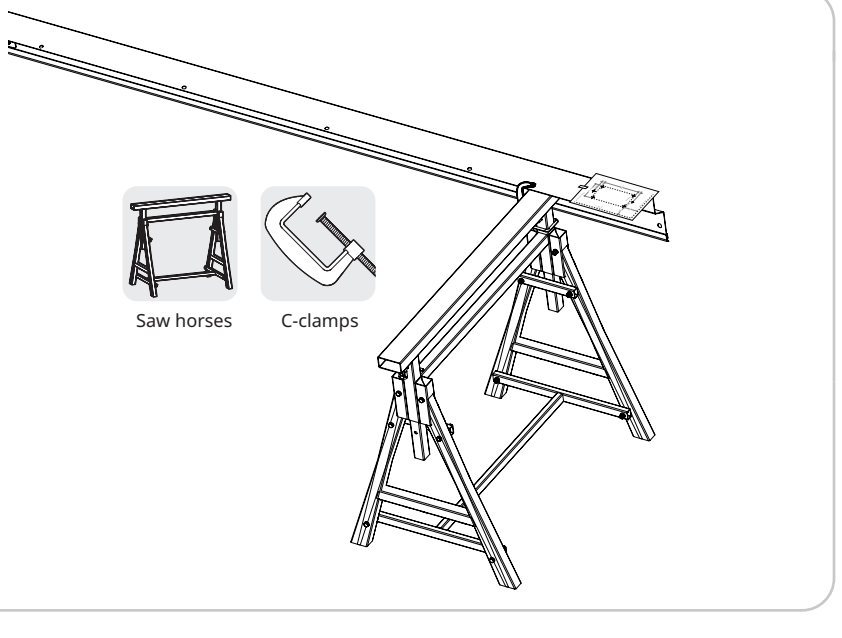

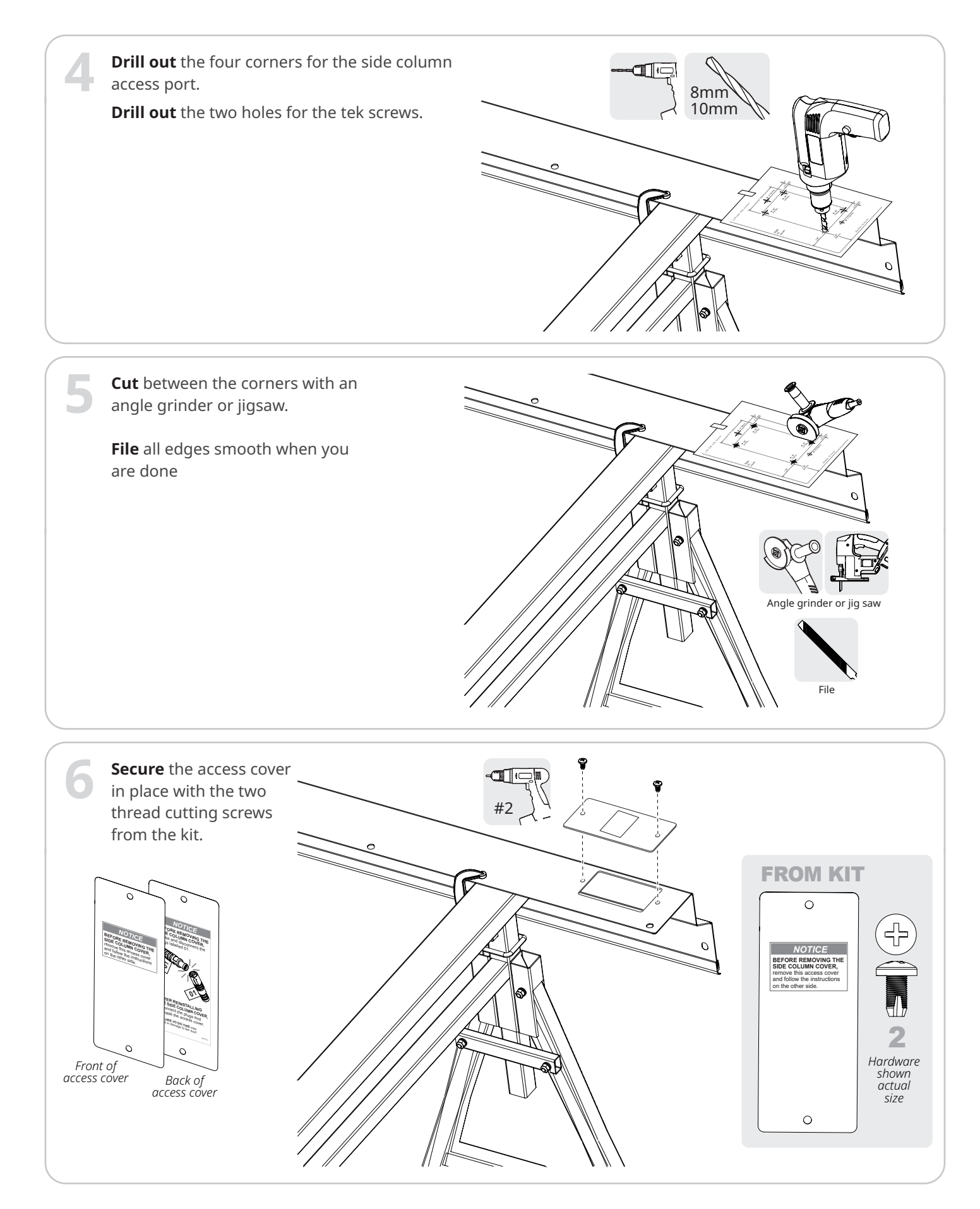

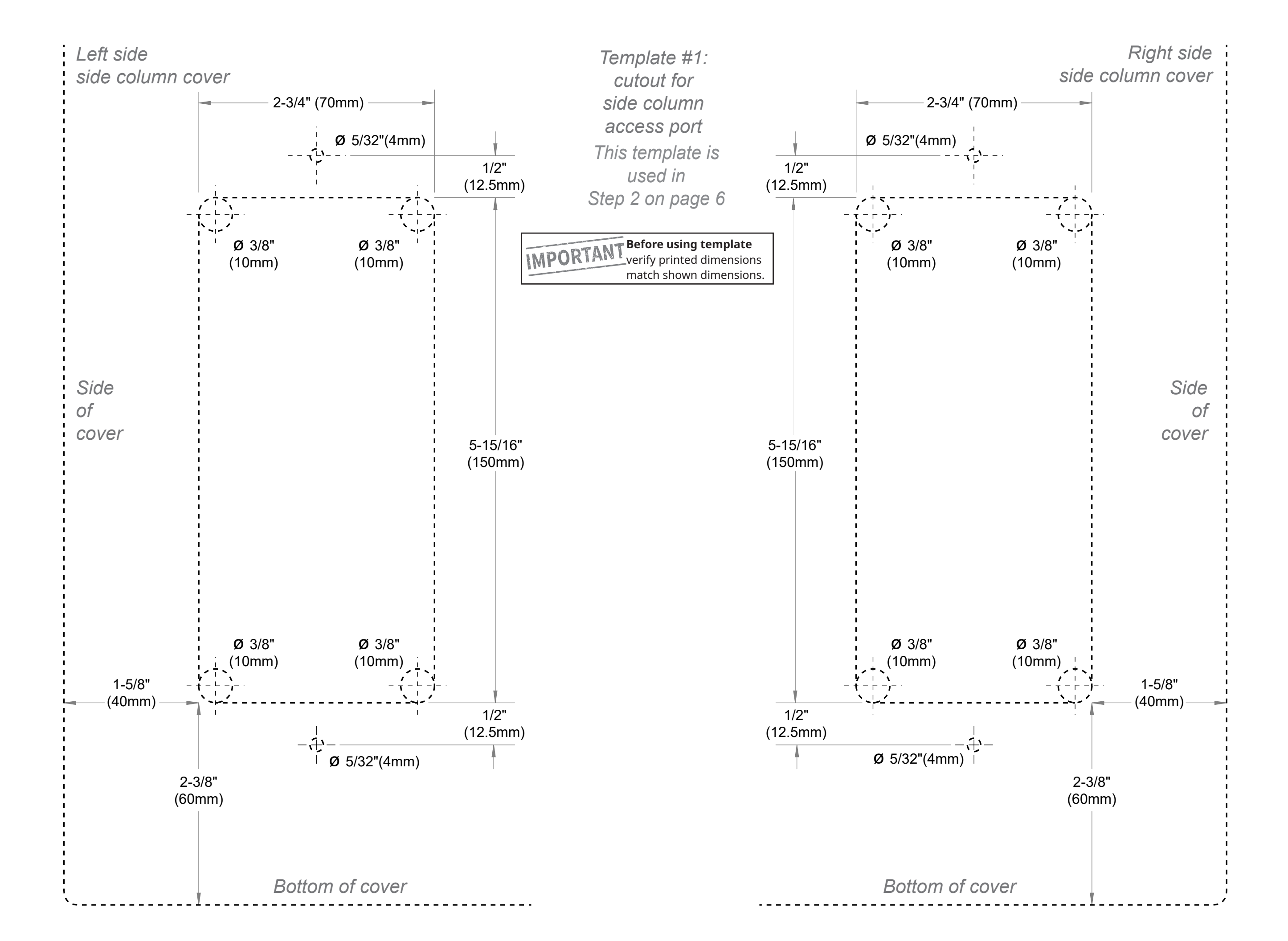

# Back of Template #1 Intentionally left blank

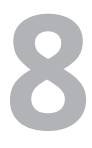

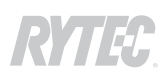

 $\bigcirc$ 

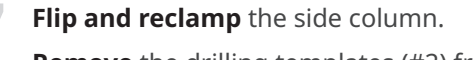

**Remove** the drilling templates (#2) from this page.

**Separate** into drive and non-drive side and **tape in place** on the side columns.

**Drill out** the holes for the bottom bolt and the SmartSurround<sup>™</sup> cable.

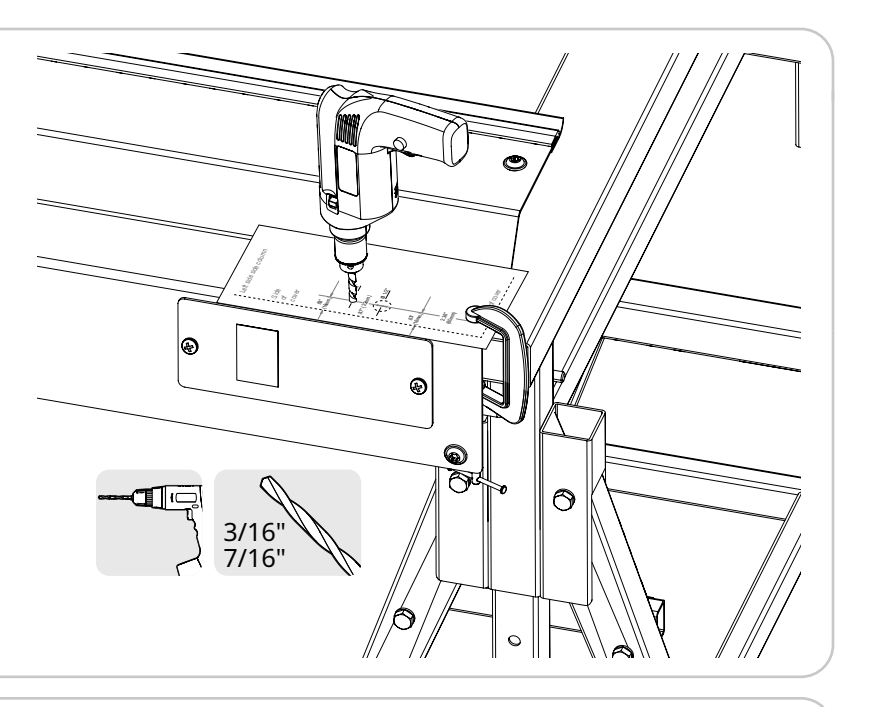

**Get** the labeled SmartSurround<sup>™</sup> transmitter and receiver, as well as the mounting hardware, from the kit.

**Check the labels** and make sure the receiver goes on the drive side cover and the transmitter goes on the non-drive side cover.

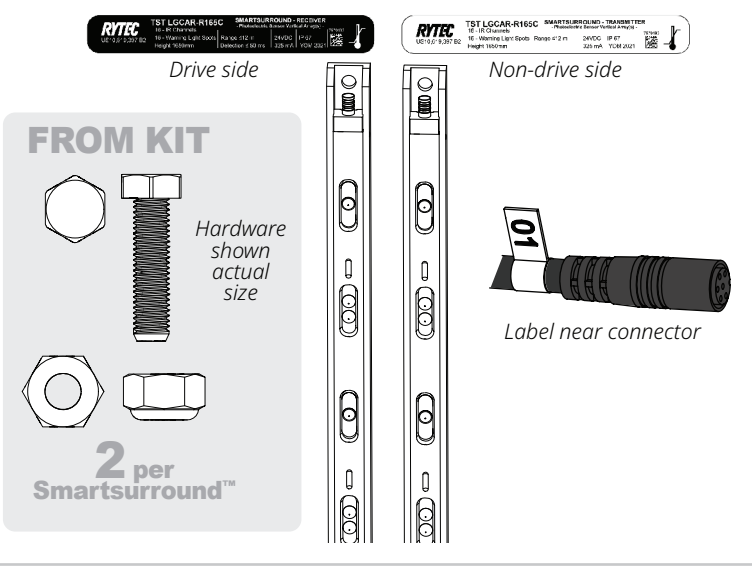

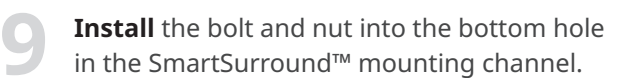

**Leave them loose** until you have installed the top bolt/nut combination.

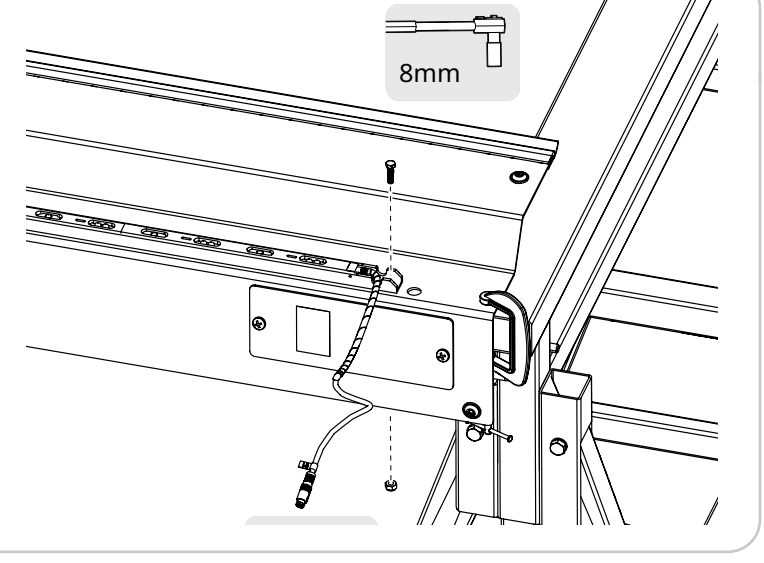

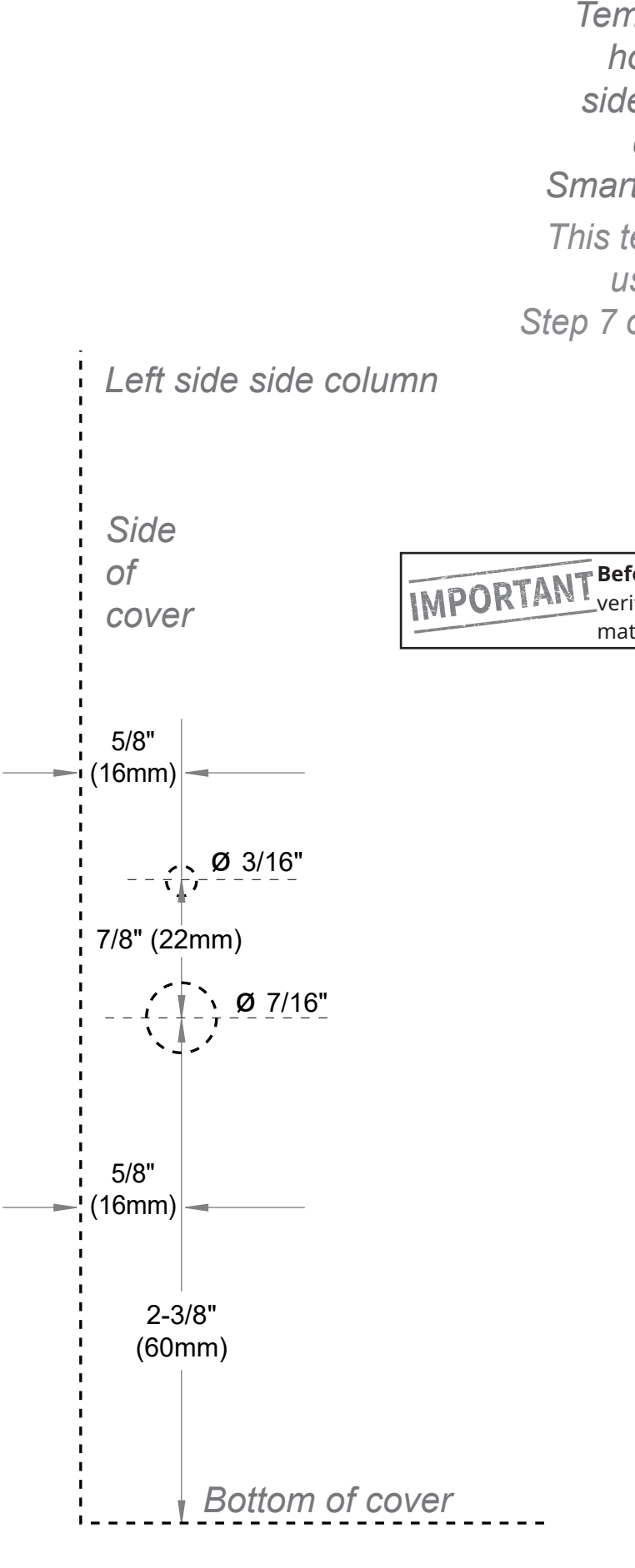

Template #2: holes for side column cover SmartSurround™ This template is used in Step 7 on this page

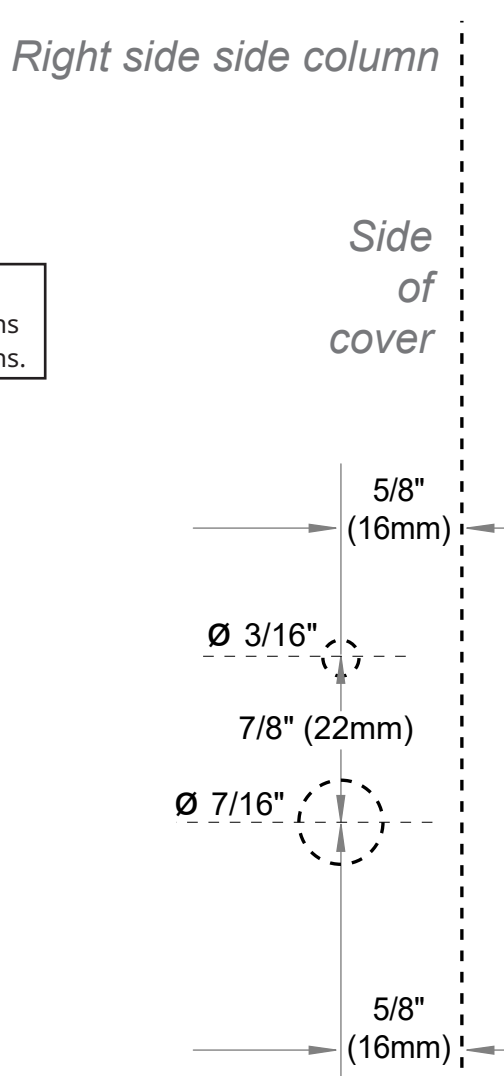

2-3/8" (60mm)

Bottom of cover

**Before using template** verify printed dimensions match shown dimensions.

the full length of the light curtain.

RYTES

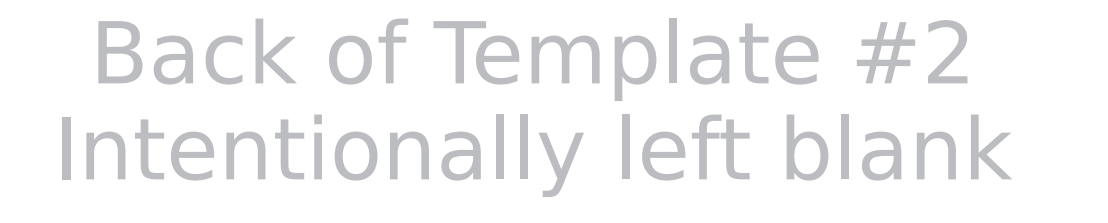

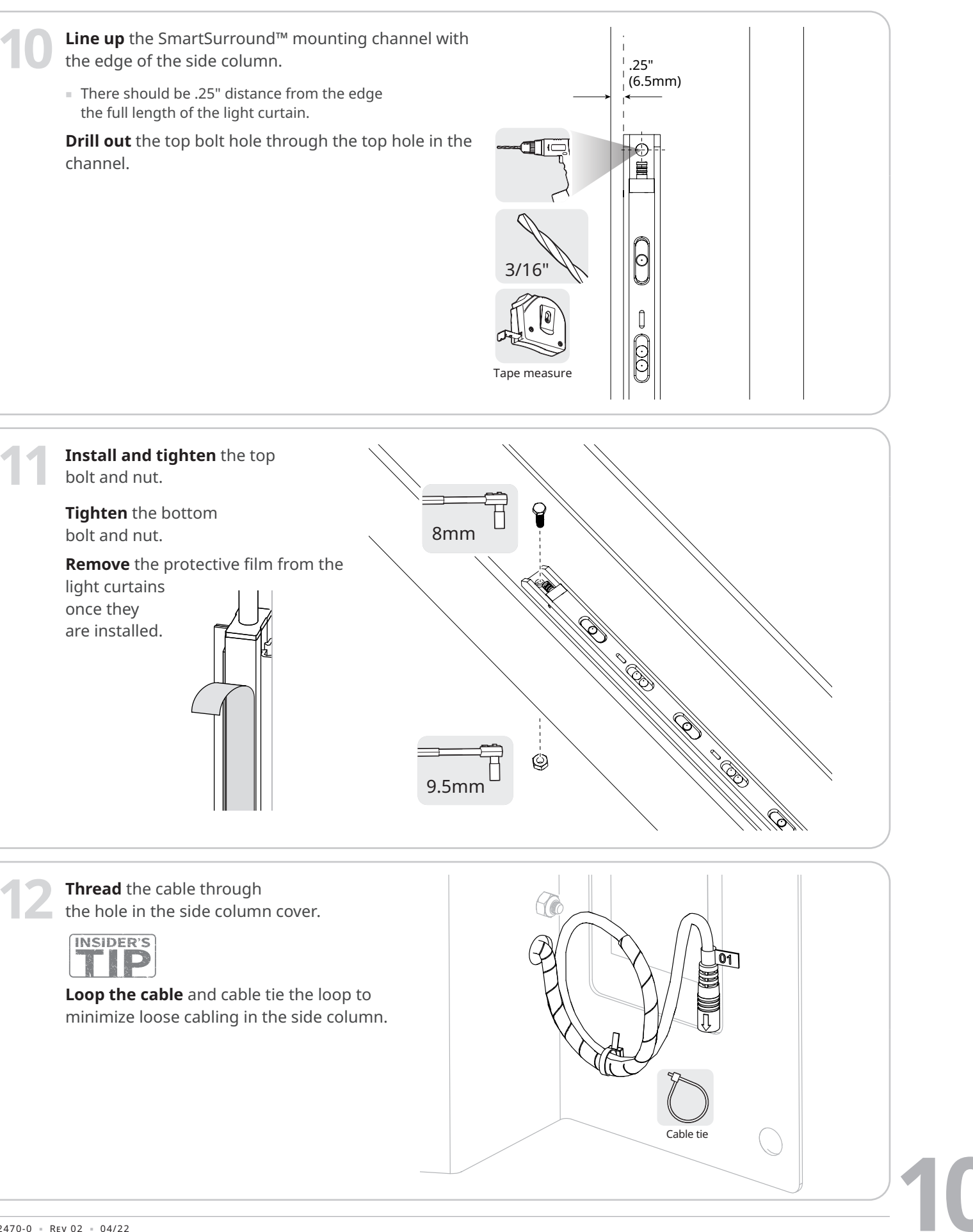

#### SmartSurround<sup>™</sup>/CAN bus retrofit manual for Spiral<sup>®</sup> Prewire doors

**Drill out** the hole in the rear of the side column for the cable from the jamb mounted SmartSurround<sup>™</sup>.

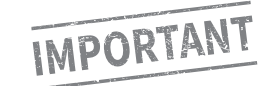

Make sure there are no cables where you are drilling. If necessary, wait until you have removed the current cabling before doing this step.

**Repeat these steps** on both sides of the door.

1. First, **pull back** the bottom of the rear seal to expose the lip of the side column. **Drill out** the lip.

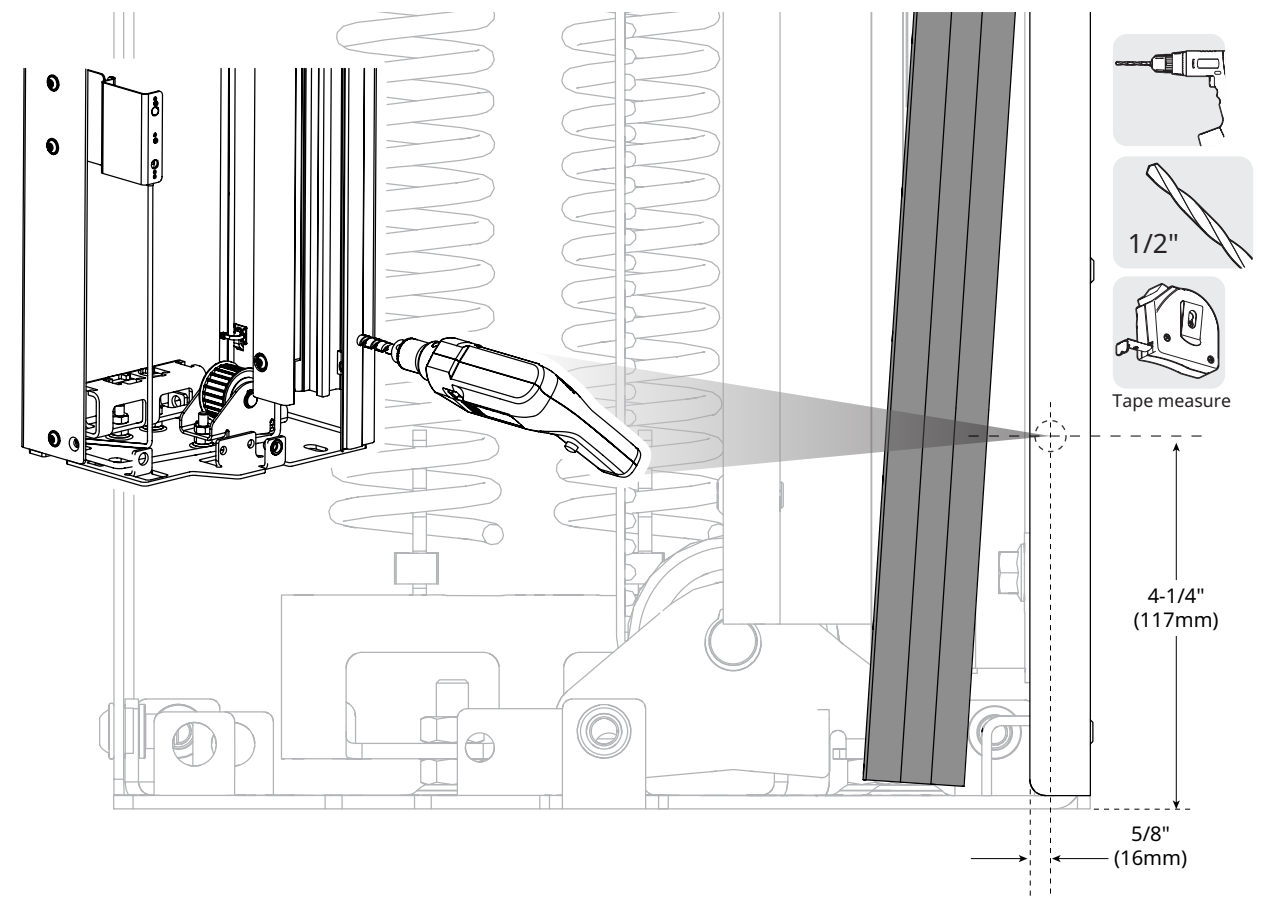

2. Mark the hole location on the seal, set it firmly back in place, and drill out the seal.

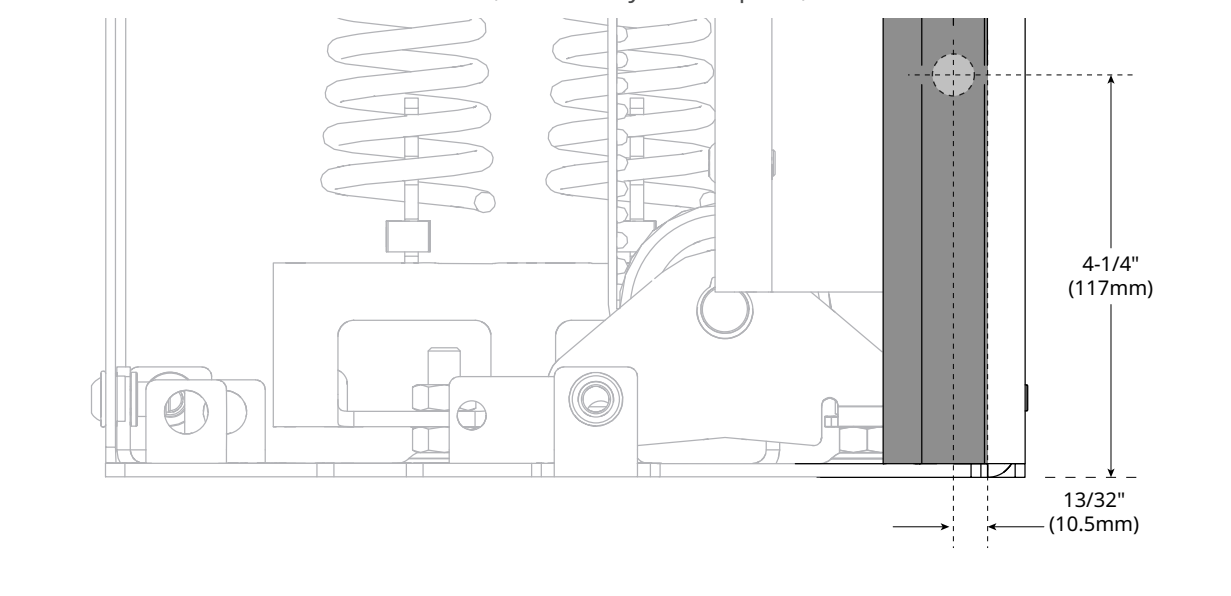

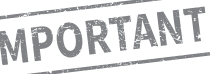

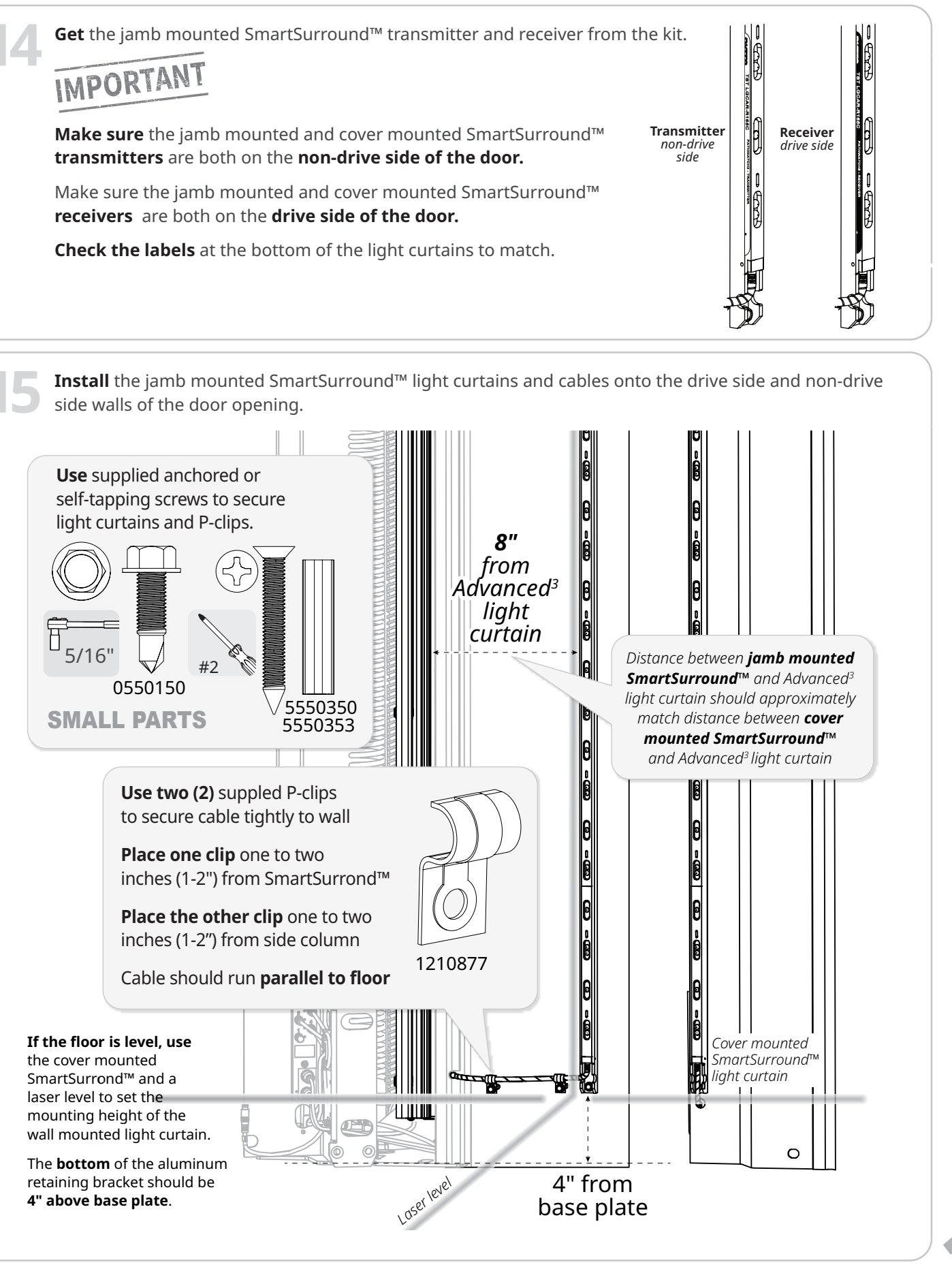

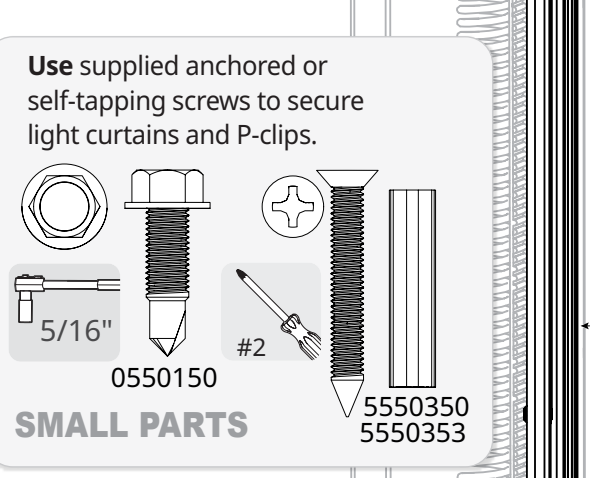

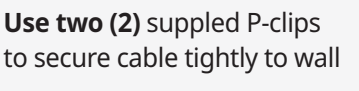

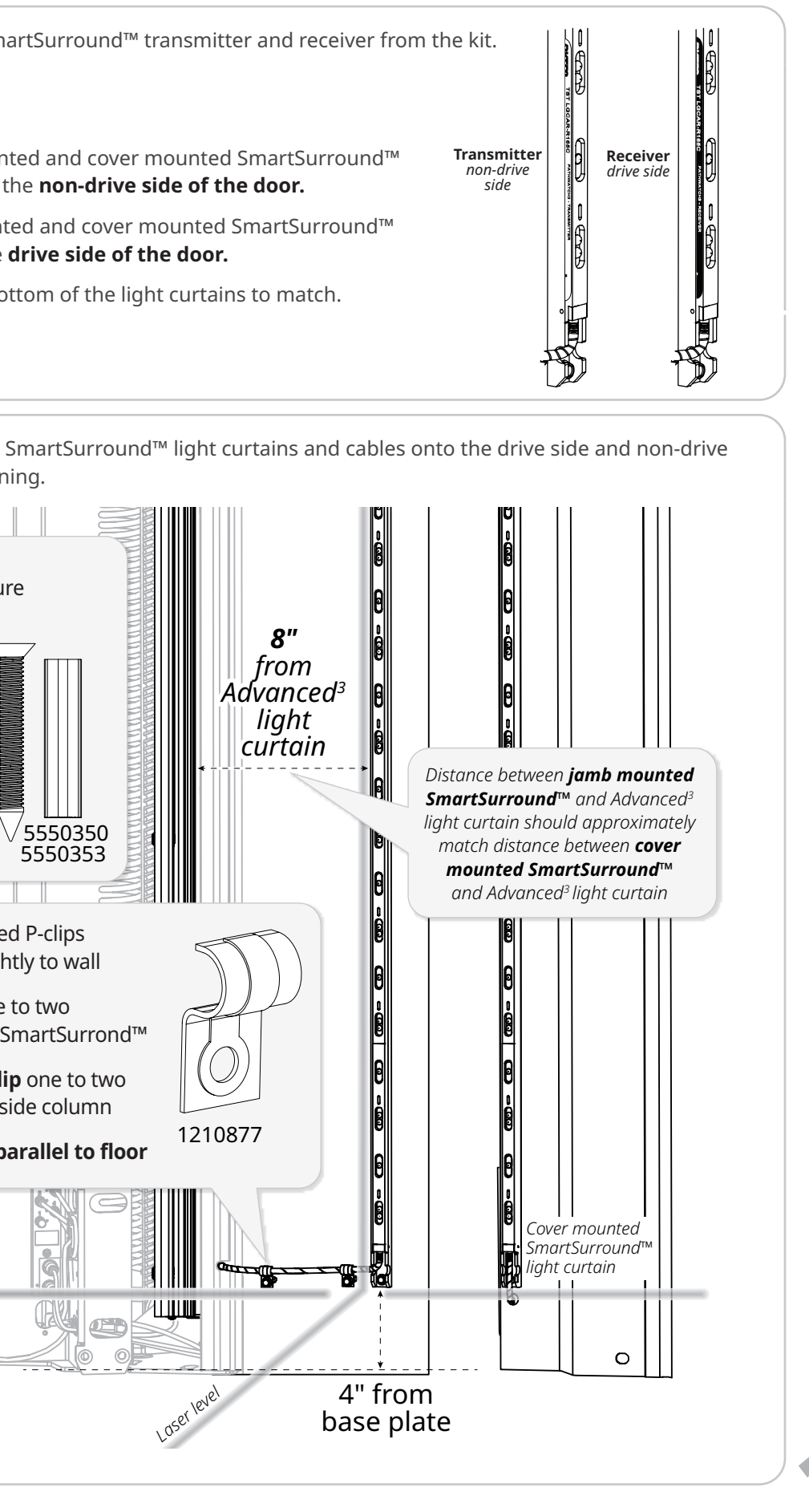

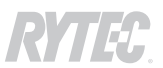

# **OPTIONAL: How to install the BTA4 user terminal frame**

**IMPORTANT** Check with the door owner whether they want the BTA4 installed into the side column or restant. side column or remotely.

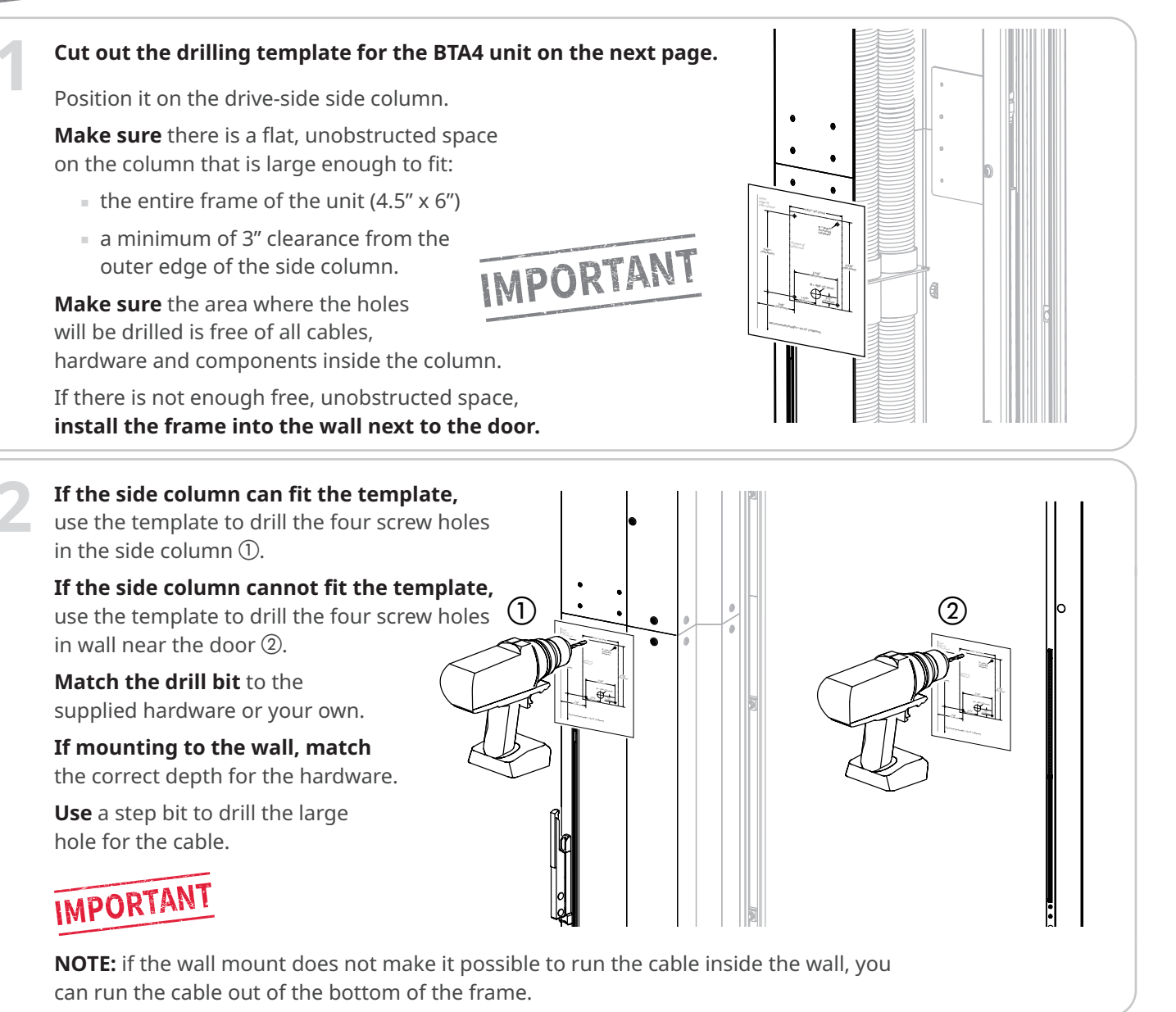

If you are mounting the unit to the wall and cannot run cable inside the wall, **snap off** the

perforated tab at the bottom of the frame.

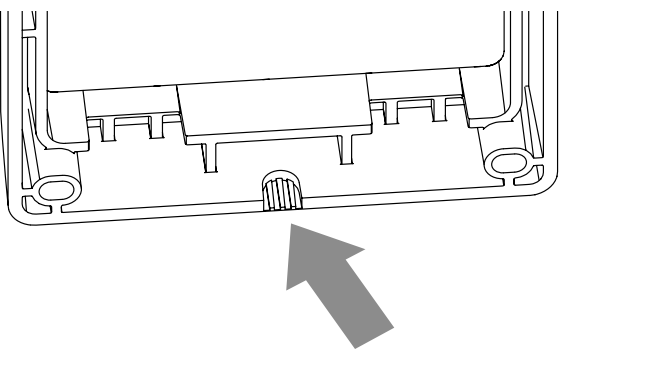

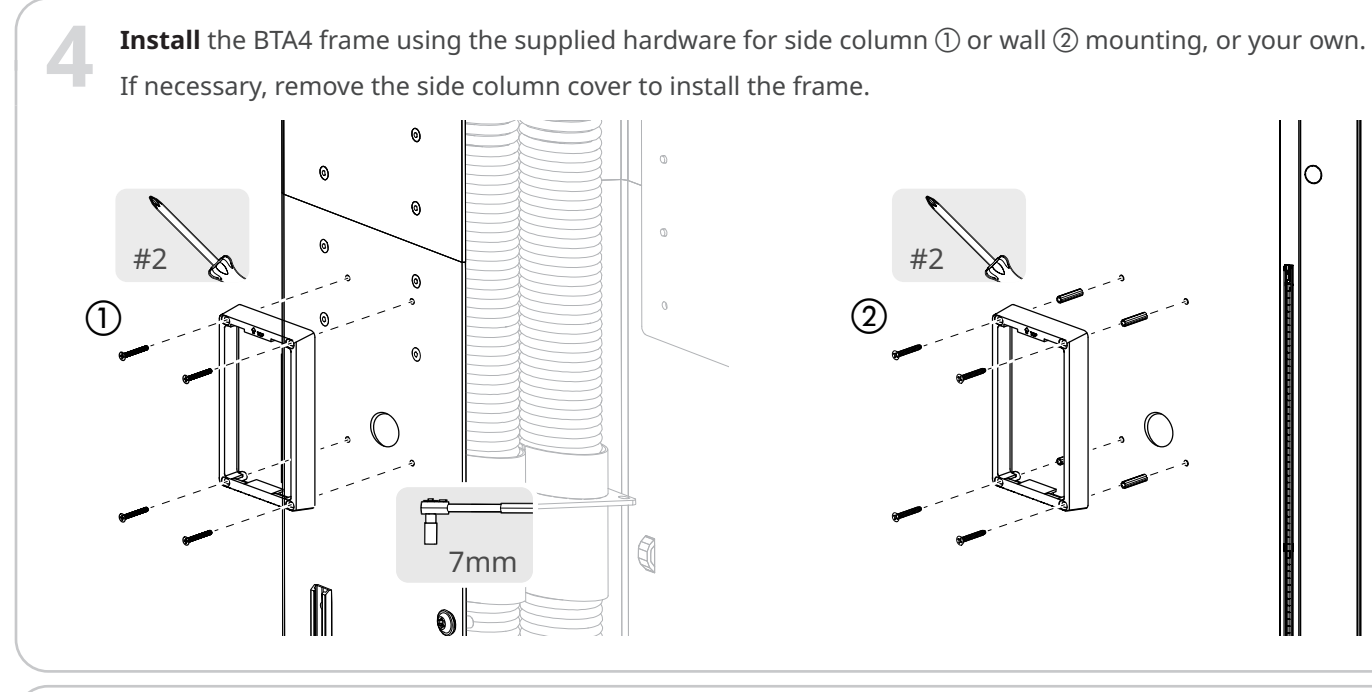

For side column mounting, install the grommet into the cable access hole.

 $\bigcirc$ 

3

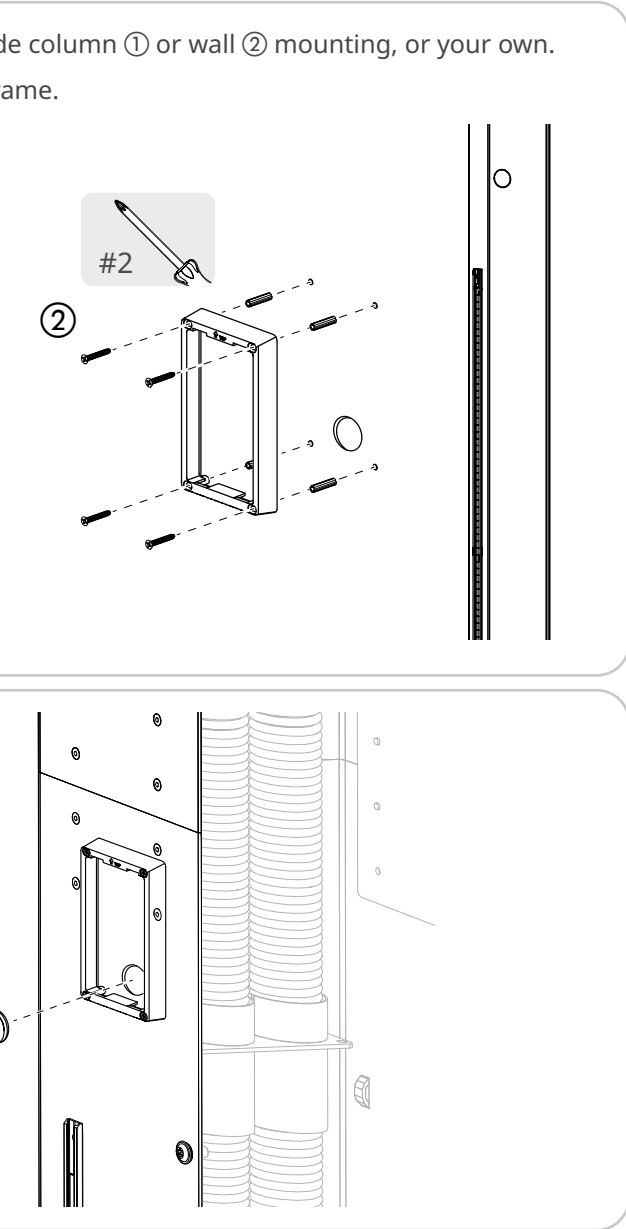

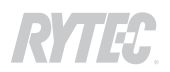

### **OPTIONAL: How to install the MS4 user terminal**

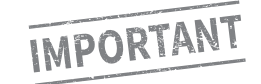

Check with the door owner whether they want the MS4 installed into the side column or remotely.

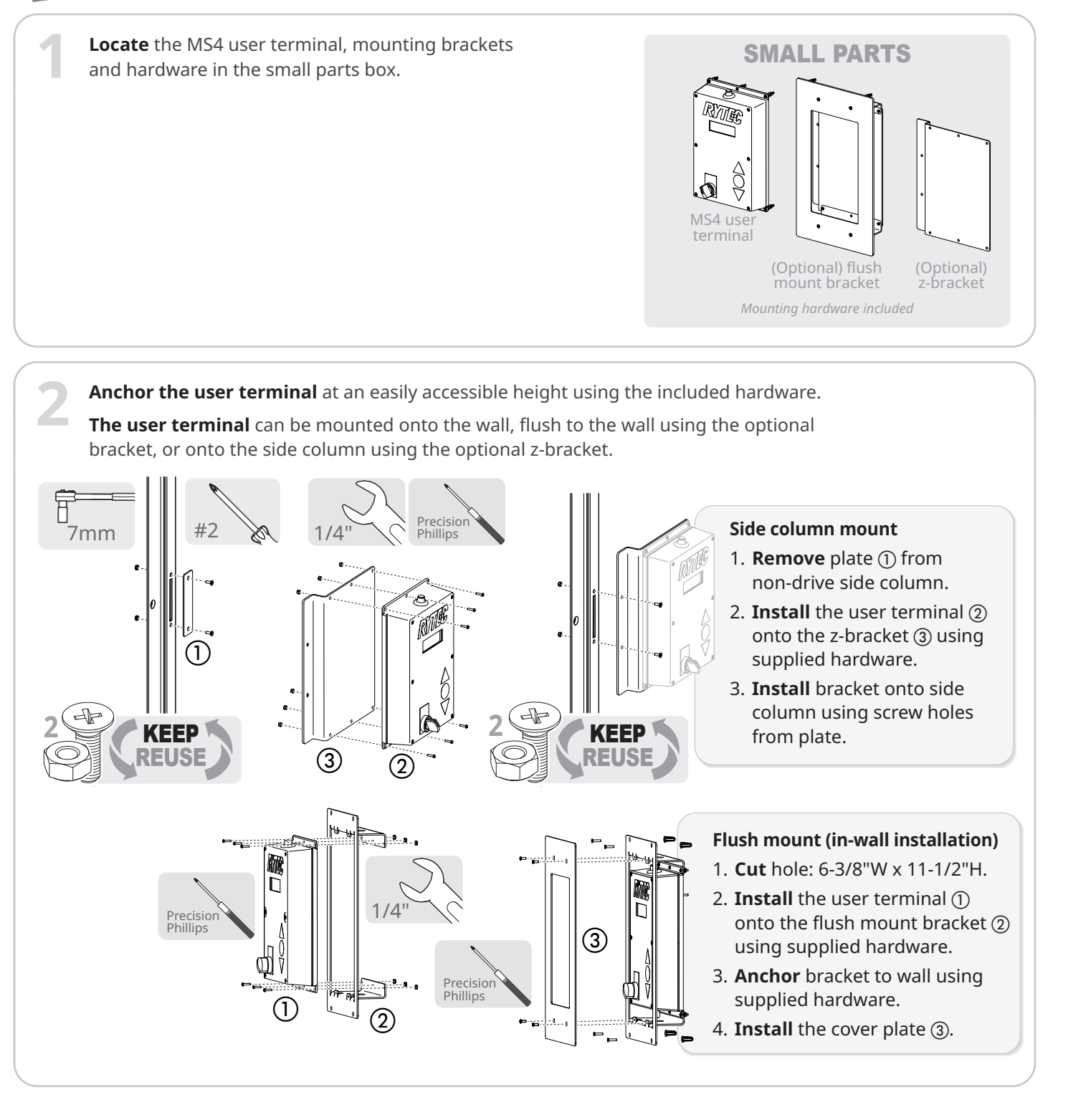

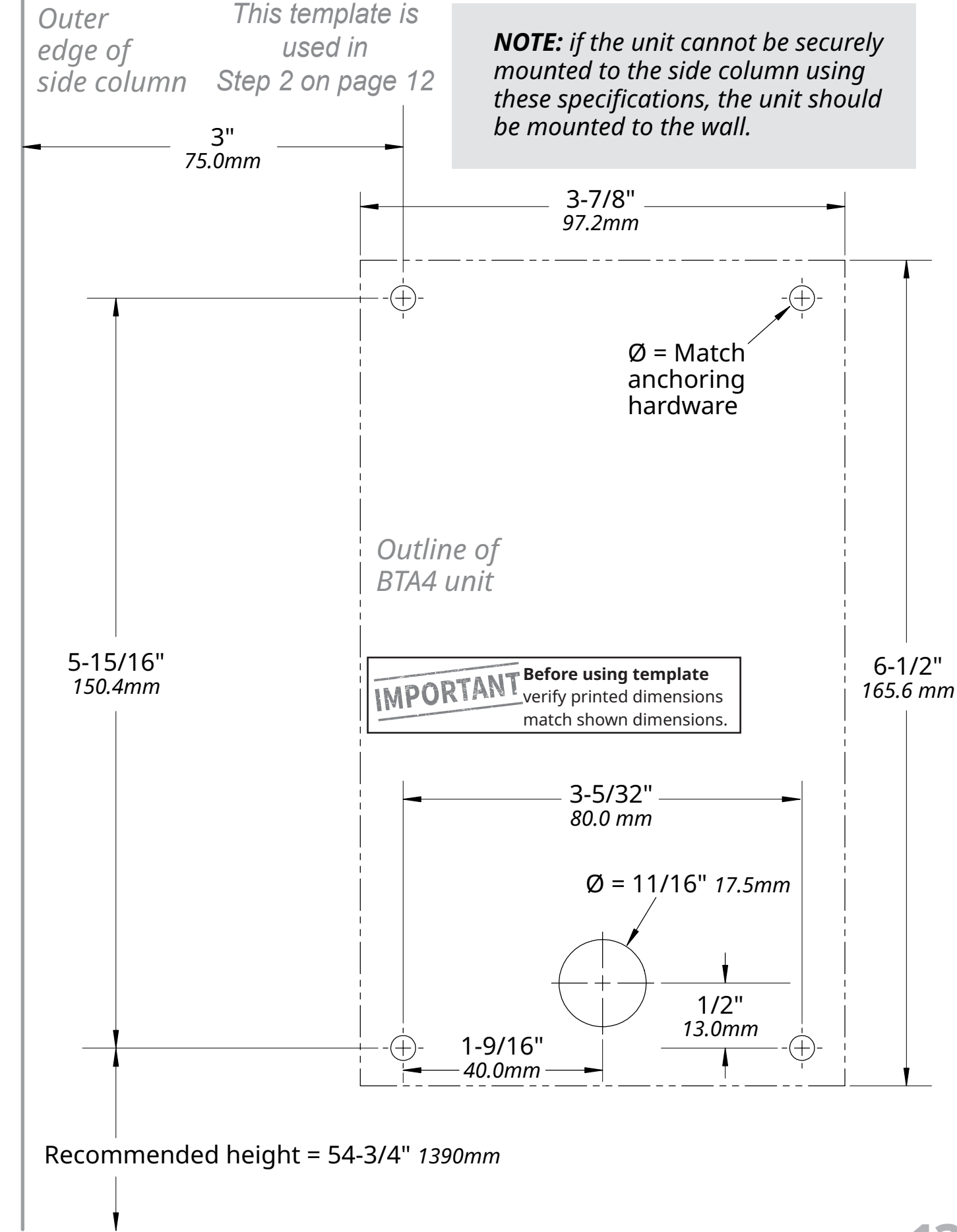

# How to remove the Pathwatch, light curtains and internal cabling

**Remove** hood covers and panels all allow access to the head assembly consoles and the rear spreader. If the door has a hood cover (1), **remove** all of the top panels. Then **remove** the front panels (2) on both ends of the door.

**Remove the front console cover** (3) on the non-drive side to allow access to the controller.

RYTE

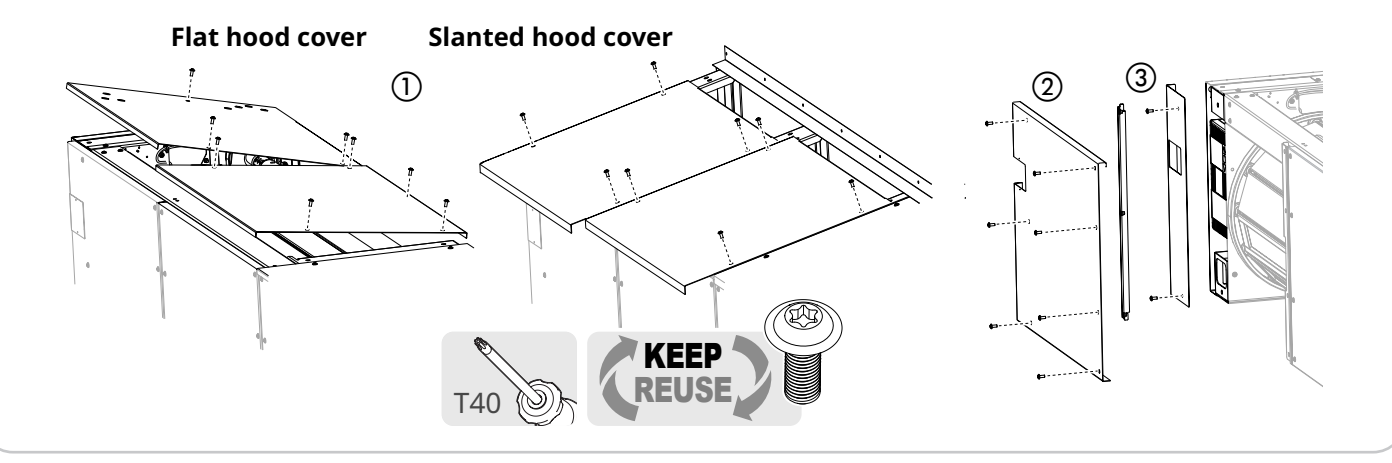

- **Loosen** the secondary drive belt until there is considerable slack. This makes it easier to access the back of the side column.
  - You will need to **loosen** the screws and **move** the CAN bracket out of the way to access the pulley assembly.
  - It should not be necessary to remove the pulley assembly from the mounting bolt.

17mm

If necessary to freely access the back of the **side column,** remove the springs from the baseplate tube.

#### If there are **locking collars on the spring** tabs (4), remove them first. You will reinstall

them when the springs are reinstalled.

**Push down** on the bottom of the spring to release the tab ①, **slide** the spring through the narrow slot ②, then **pull out** of the wide slot ③.

# Back of BTA4 template Intentionally left blank

3

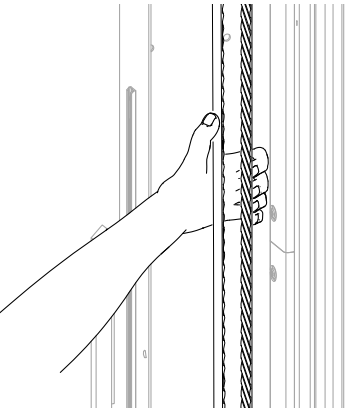

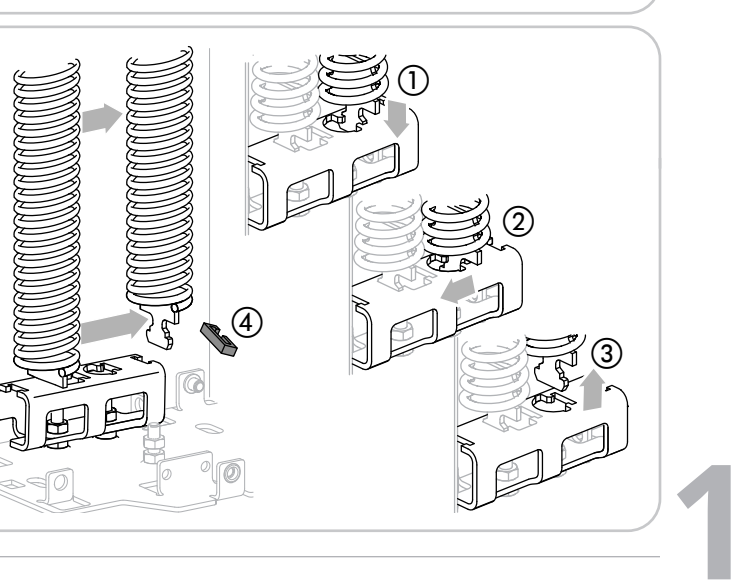

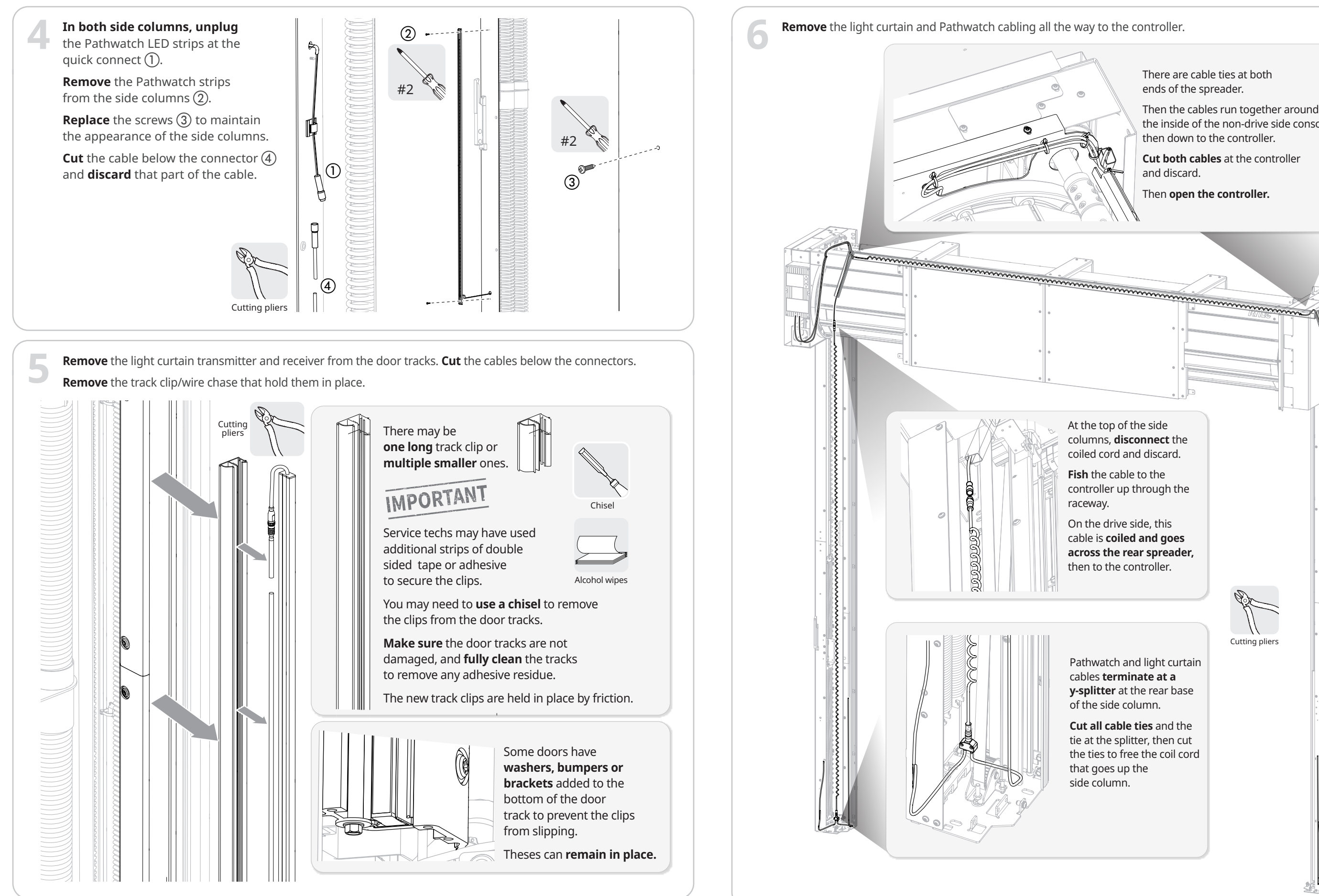

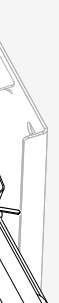

There are cable ties at both ends of the spreader.

Then the cables run together around the inside of the non-drive side console, then down to the controller.

Cut both cables at the controller and discard.

Then **open the controller**.

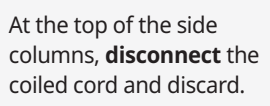

Fish the cable to the controller up through the

On the drive side, this cable is **coiled and goes** across the rear spreader, then to the controller.

Pathwatch and light curtain cables **terminate at a y-splitter** at the rear base of the side column.

Cut all cable ties and the tie at the splitter, then cut the ties to free the coil cord that goes up the

Cutting pliers

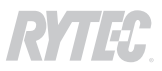

# How to rewire the controller and replace an older comm board

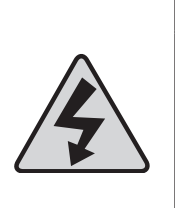

### 

Set the fused disconnect to the OFF position and perform a lockout/tagout of the high-voltage disconnect before opening the control box. Do not set the disconnect switch to the ON position until told to do so by these instructions.

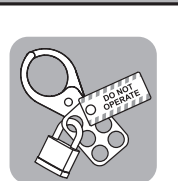

#### Failure to comply could result in shock, burns or death.

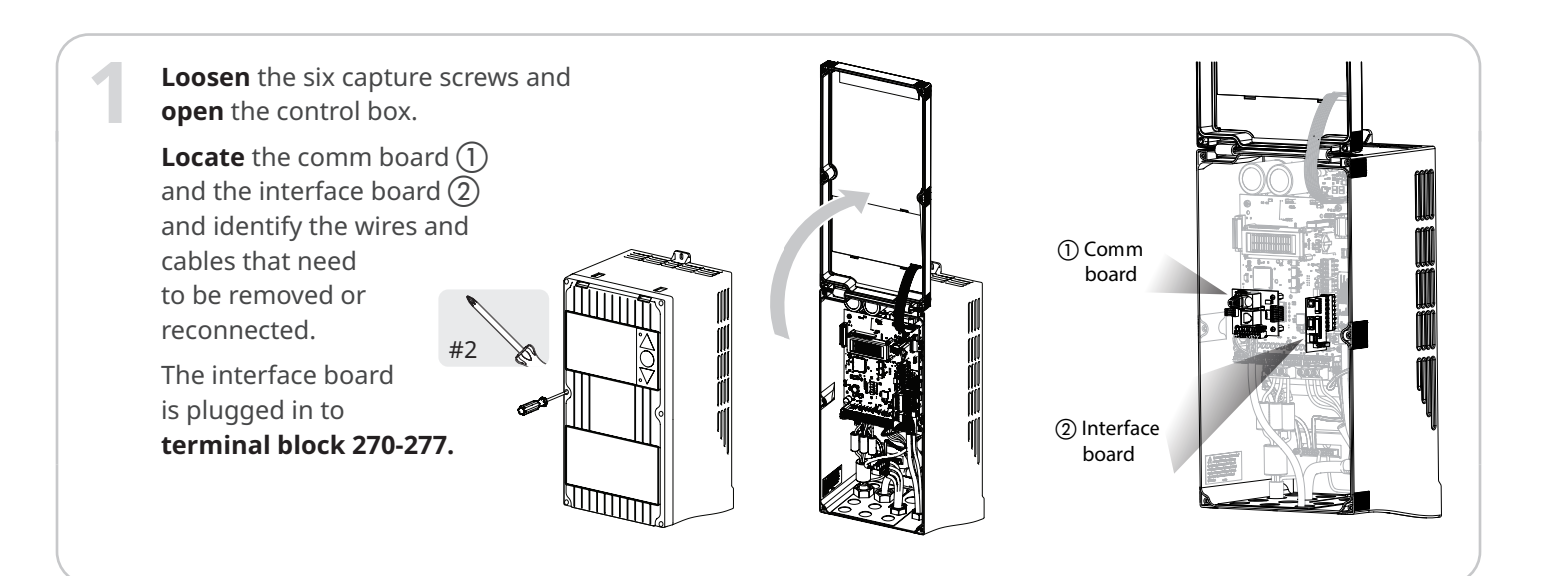

# **Comm board**

Wire colors vary

The comm board may be the newer version (1), which stays in place, or the older version (2), which is removed and replaced by the newer version comm board included in the kit.

The cable, whether it goes to an MS4 or BTS4, is removed.

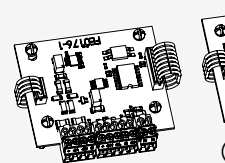

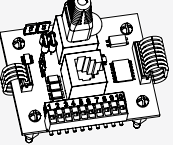

(2) Old version (1) New version Removed Stays in place

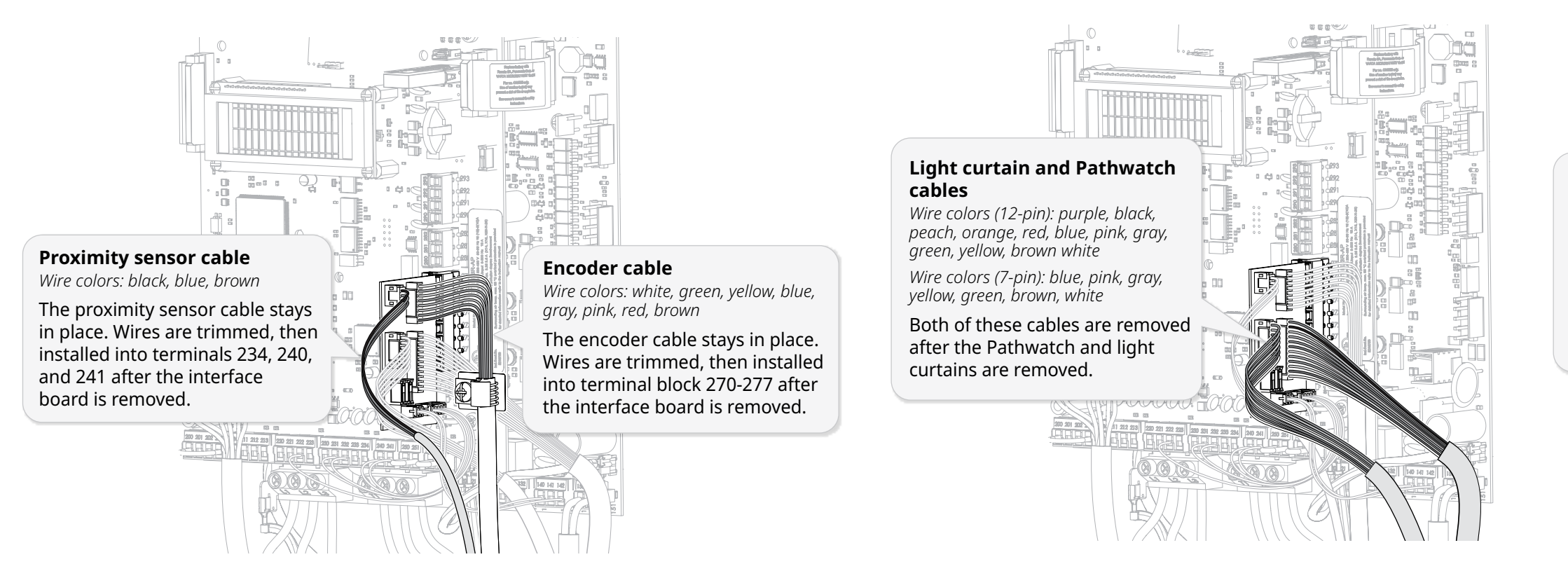

brown, black

board.

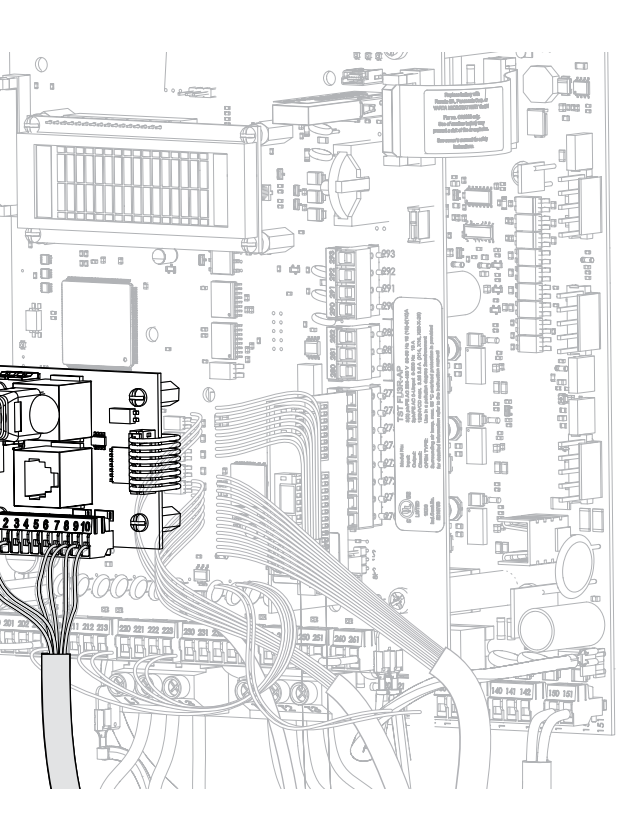

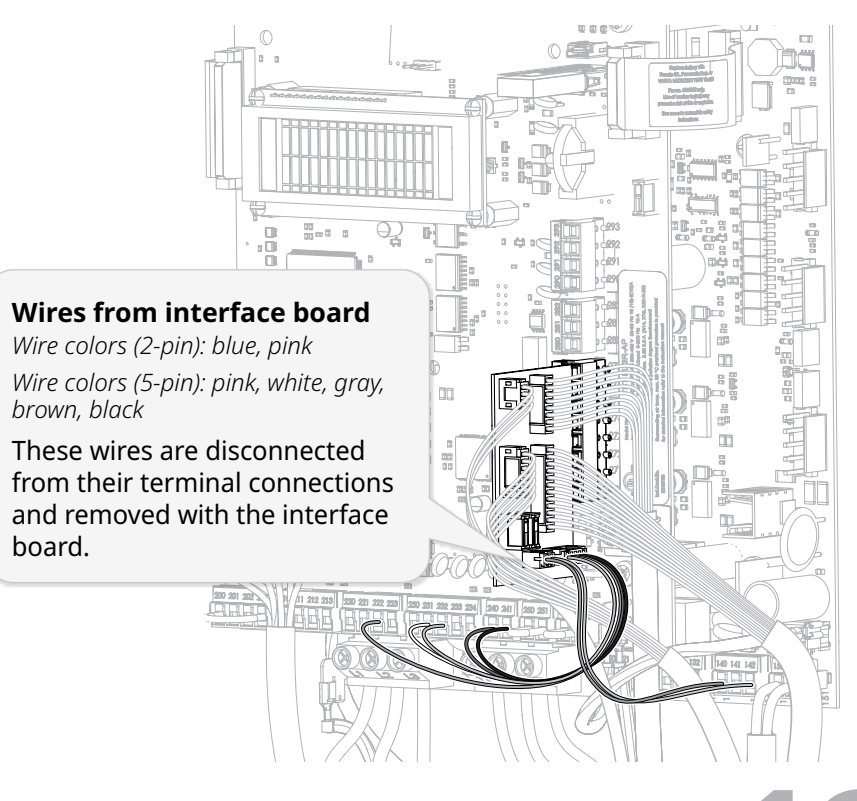

# RYTEC

Cutting pliers

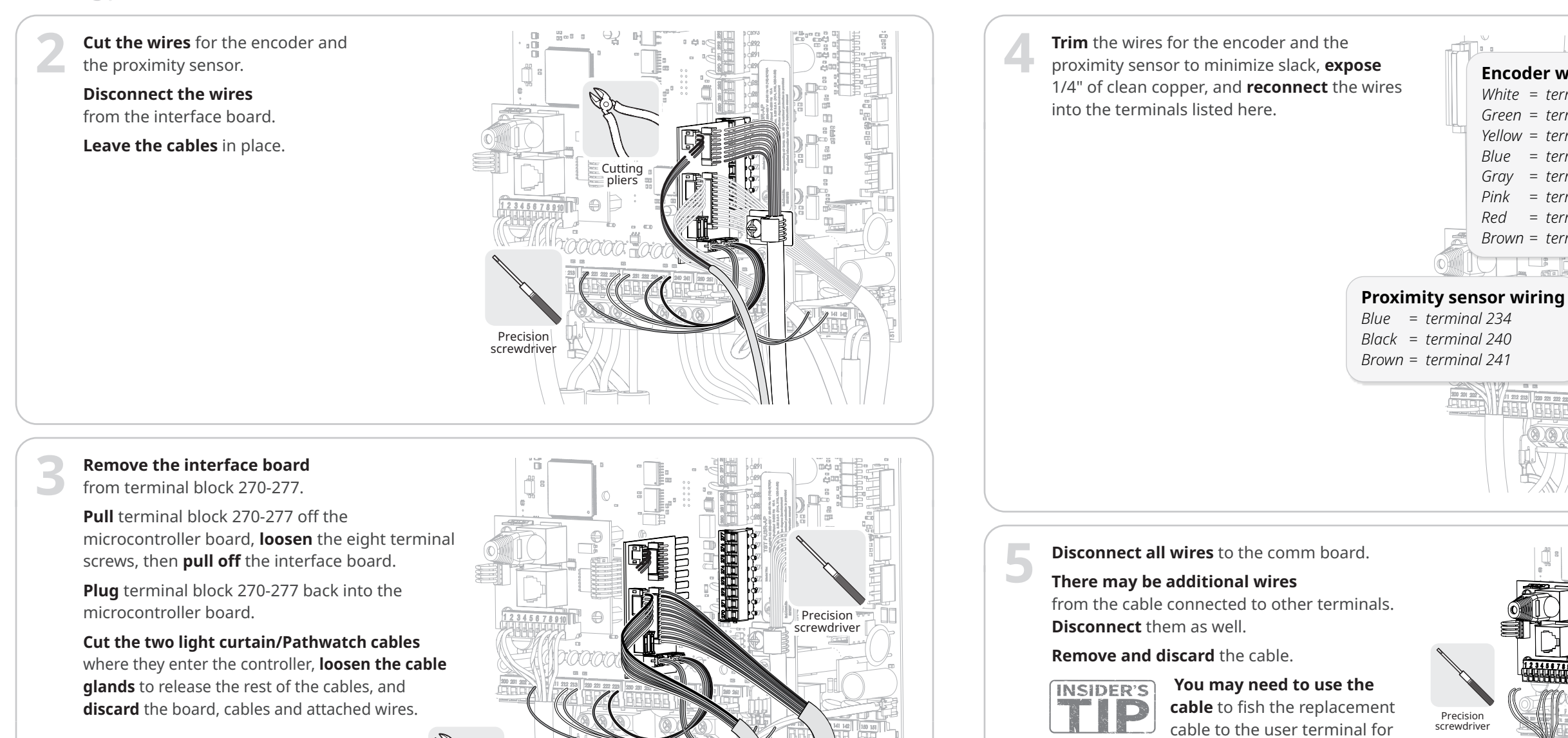

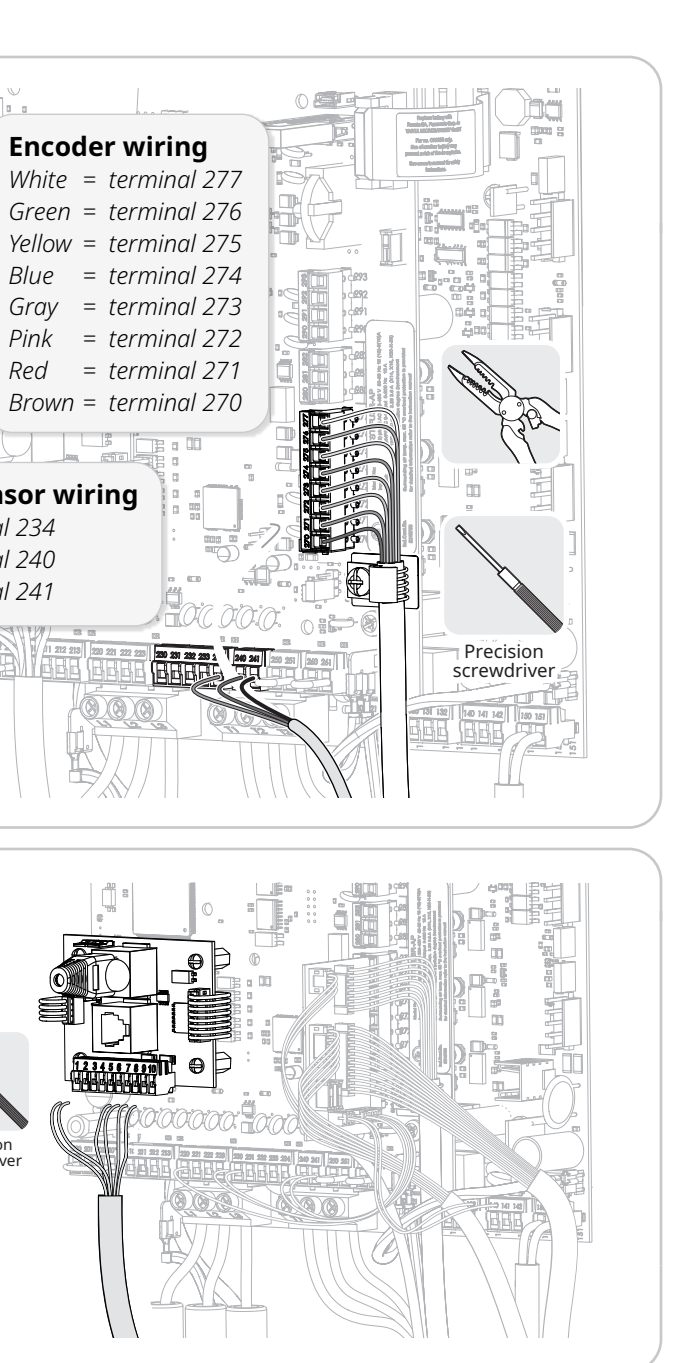

wall mounted terminals.

17

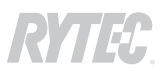

### If the controller has an older comm board installed, replace it with the comm board from the kit

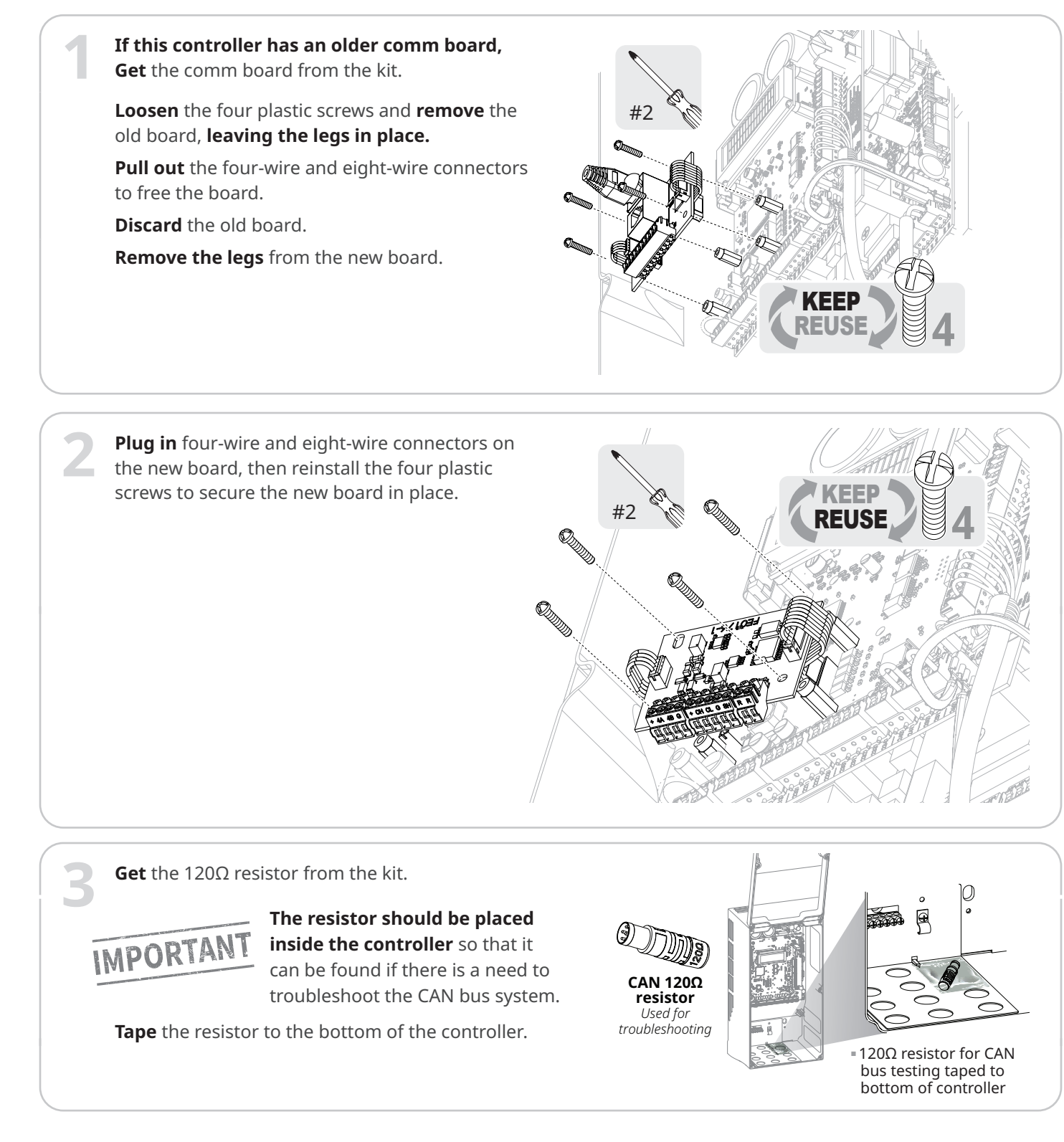

# How to install the Advanced<sup>3</sup> light curtain and side column CAN bus cabling

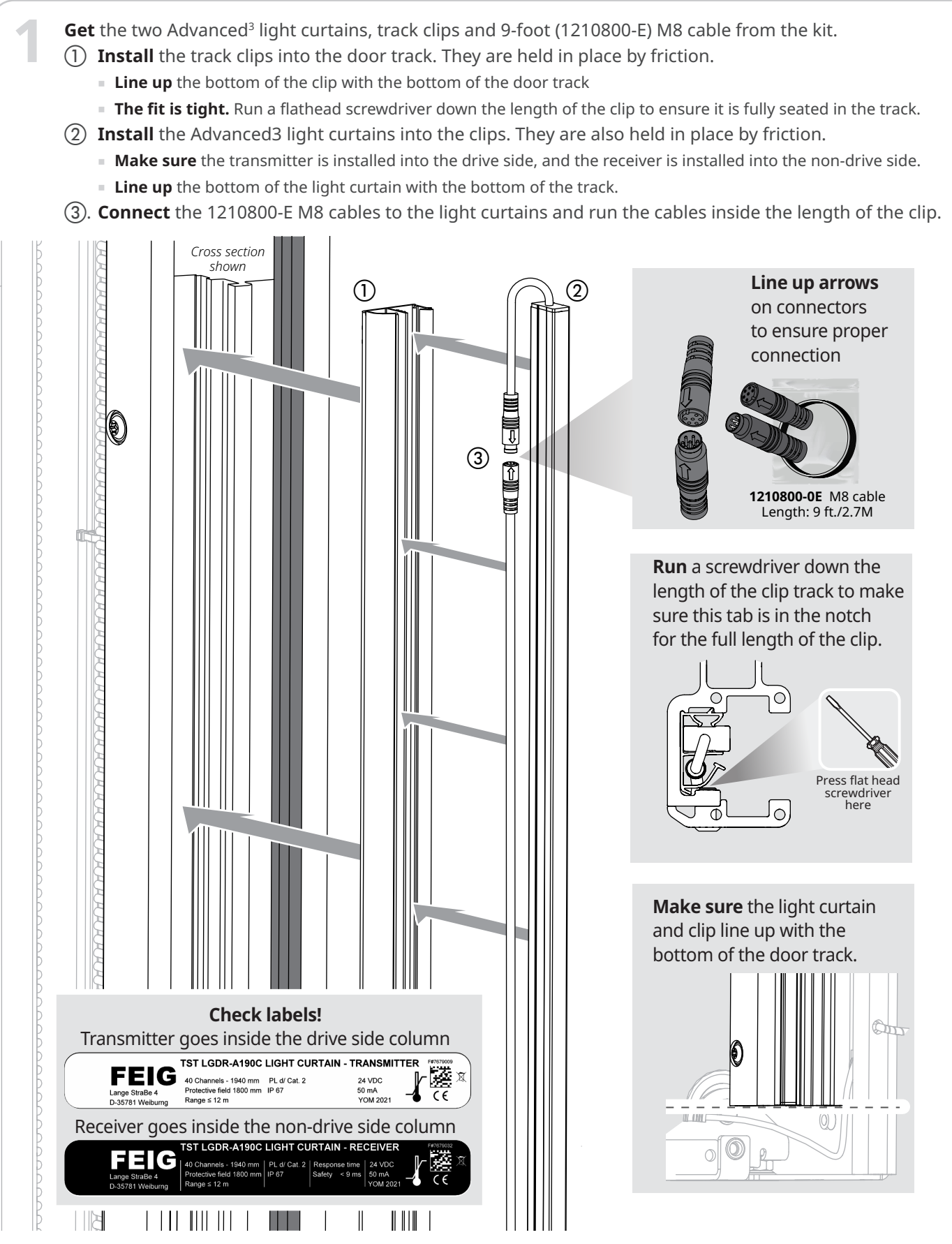

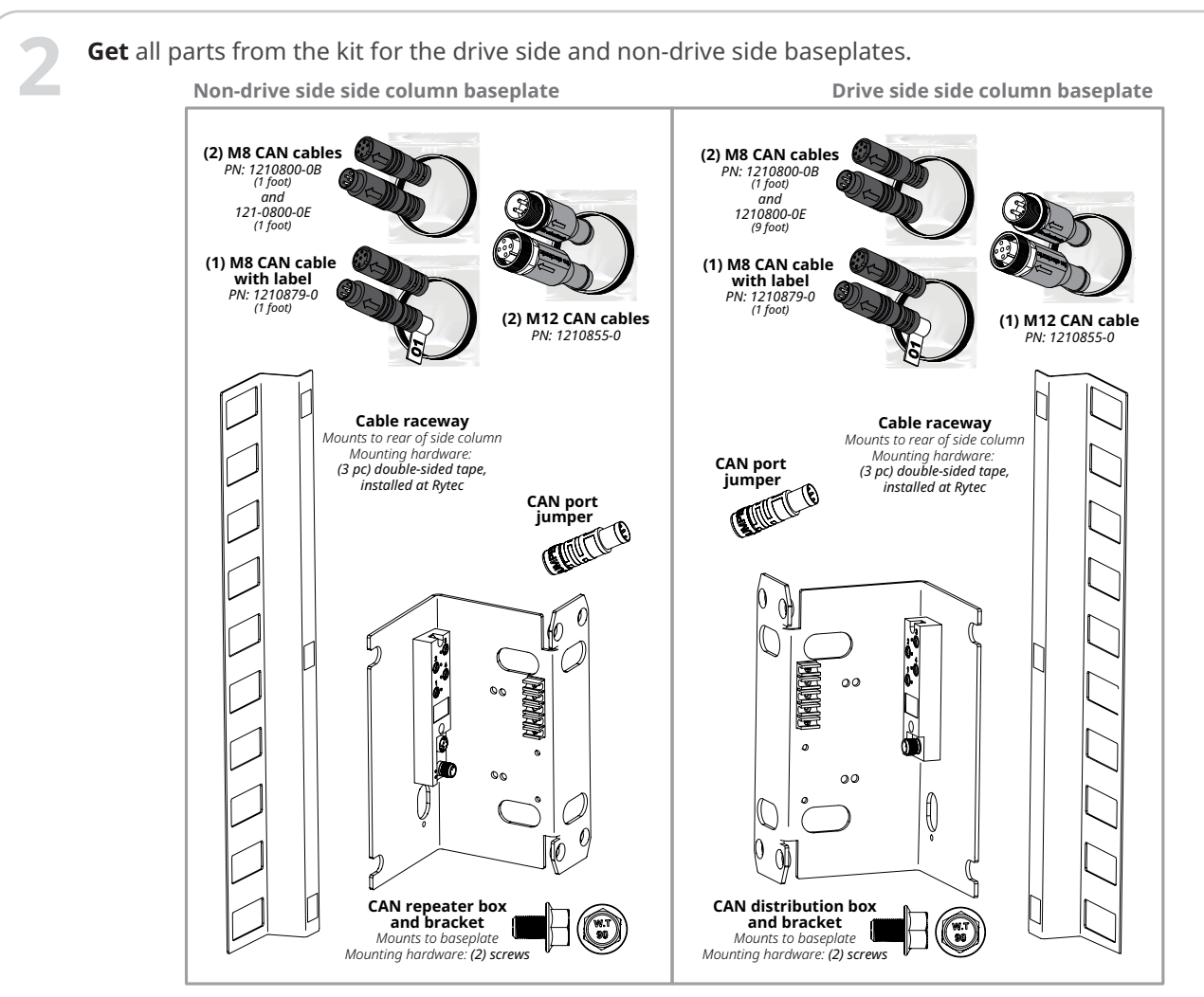

Parts shown are for a right-hand drive side door.

**NOTE: CAN repeater boxes** have two ports for M12 cables. In a Spiral Prewire, they are located on the drive side baseplate and the drive side console. **The CAN distribution box** has one port for an M12 cable and is located on the non-drive side baseplate.

**Repeat all steps** on the drive and non-drive side of the door.

**Do the next three steps BEFORE** you install the brackets into the side column baseplates.

**Install** the labeled 1-foot M8 cable into **port 3** of the boxes on both brackets and through the top and bottom slots on the holders.

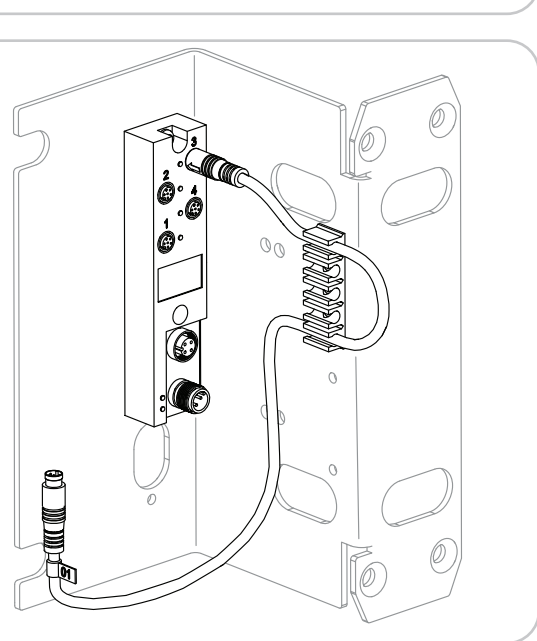

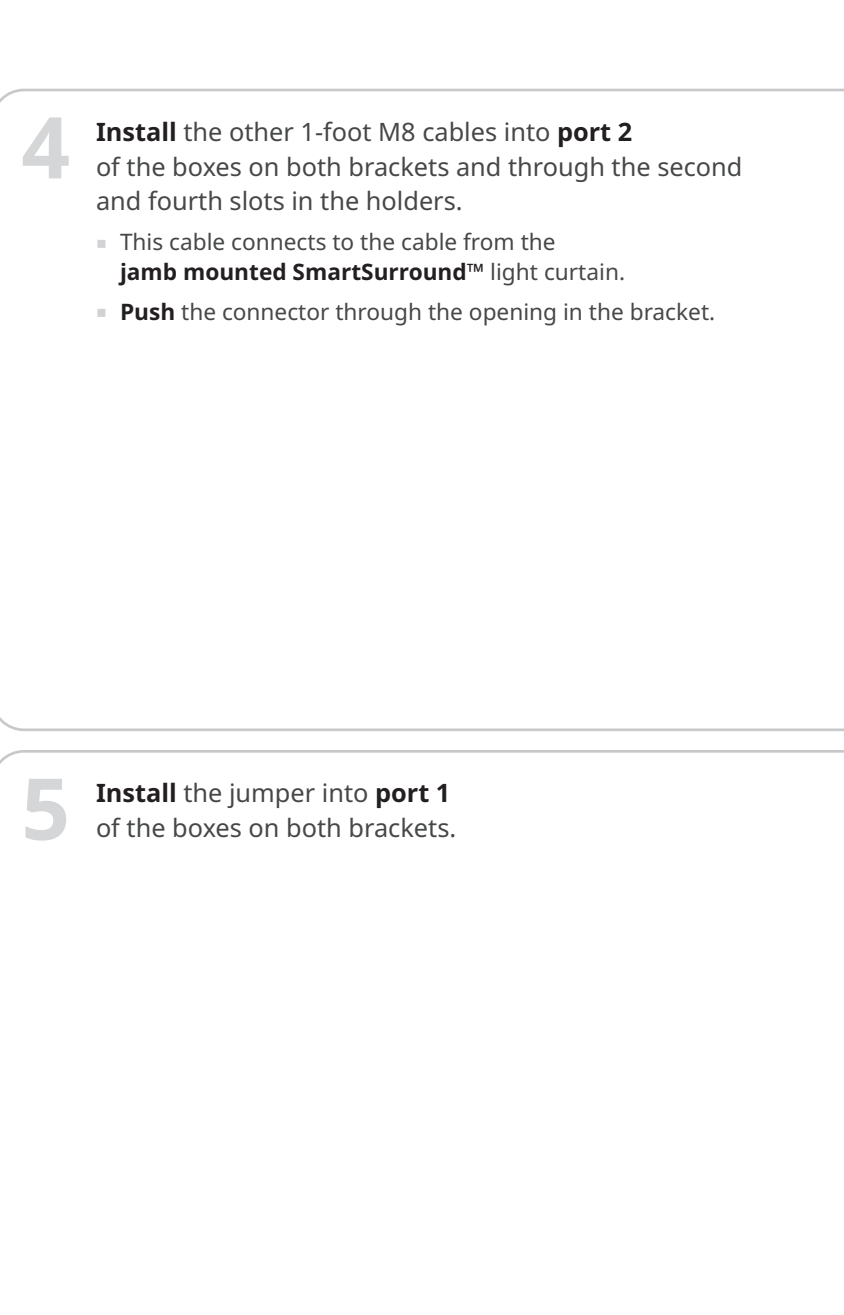

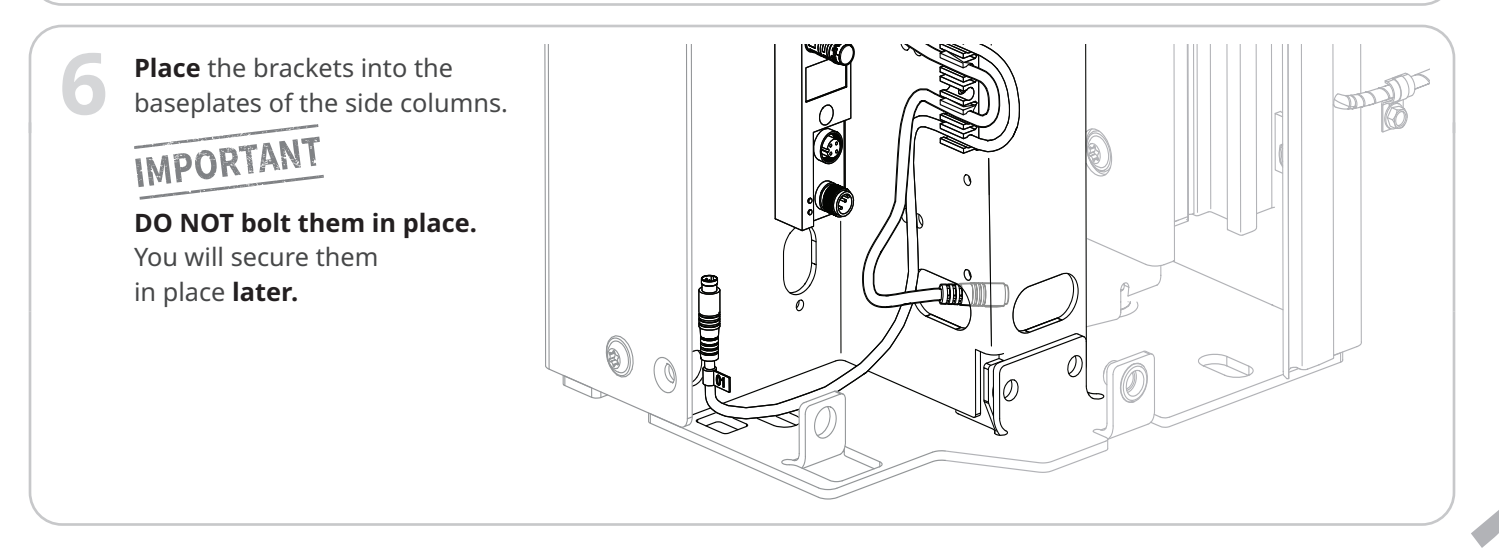

5

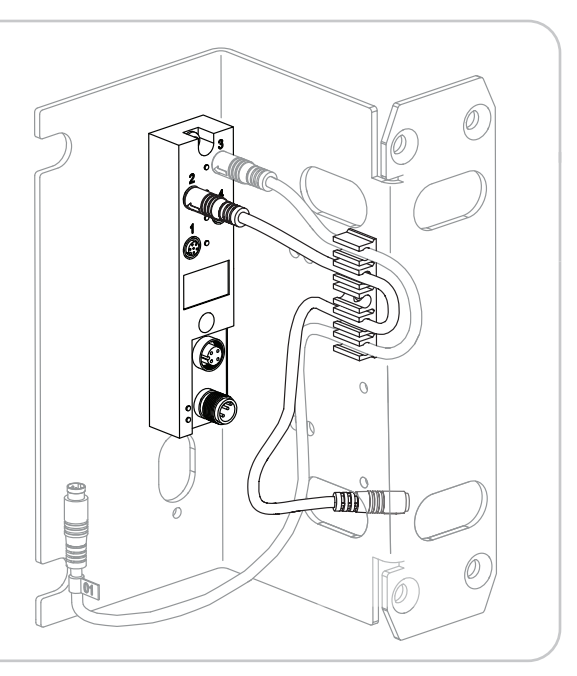

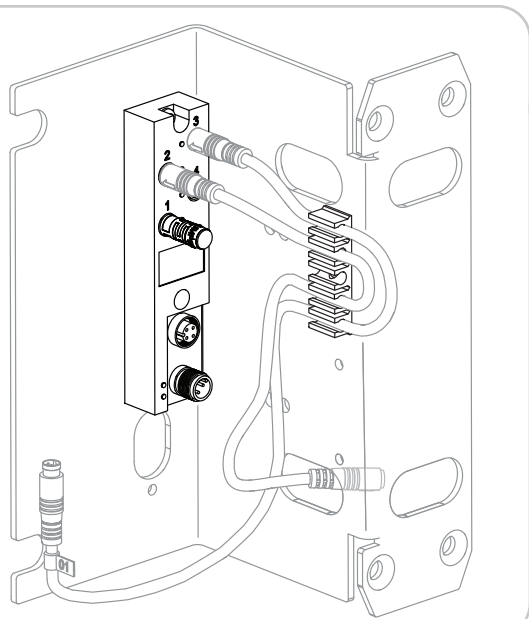

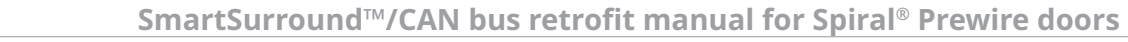

**Route** the cable from the Advanced<sup>3</sup> light curtains in both side columns through both openings in the brackets.

Plug the connector into port 4.

**Remove** the protective film from the Advanced<sup>3</sup> light curtains once they are installed.

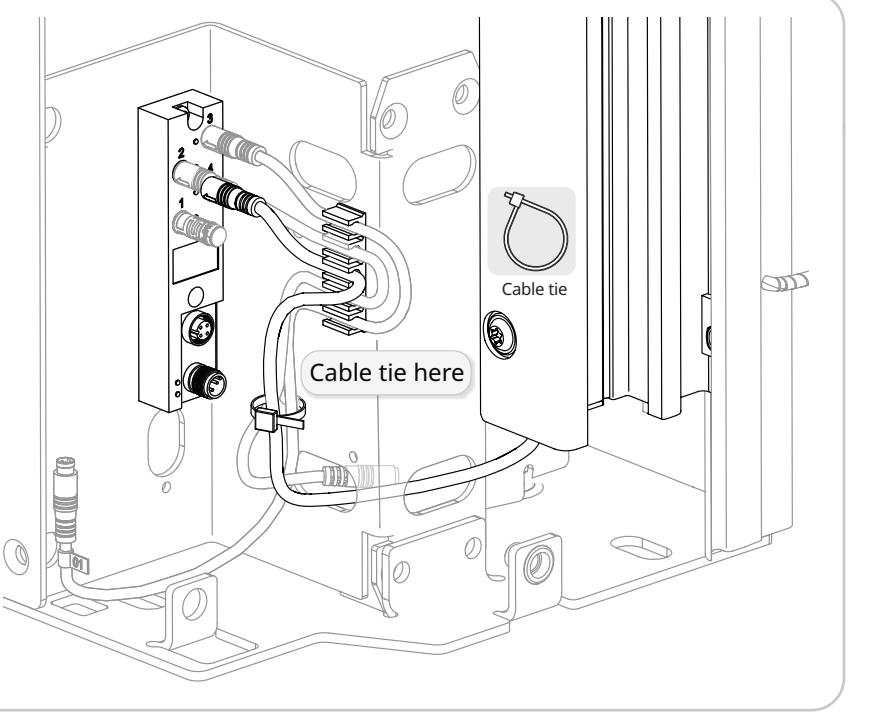

Route the cable from the jamb mounted SmartSurround<sup>™</sup> light curtain down the back channel of the vertical track BEHIND and separate from the door track to the floor of the baseplate.

# IMPORTANT

O

**This routing** keeps the cable clear of the door panel rollers when the door opens and closes.

Line up the embossed arrows on the connectors to align the guide notch and contacts correctly, and plug the cable into the cable that connects to port 2.

**Route** the cables through both openings in the gasket.

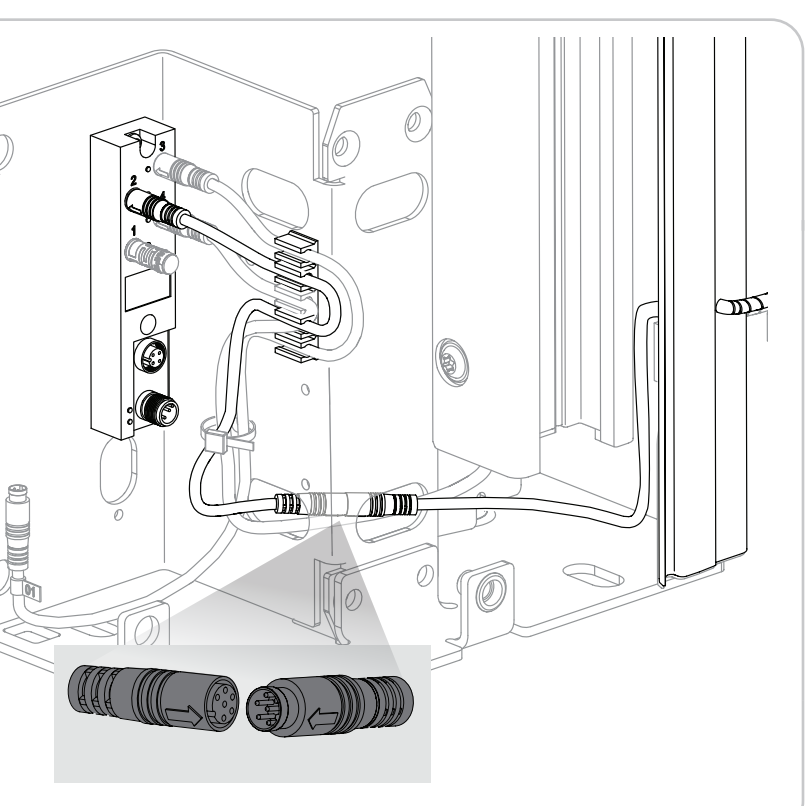

**For all M12 connections:** on female connectors, a drop of WD-40 behind the nut on the locking ring makes it easier to turn the ring and fully secure the connection. **Spin** the ring to distribute evenly. **Do not overlubricate.** 

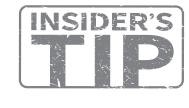

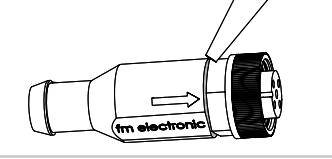

**Place cable ties in the holes** of the two flanges near the side of the baseplates in both side columns to route the cables running up the side columns.

**Also place** a cable tie and anchor against the rear wall of each side column, near the outer wall and 4 inches above the base plate

# IMPORTANT

**Wipe area down** with supplied alcohol wipes before placing cable tie anchors.

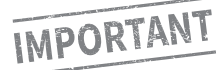

**This routing** keeps the cables clear of the spring assemblies.

**Space** cable ties and anchors every two feet up the rear wall of each side column.

**Make sure** to wipe down the surface with supplied alcohol wipes before securing anchor.

**If the side column** has built-in cable tie anchors (lance bridges), use them and skip this step.

# IMPORTANT

**This routing** keeps the cables tight to the rear wall.

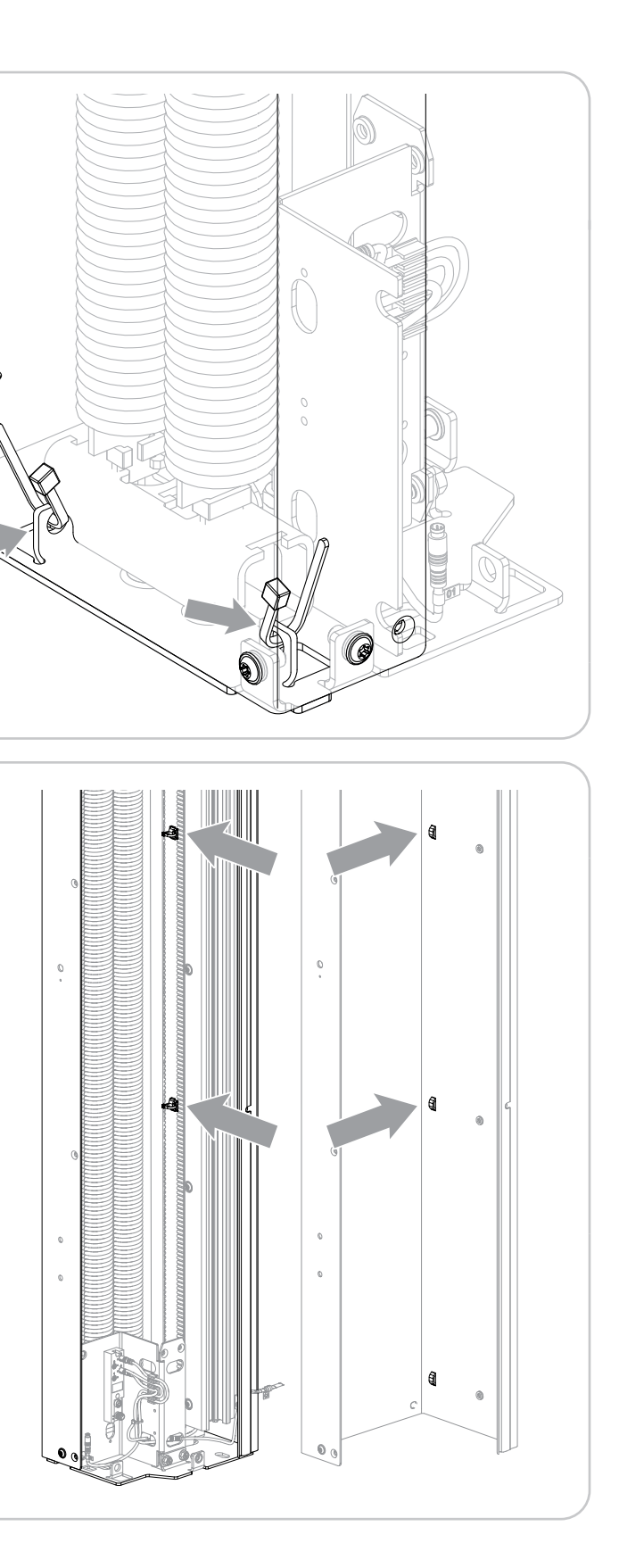

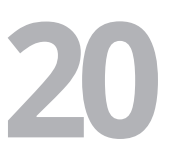

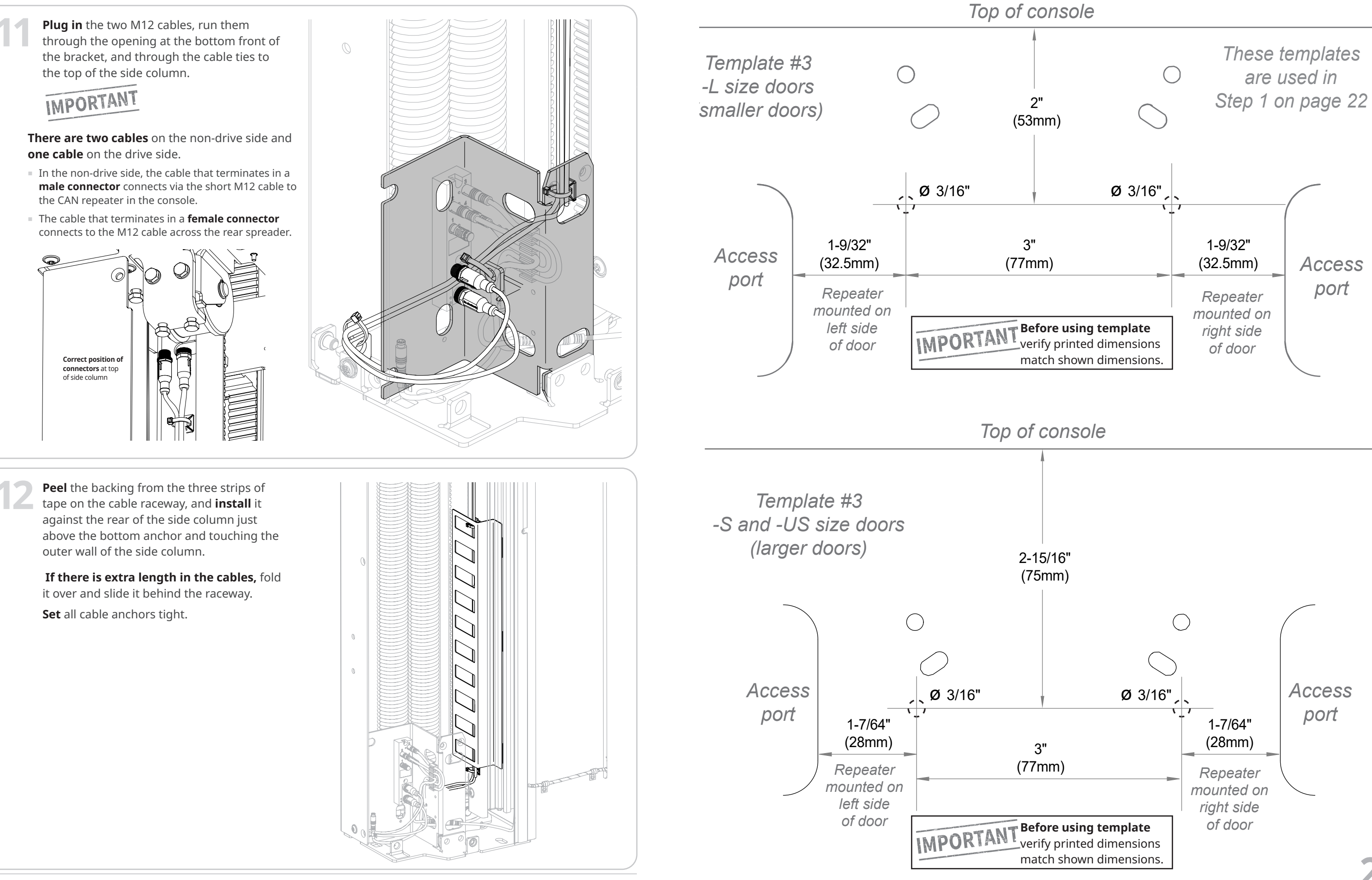

# How to install the head assembly CAN components and connect the rest of the CAN bus cables

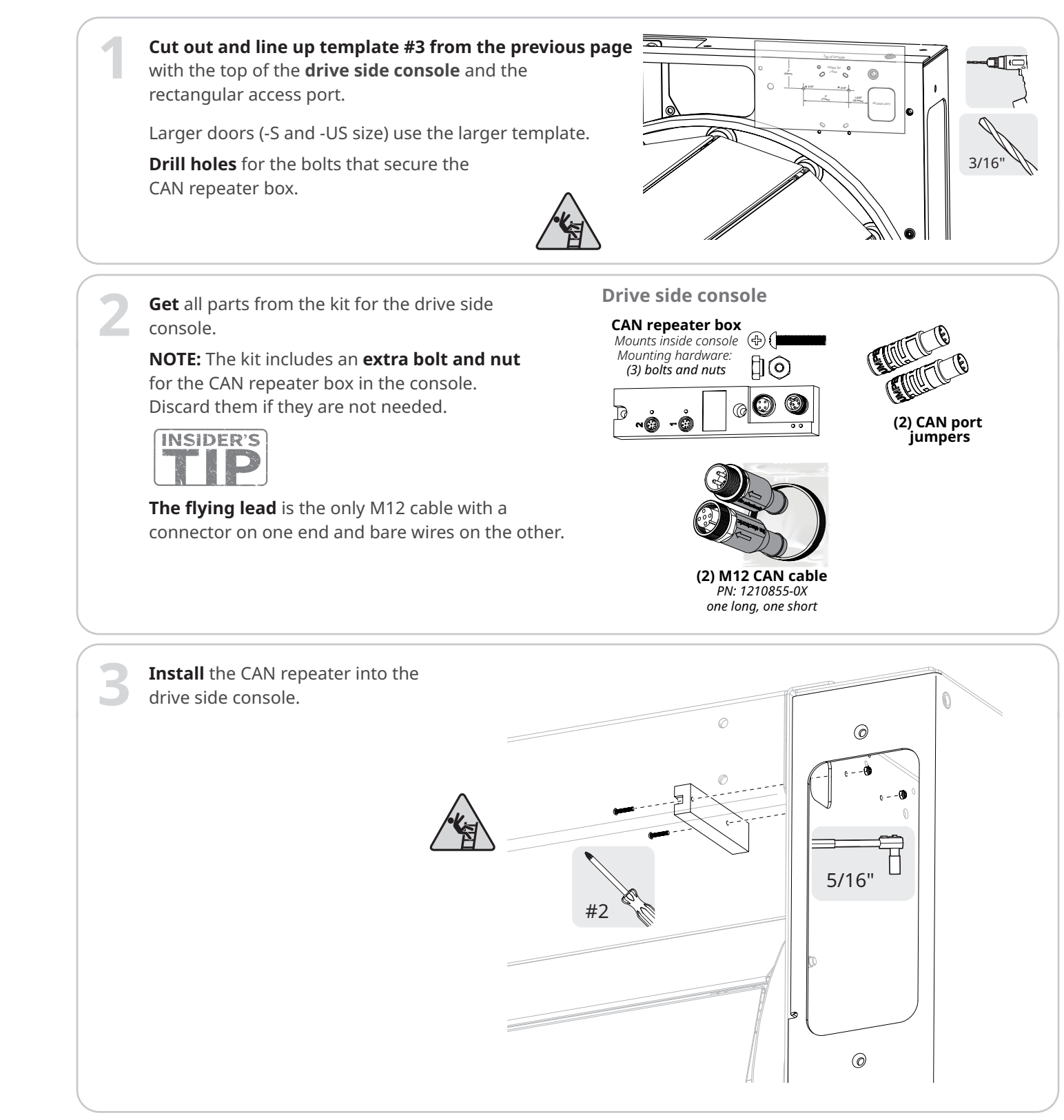

# Back of Template #3 Intentionally left blank

RYTEE

SmartSurround<sup>™</sup>/CAN bus retrofit manual for Spiral<sup>®</sup> Prewire doors

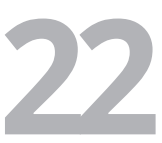

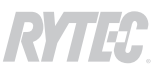

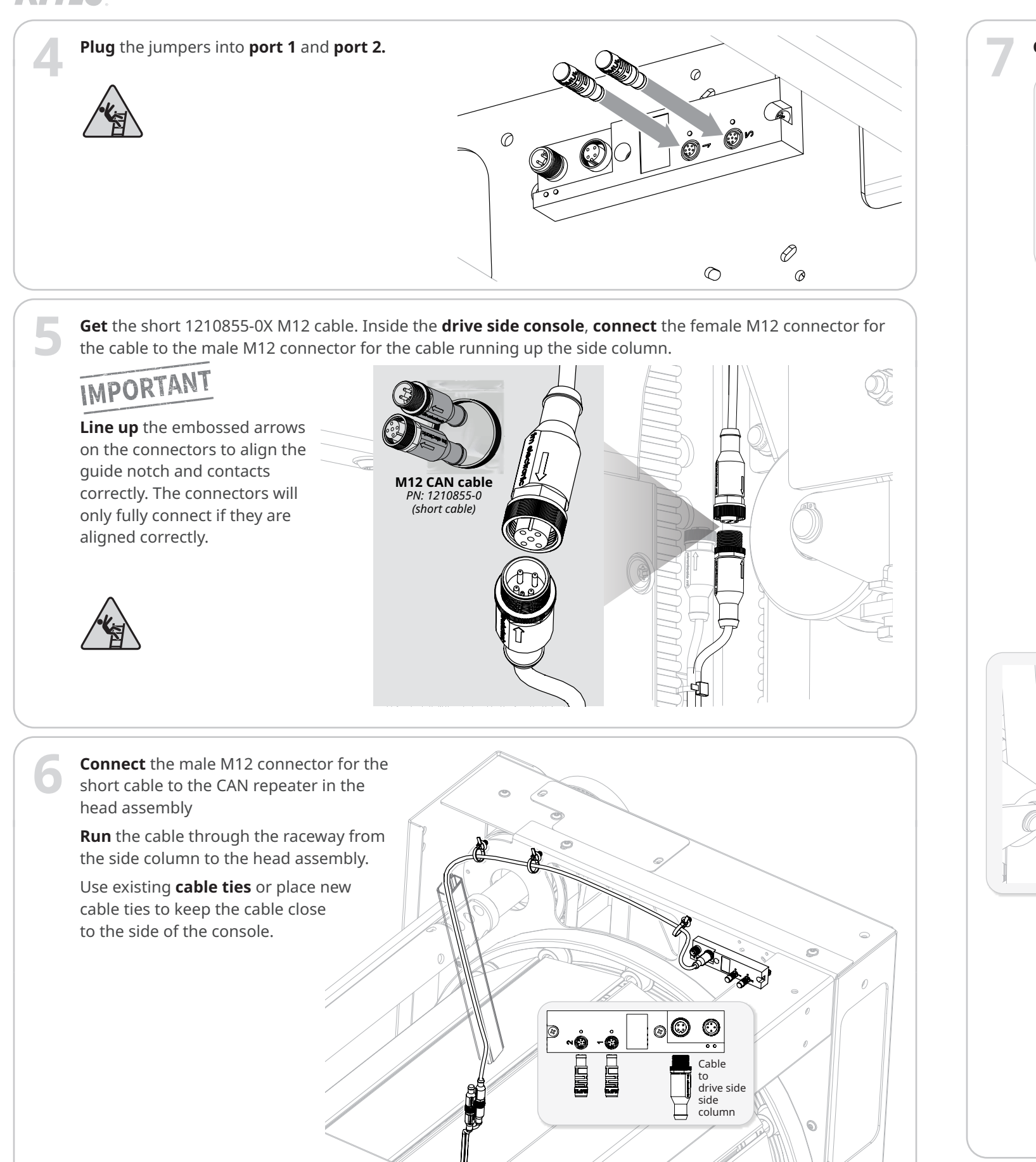

Get the longer 1210855-0X M12 cable. This cable connects the CAN bus cabling across the rear spreader. Secure cable with cable ties minimize slack. around cable and spreader at both ends and at middle of spreader. On the non-drive Ø side, **run** the cable through the raceway and **connect the** male M12 plug to the cable up the side column with the J female M12 plug.

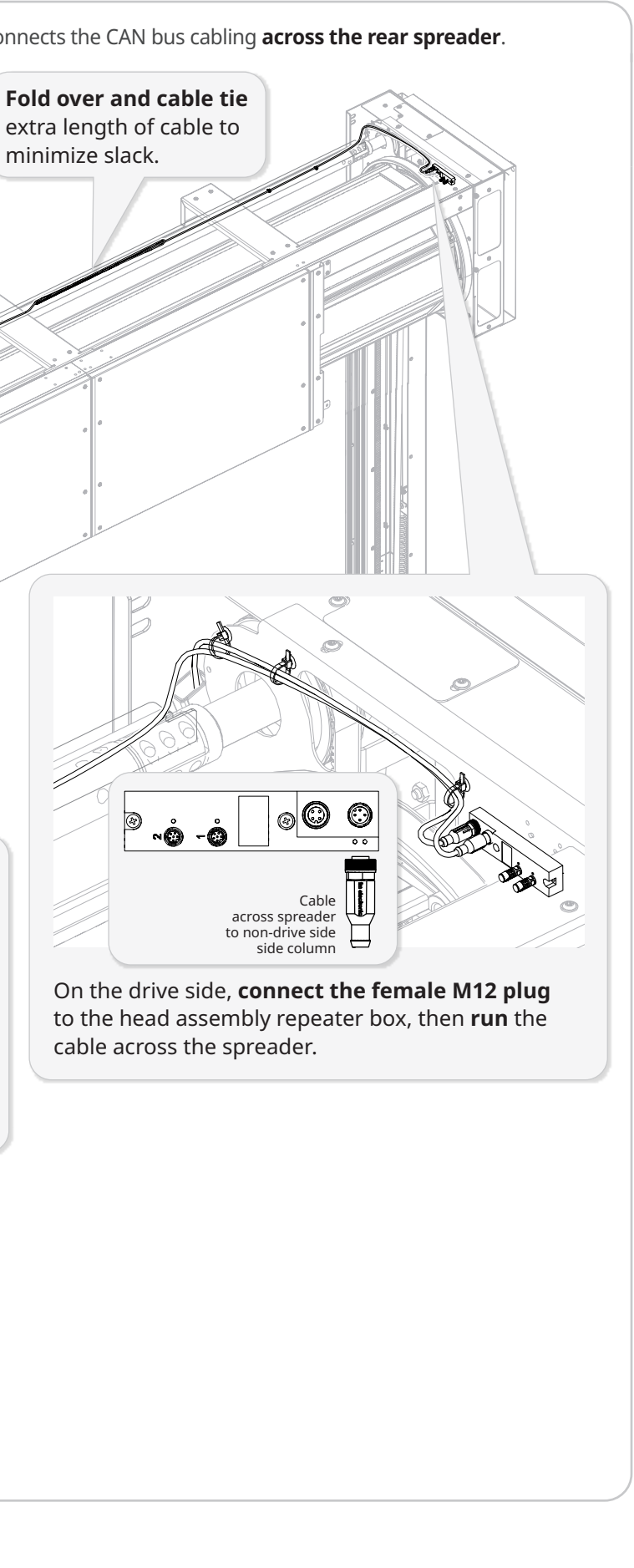

8

U

**Get** the flying lead cable to the controller. **Connect to the male M12 plug** in the non-drive side side column.

Run the cable up the raceway

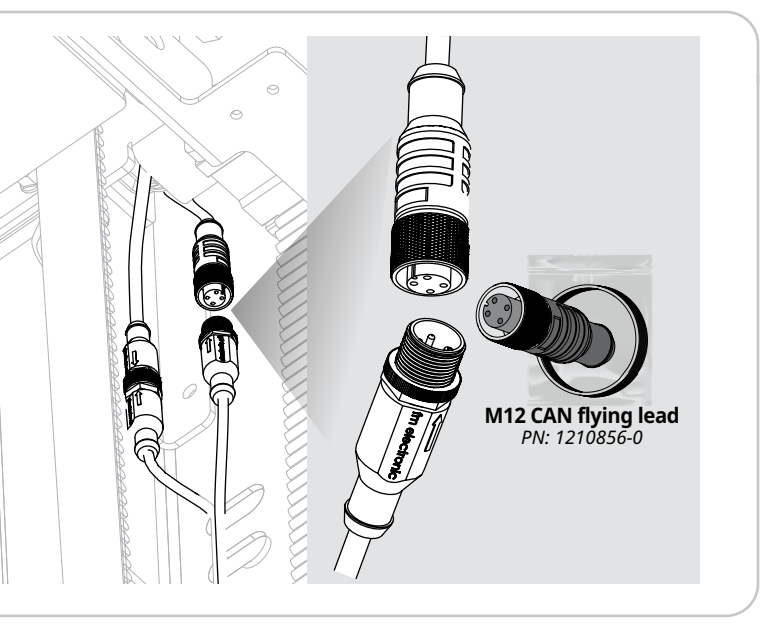

**Run** cable along inside of the non-drive side console, through the access port, to the controller.

Add cable ties as shown here or use existing ties.

**Run** the cable into controller through one of the cable glands used by the light curtain/Pathwatch cables that were discarded.

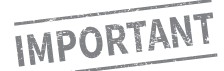

If there is extra length of cable, **coil it OUTSIDE of the controller.** 

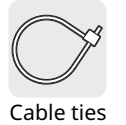

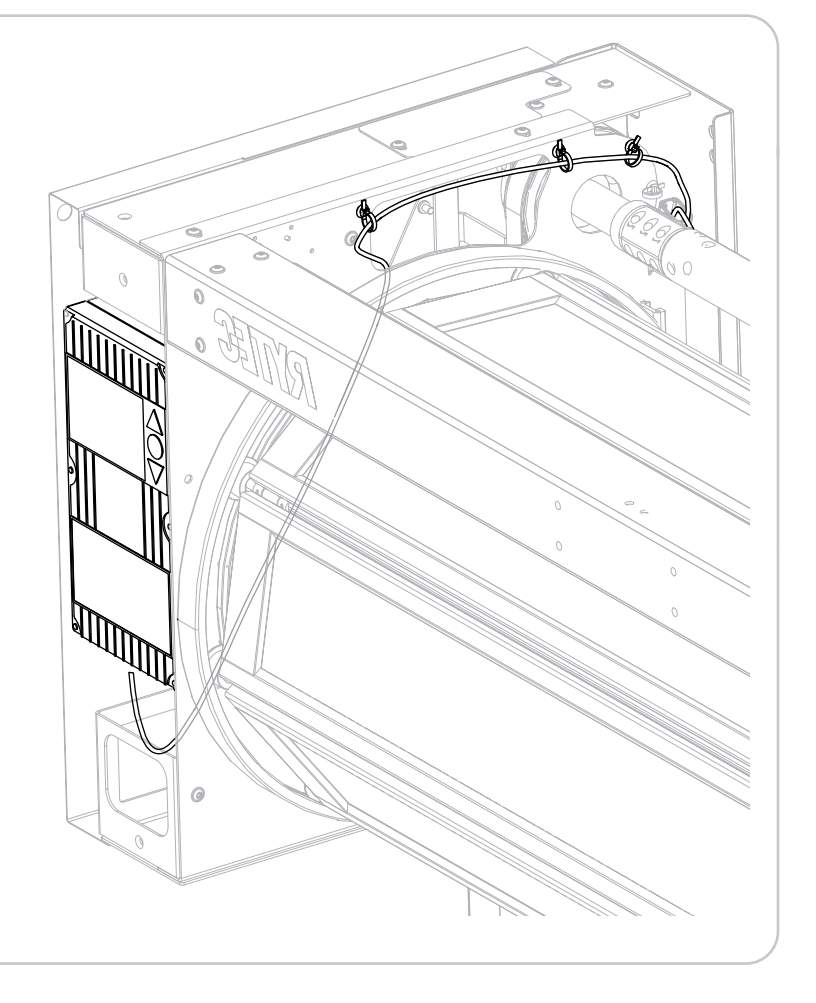

## **OPTIONAL:** connect the BTA4 user terminal to the CAN bus system

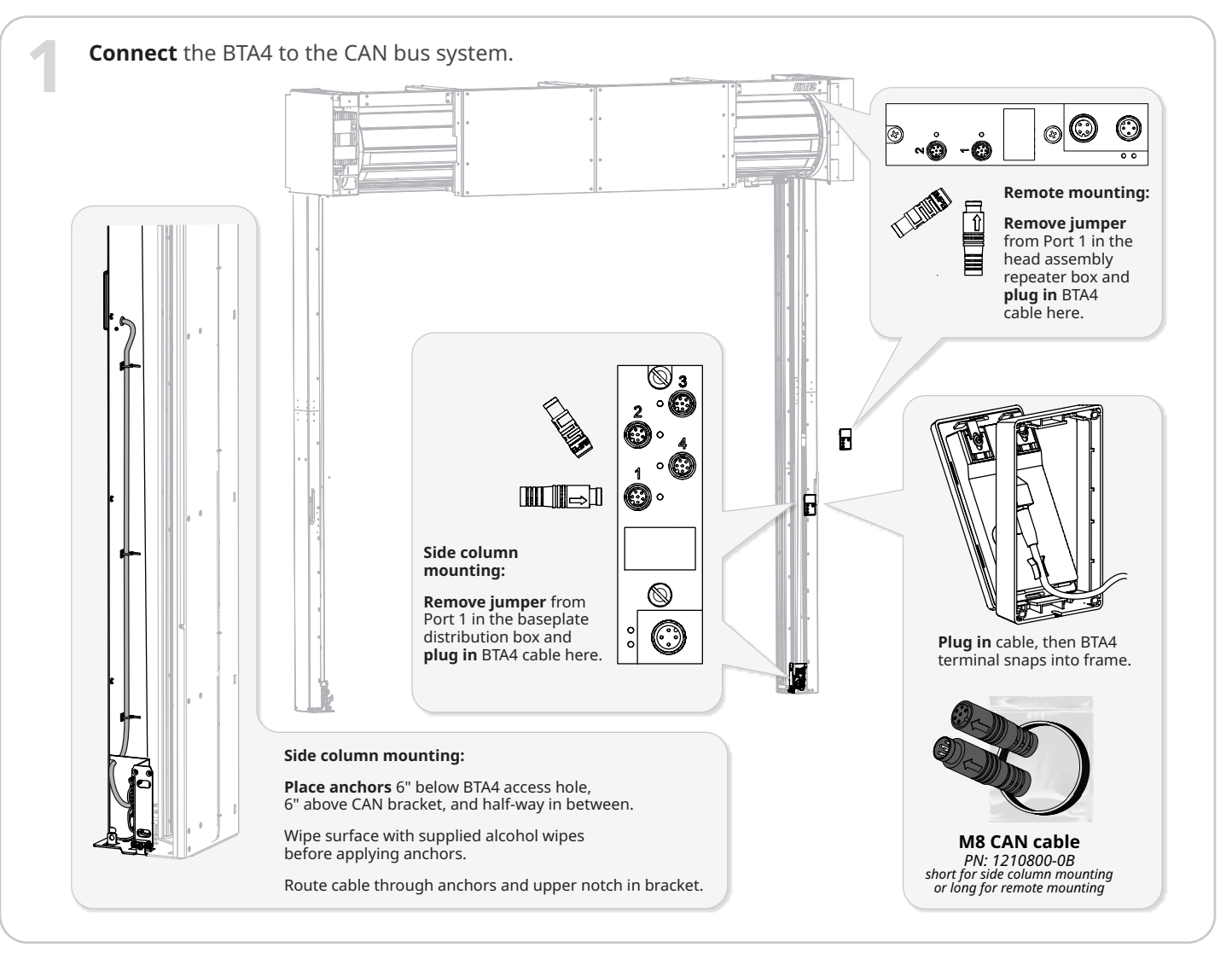

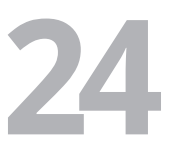

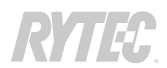

### **OPTIONAL:** connect the MS4 user terminal to the CAN bus system

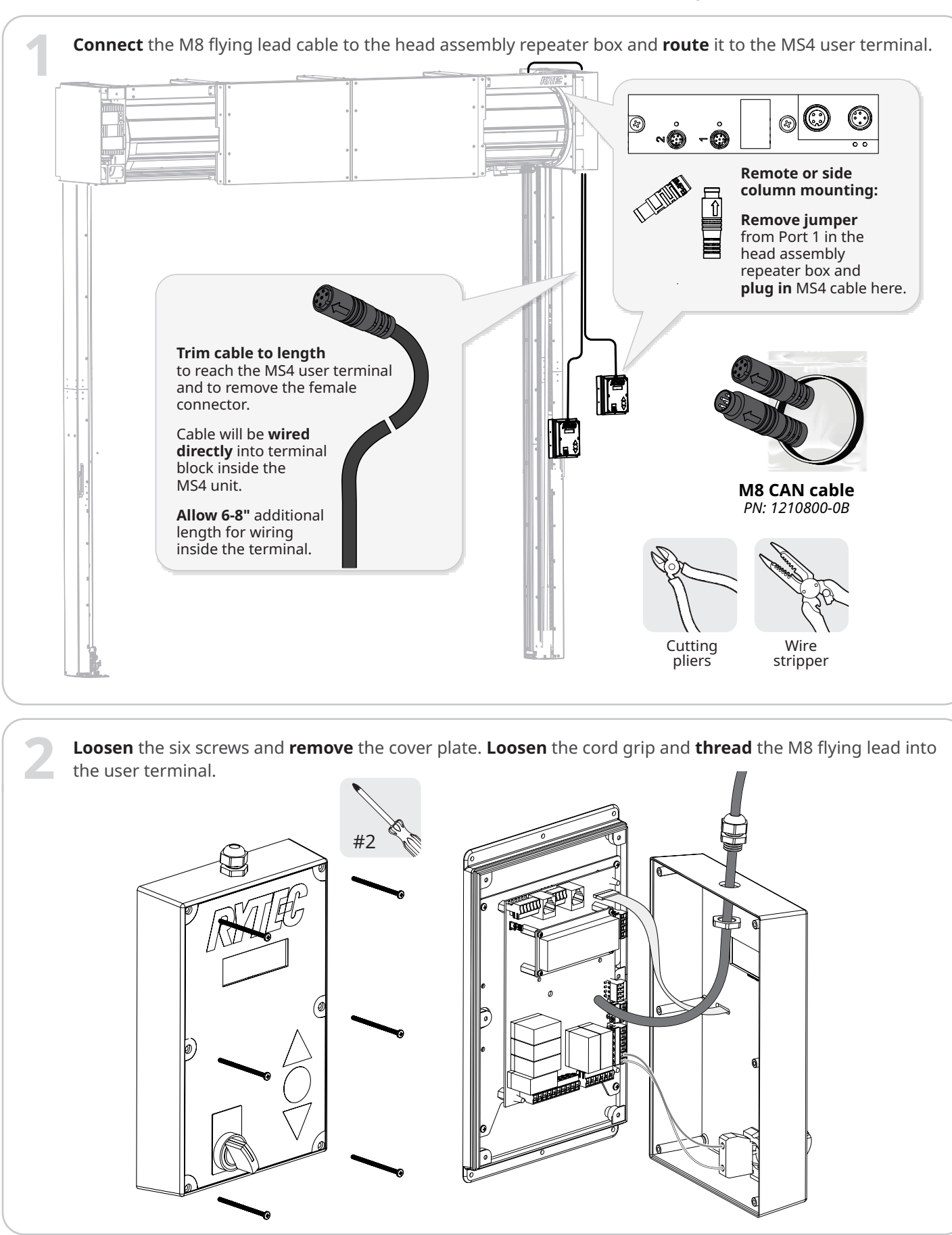

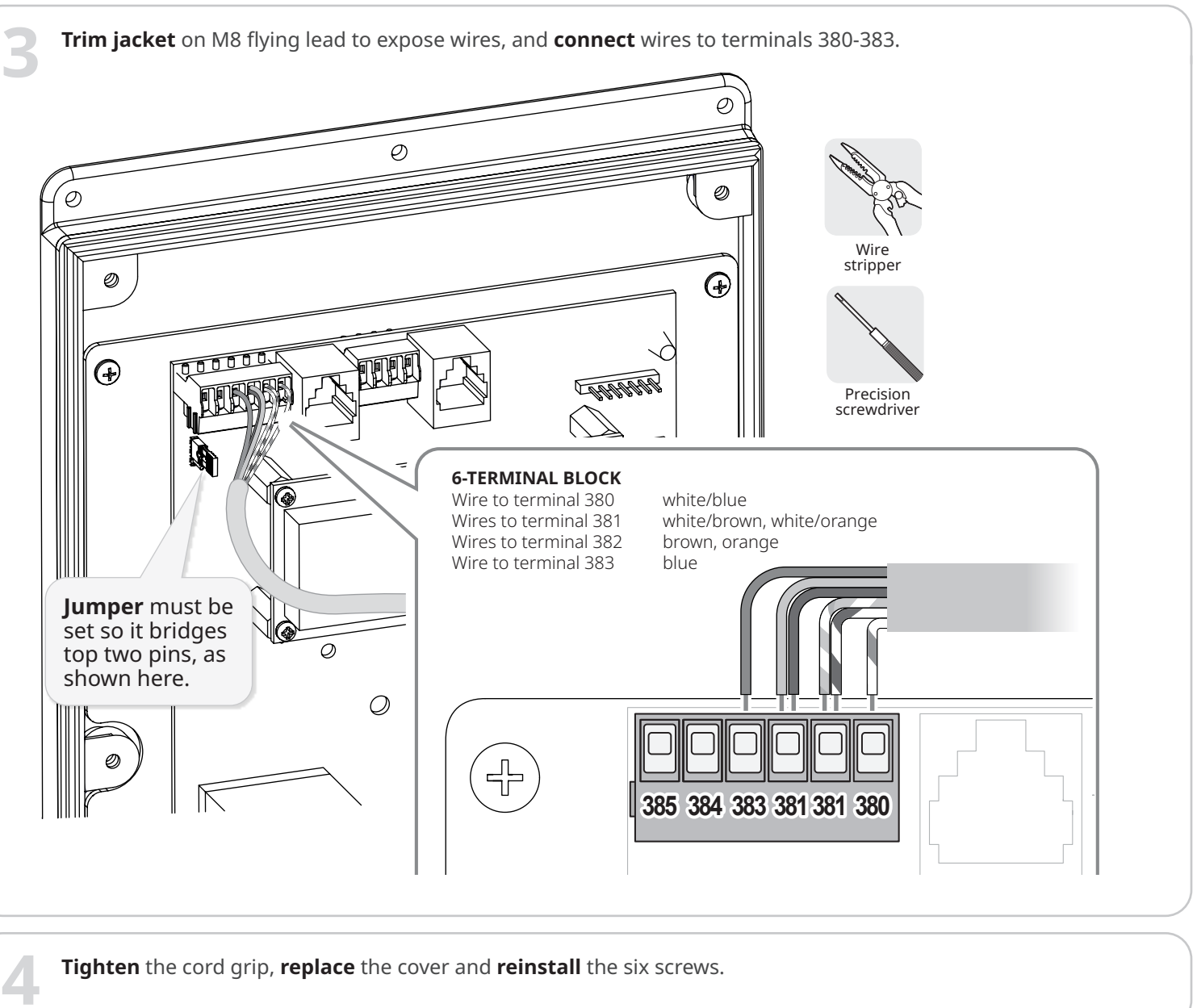

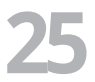

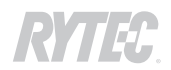

# How to finish the installation

- **Reset** the tension on the secondary drive belt and, if necessary, **reinstall** the spring.
- **1:** Tighten the top front nut to increase the tension a.
- **2:** Press the front and rear legs of the belt together to test tension. Adjust the height of the top nut as needed until it requires considerable effort to manually bring the two legs of the belt together b.
- **3: Push down** on the bottom of the spring, **slide** the spring tab into the wide slot ③ and through the narrow slot ④, then **push up** to set it into the retaining slot ⑤. **If door has tab collars** ⑥, reinstall.

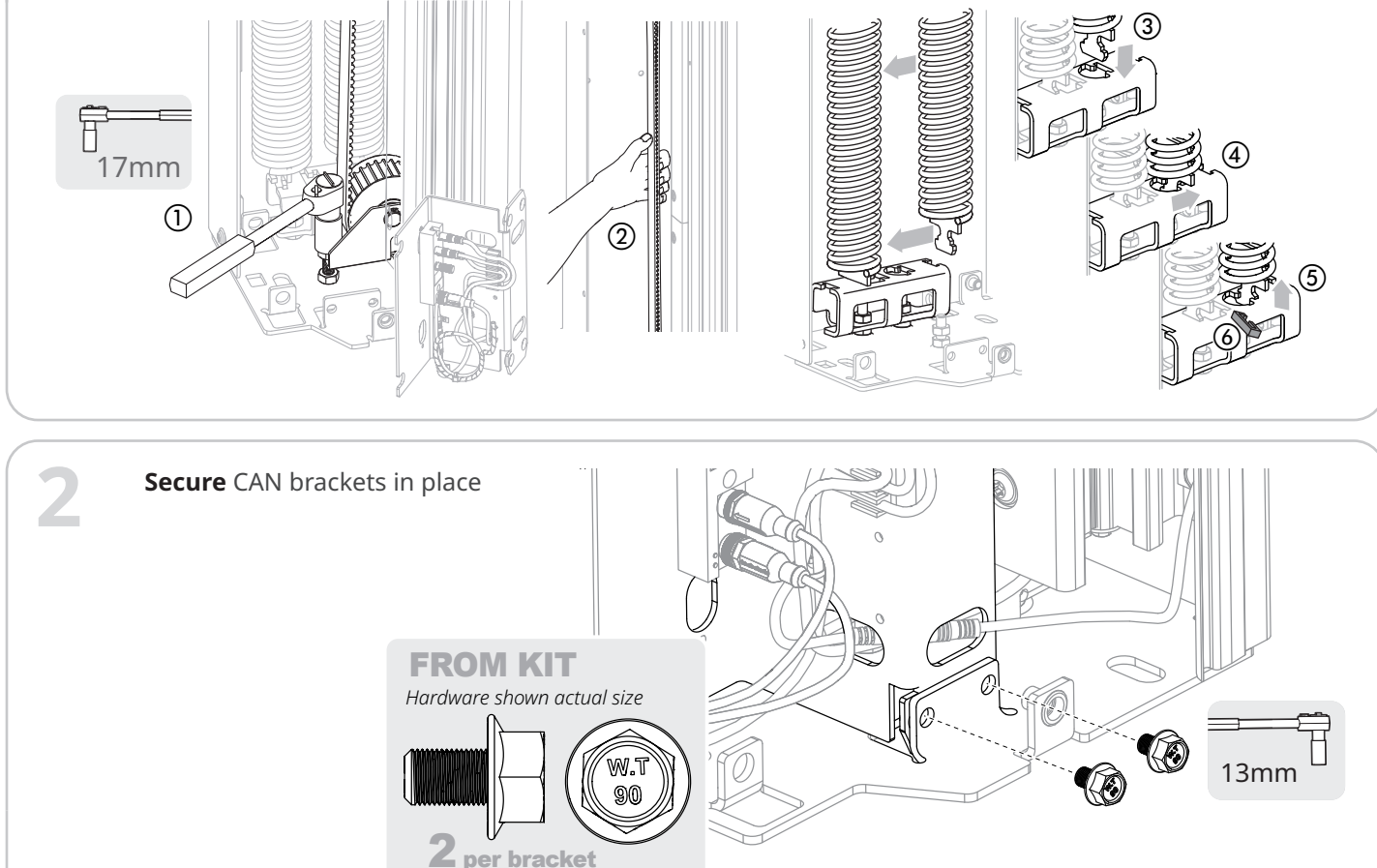

**Reinstall** the side column covers.

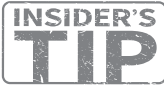

3

4

- Use one screw each to hold them in place; it may be necessary to open them to make adjustments during testing.
- Do not secure them fully until all testing is complete.

**Reconnect** the two cables labeled "01".

- Line up the embossed arrows on the connectors to align the guide notch and contacts correctly.
- The connectors will only fully connect if they are aligned correctly.

If necessary, open the panel in the side column to access the connectors.

**Replace** all panels when the testing of the door is complete.

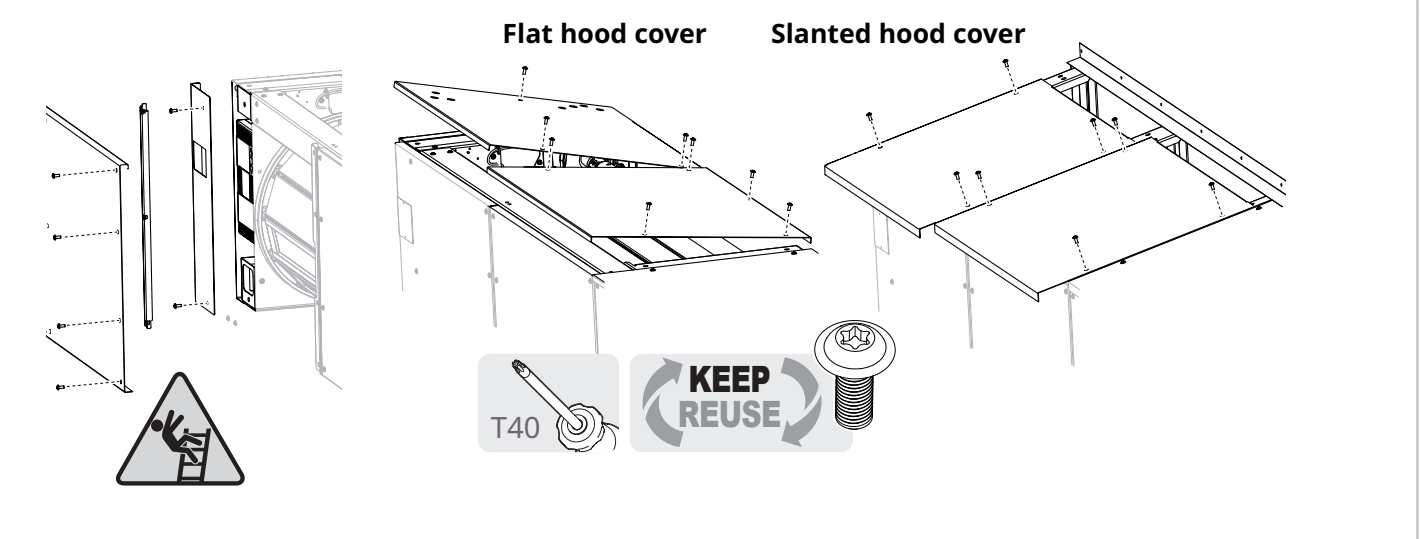

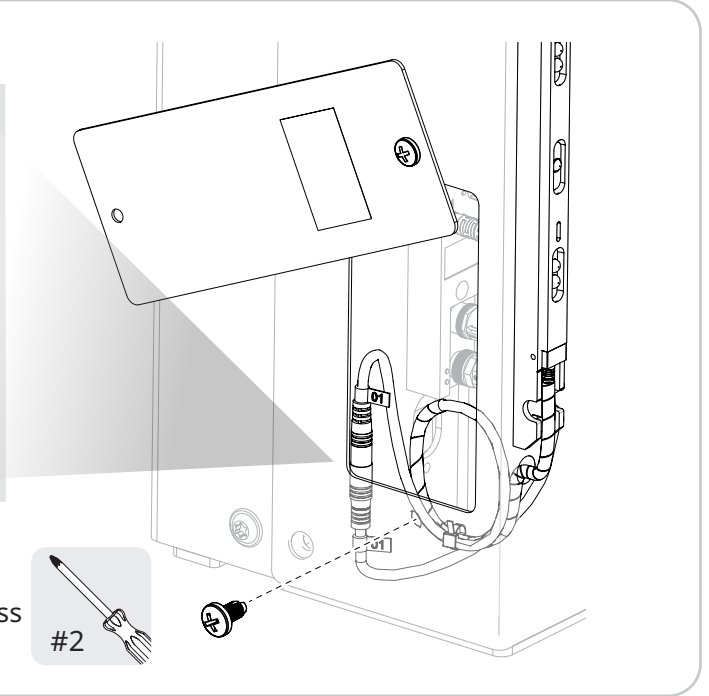

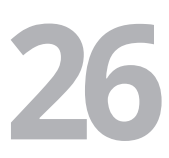

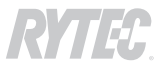

# How to wire the CAN bus cable to the controller

# 

All electrical work must meet all applicable local, state and national codes. It is recommended that all electrical work be done by a certified electrician.

Failure to wire the door correctly could result in shock, burns or death to the people who install, use or service the door.

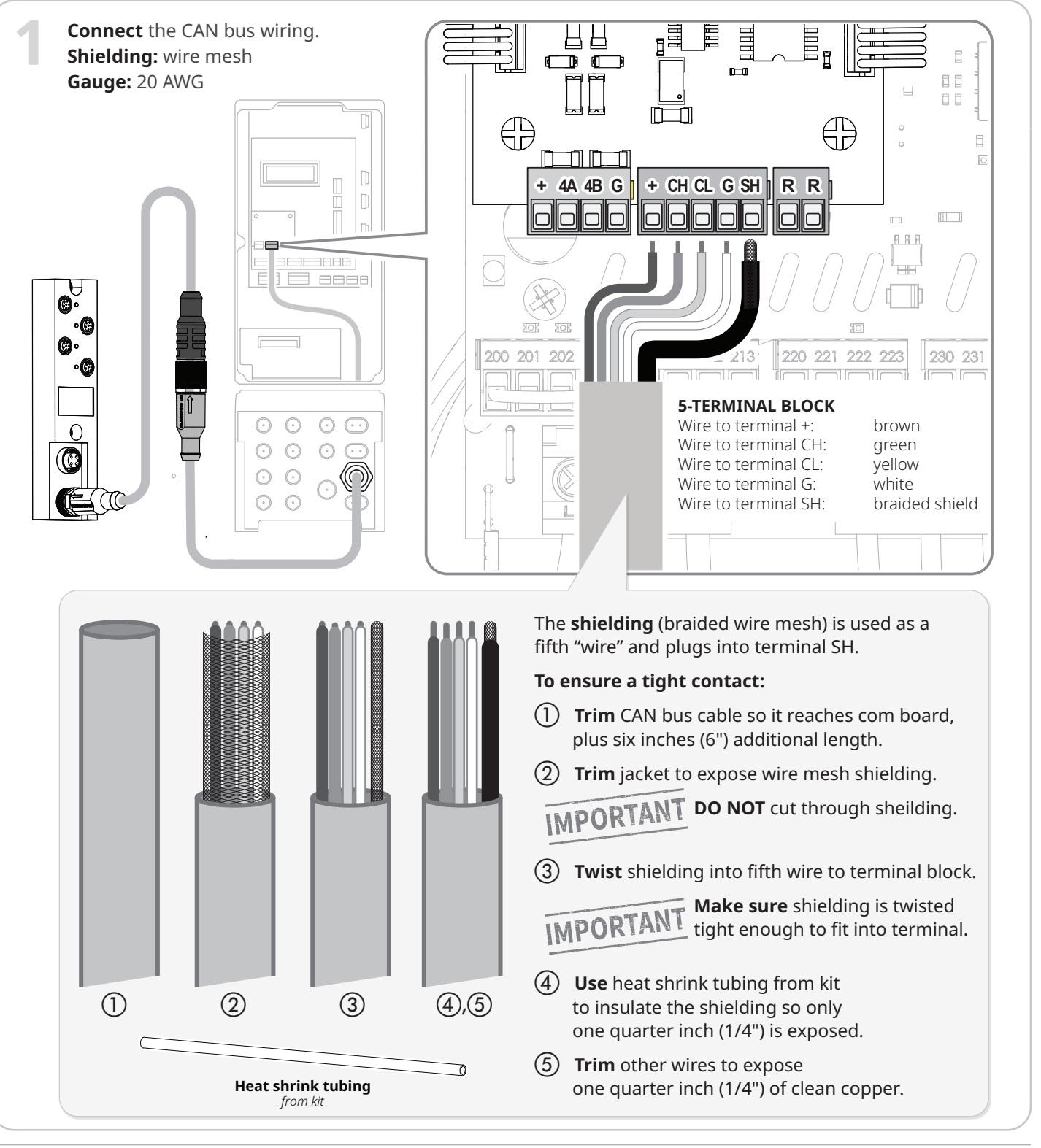

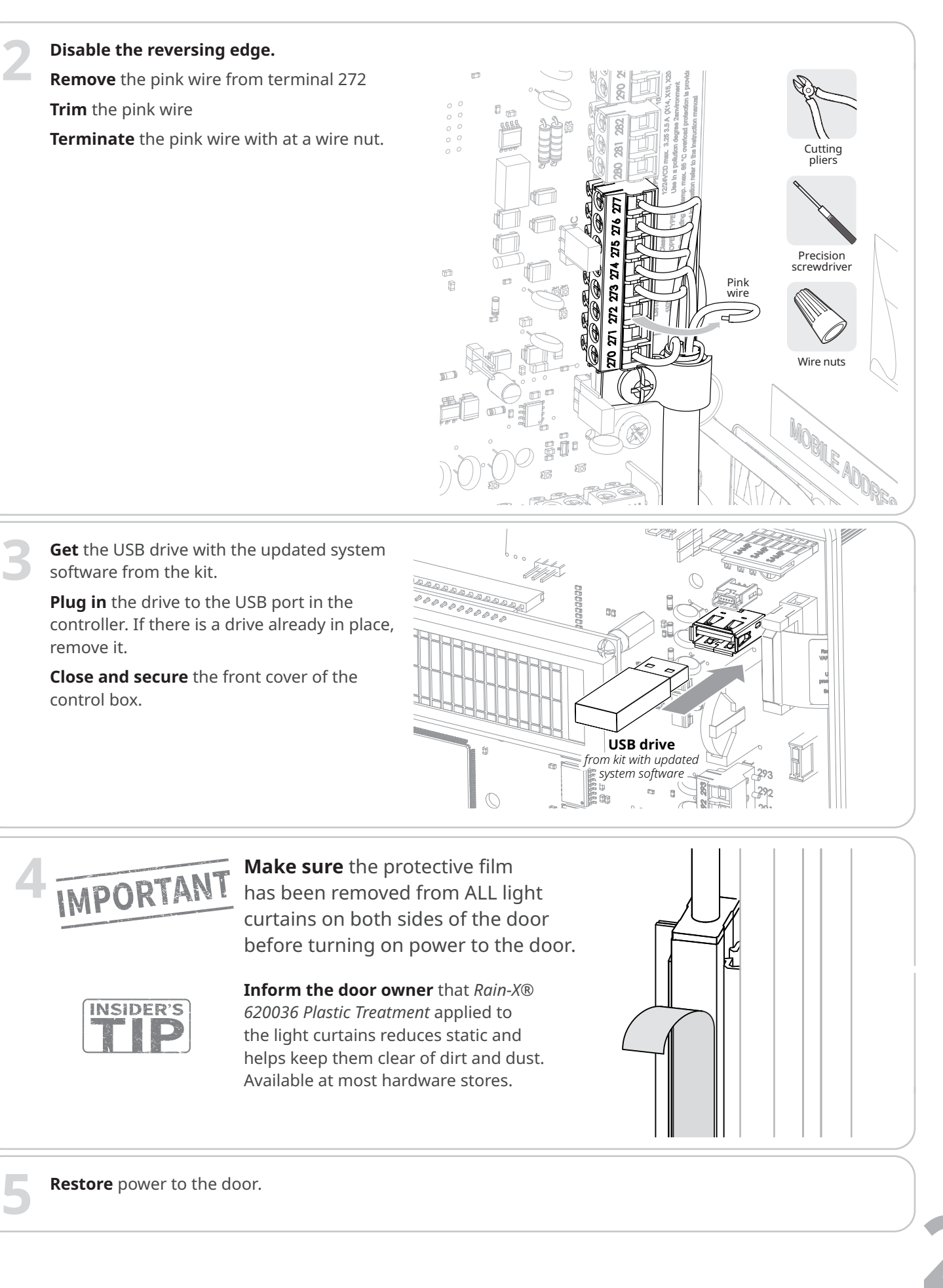

# How to update the system software, sync the SmartSurround<sup>™</sup> system to the controller and set limits

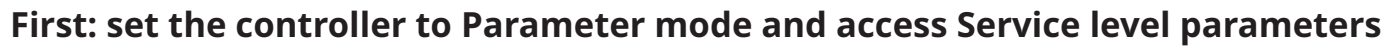

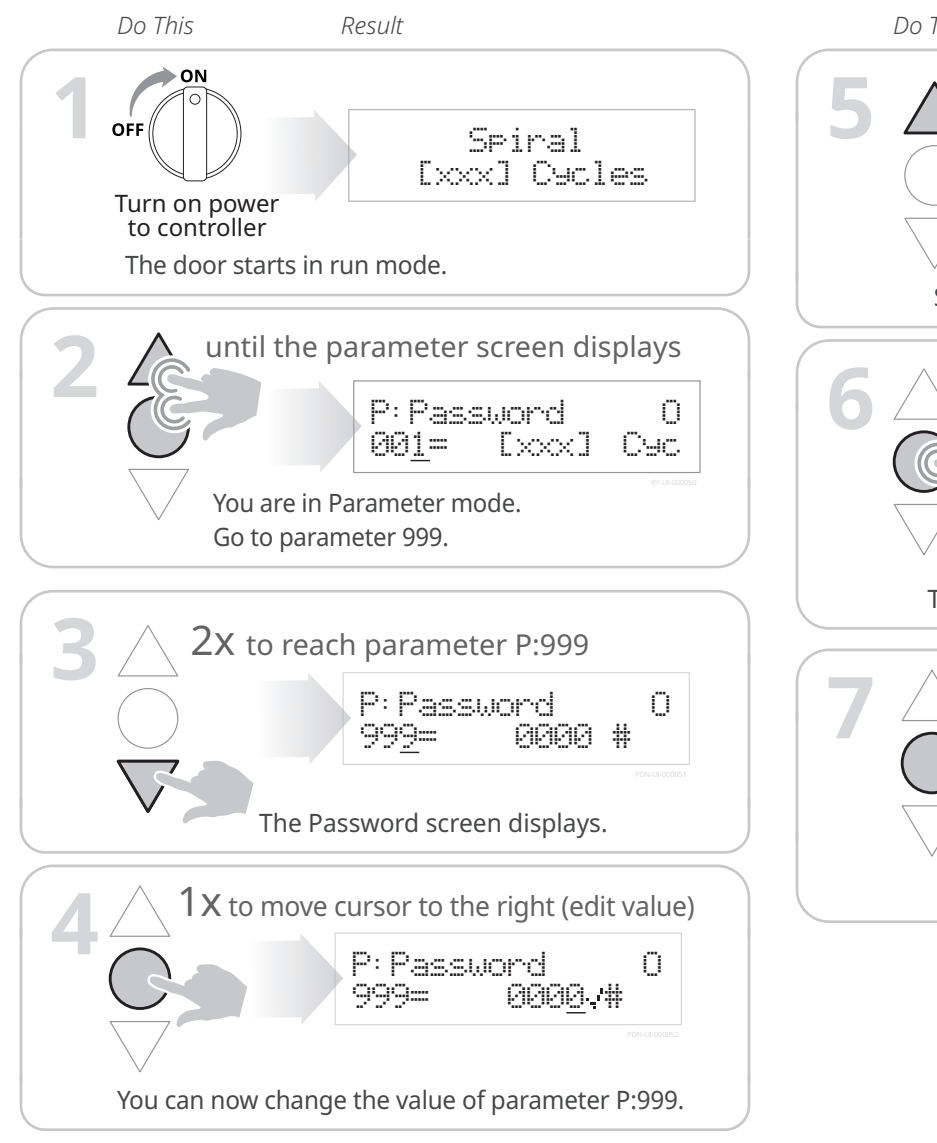

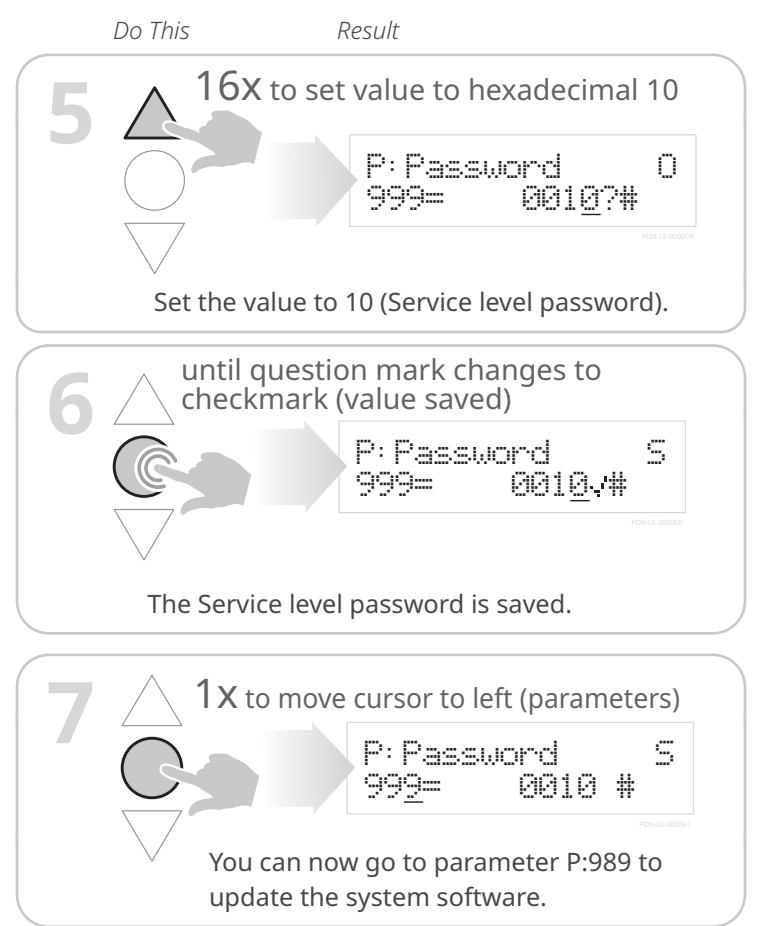

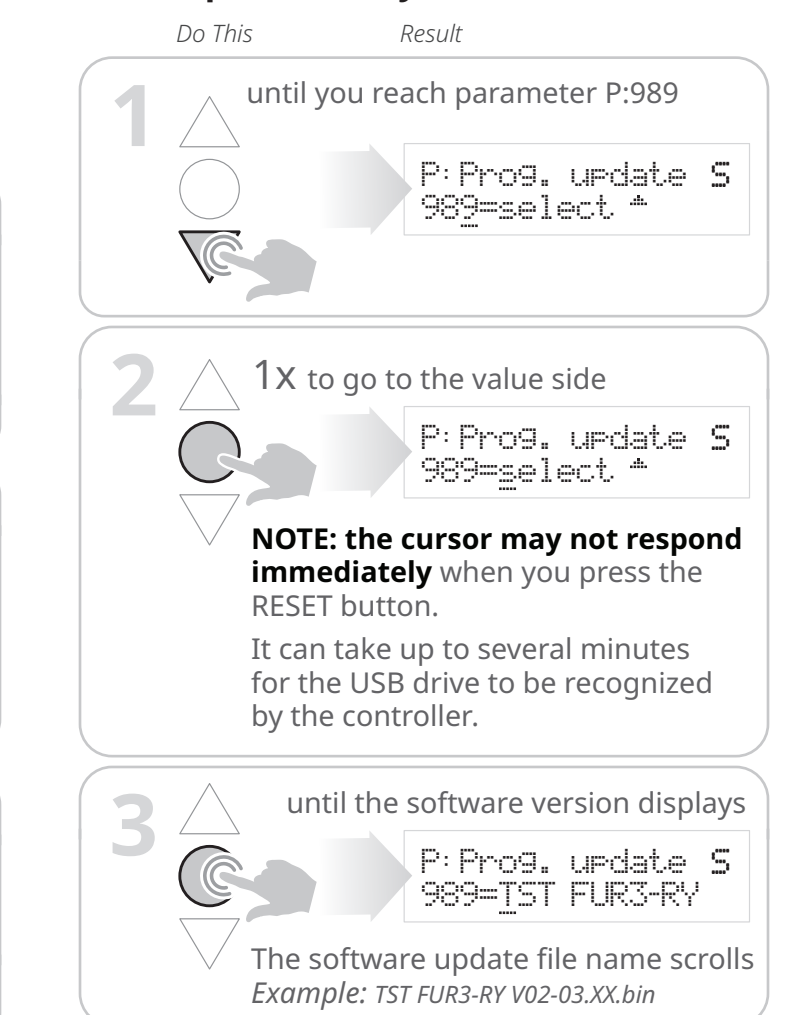

Next: update the system software

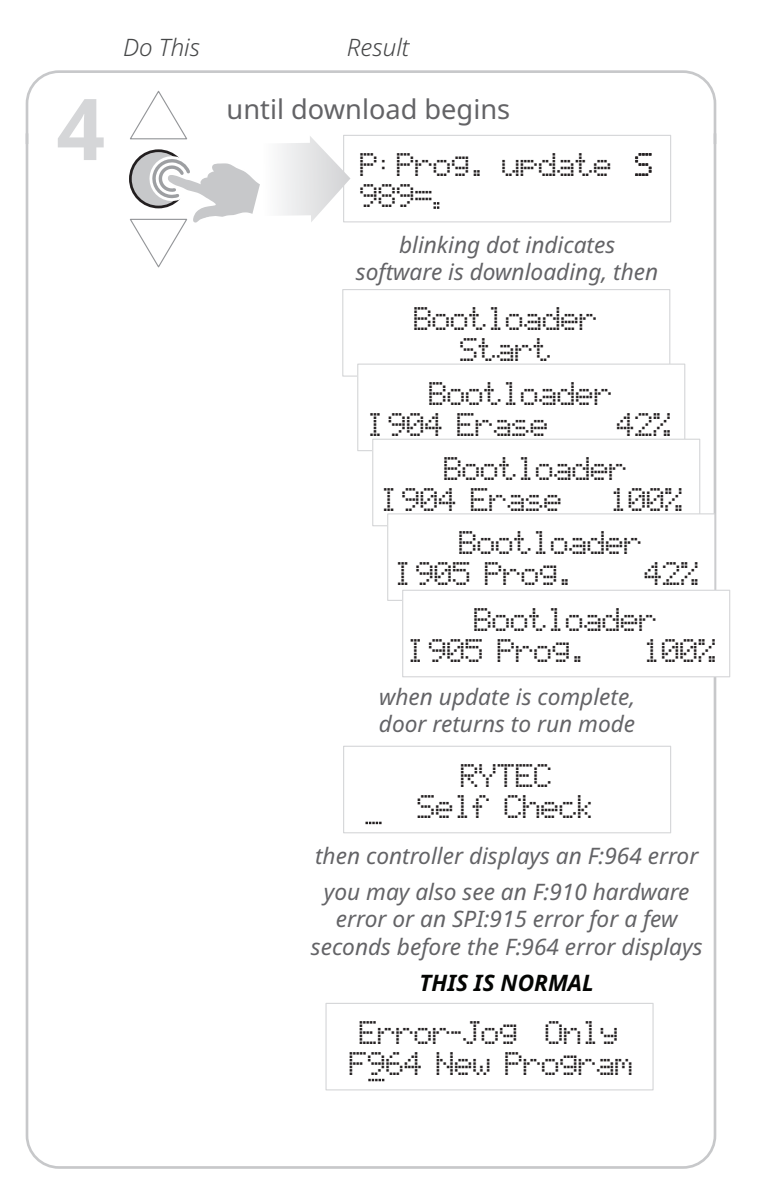

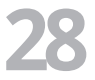

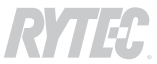

# Next: go back parameter mode and re-enter the passcode for Service level access

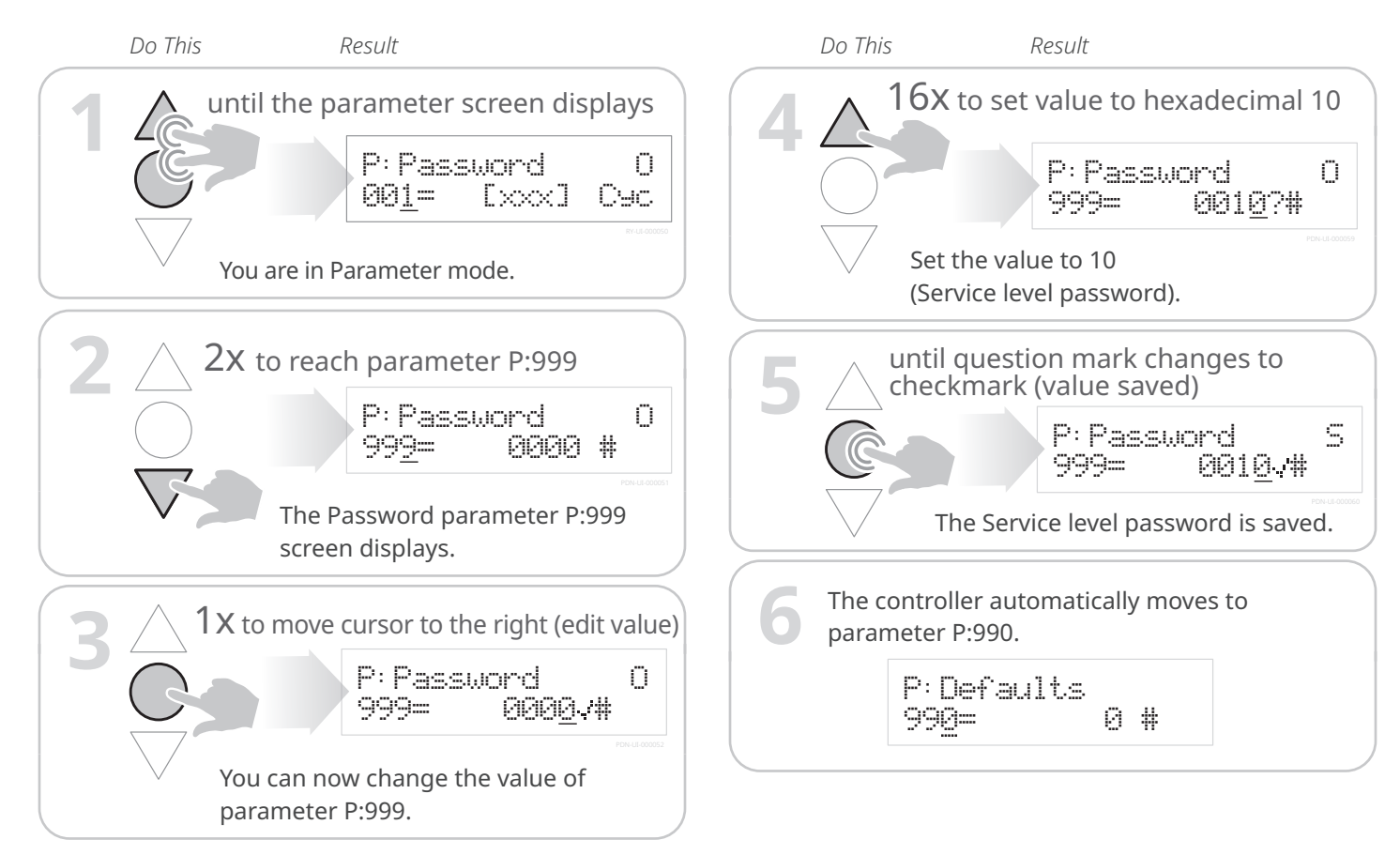

# Next: reset defaults and parameter for the new system software

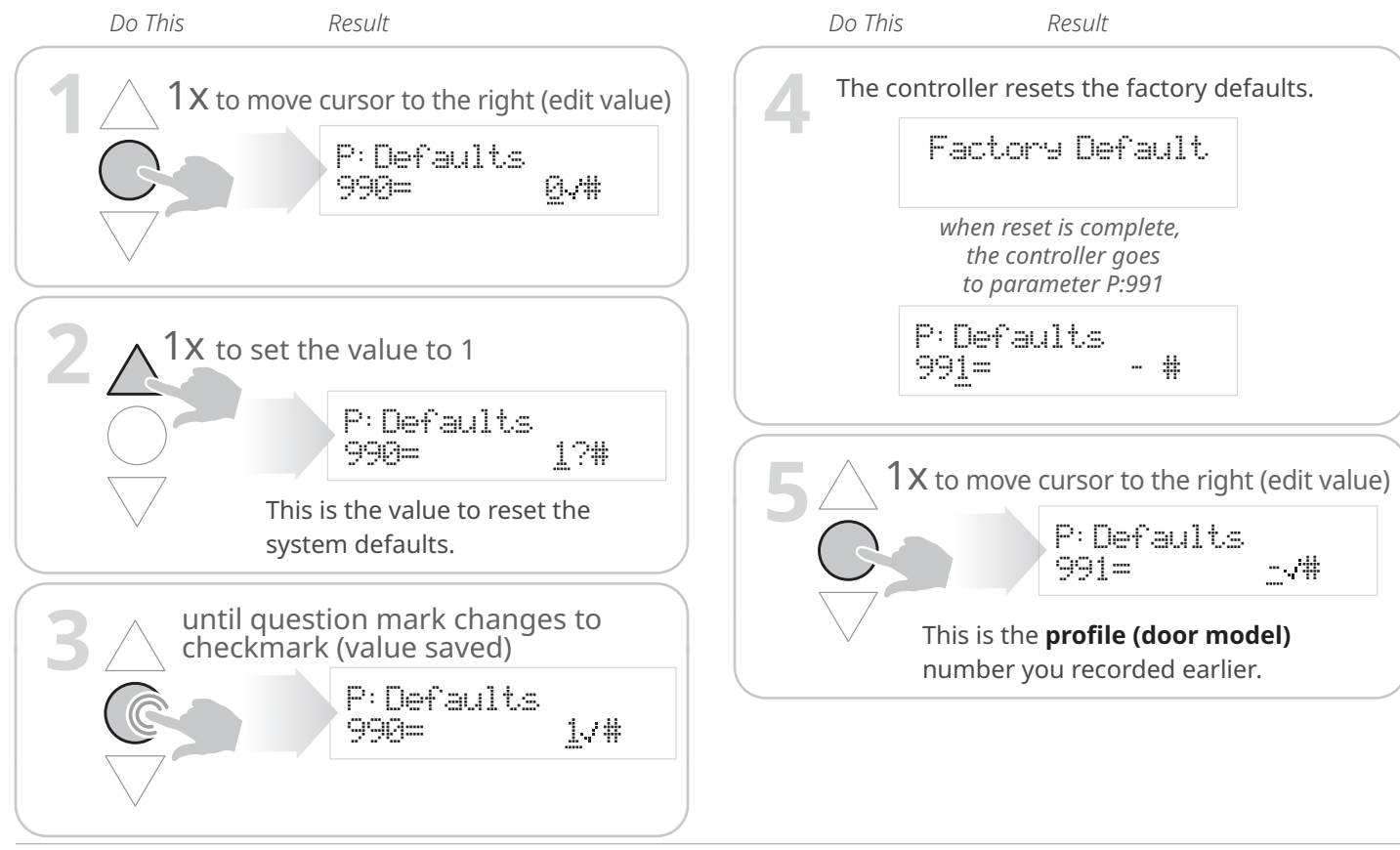

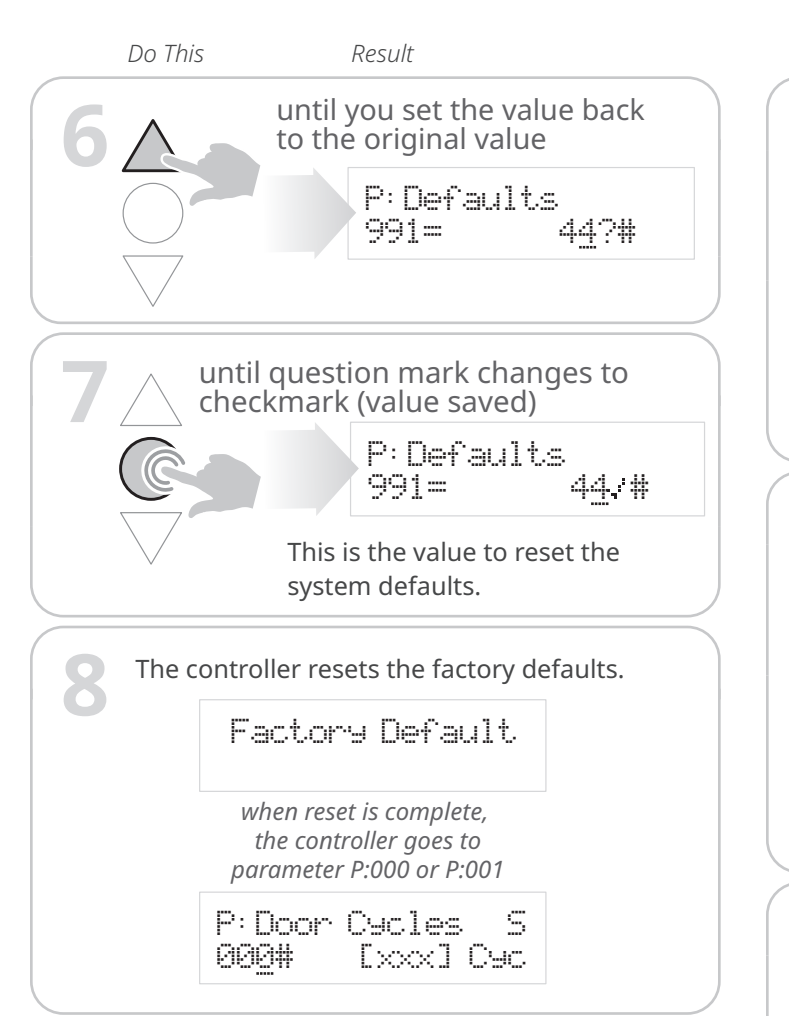

# The next steps vary based on the configuration of the door:

- Most doors have additional custom parameter settings that must be reset.
- One or more files to update these parameters are included on the disk. You do this at parameter P:944.
- They are numbered 0001, 0002, etc. Each file must be downloaded separately.

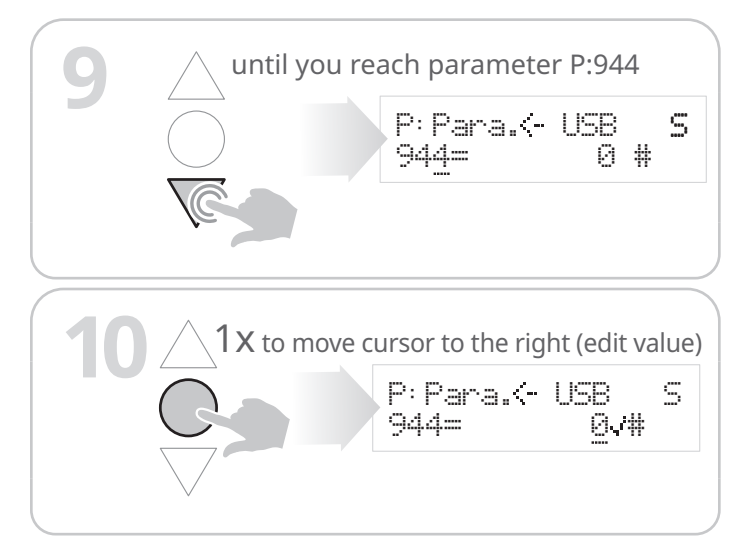

1072470-0 = Rev 02 = 04/22

| Do This | Result                                                                                                    |
|---------|----------------------------------------------------------------------------------------------------|
|         | 3 X to go to the first file                                                                                     |
|         | P: Para. <- USB S<br>944= 000 <u>1</u> ?#                                                                       |
|         | You pass by values 1 and 2 before you<br>reach the first file. These values are no<br>involved in this process. |
|         | If there are no parameter files, you won't be able to scroll pass the value of 2. Go to step 19.                |
| u //    | ntil blinking dot displays                                                                                      |
|         | P: Para. (- USB S<br>944=.                                                                                      |
|         | blinking dot indicates software is downloading, then                                                            |
|         | P: Pana.⊀- USB S<br>944= 000 <u>1</u> .√#                                                                       |
|         | checkmark indicates<br>download is complete                                                                     |
|         | 1x to go to the next file                                                                                       |
|         | P: Pana. <- USB S<br>944= 0002?#                                                                                |
|         | If there are more files, repeat the process until all files have been downloaded.                               |
|         | <ul> <li>If there are no more parameter<br/>files, the download is complete.<br/>Exit the parameter.</li> </ul> |
| 1×      | to move cursor to left (parameters)                                                                             |
|         | P: Pana. <- USB <b>S</b><br>94 <u>4</u> = 0001 #                                                                |
|         |                                                                                                    |
|         |                                                                                                    |

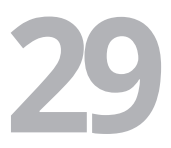

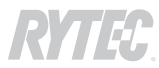

## Next: activate the SmartSurround<sup>™</sup> system synchronization

**IMPORTANT** If you assign the wrong light curtains to parameters L:201, L:401 or L:501, return to parameter A:060, set the value to 0, save that value, then start again at Step 2.

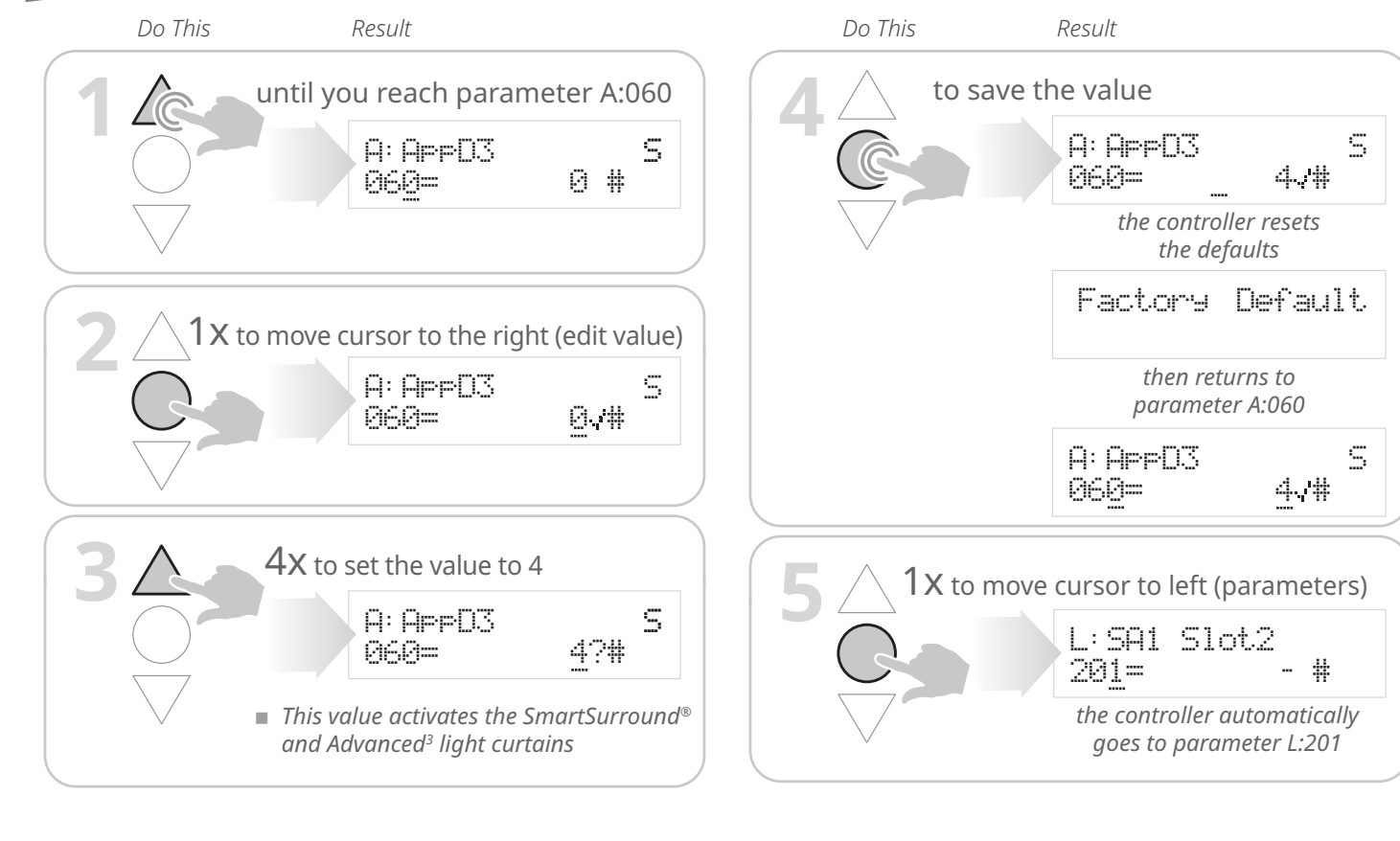

## Next: assign the two Advanced<sup>3</sup> light curtains to parameter L:201

**NOTE: the values you will see** at parameters L:201, L:401 and L:501 will be the IDs for the light curtains included in the kit, and will not match the values shown here.

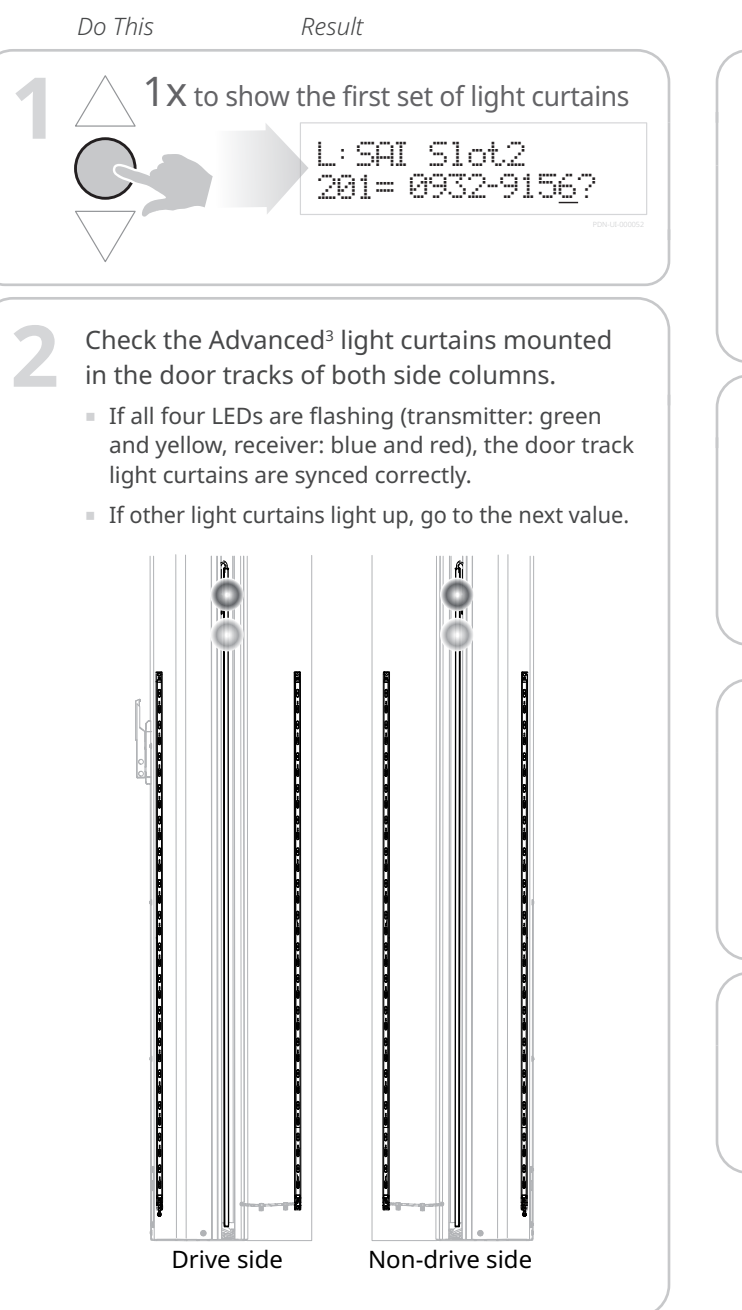

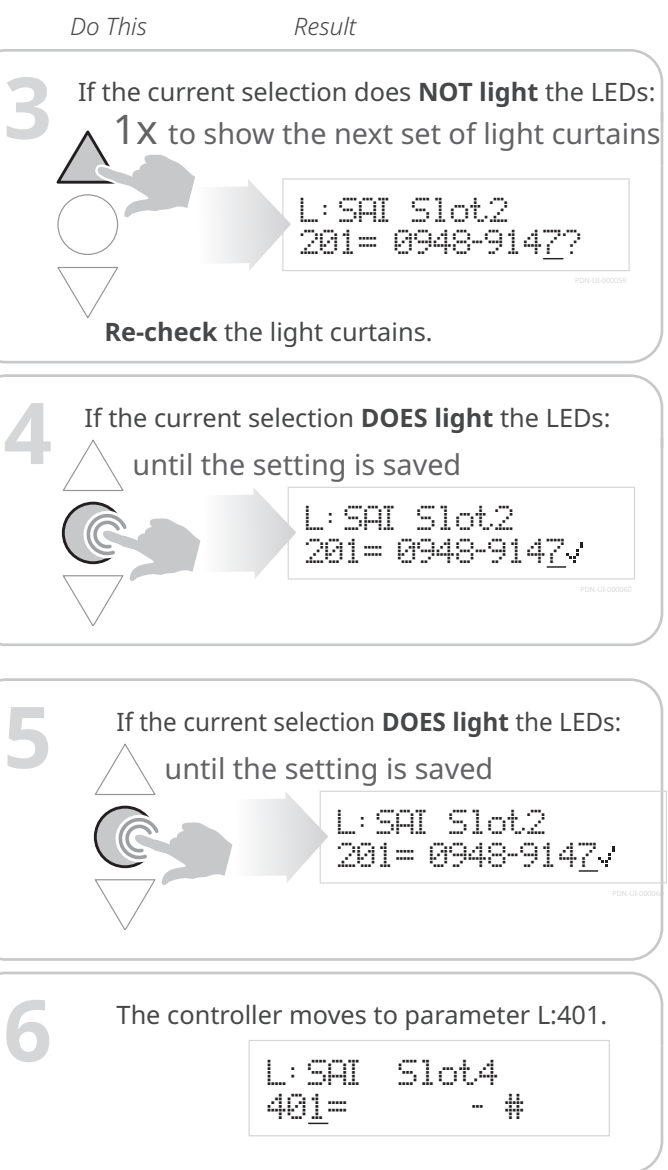

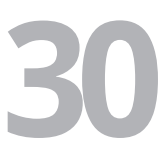

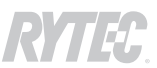

# Next: assign the two inside SmartSurround™ light curtains to parameter L:401

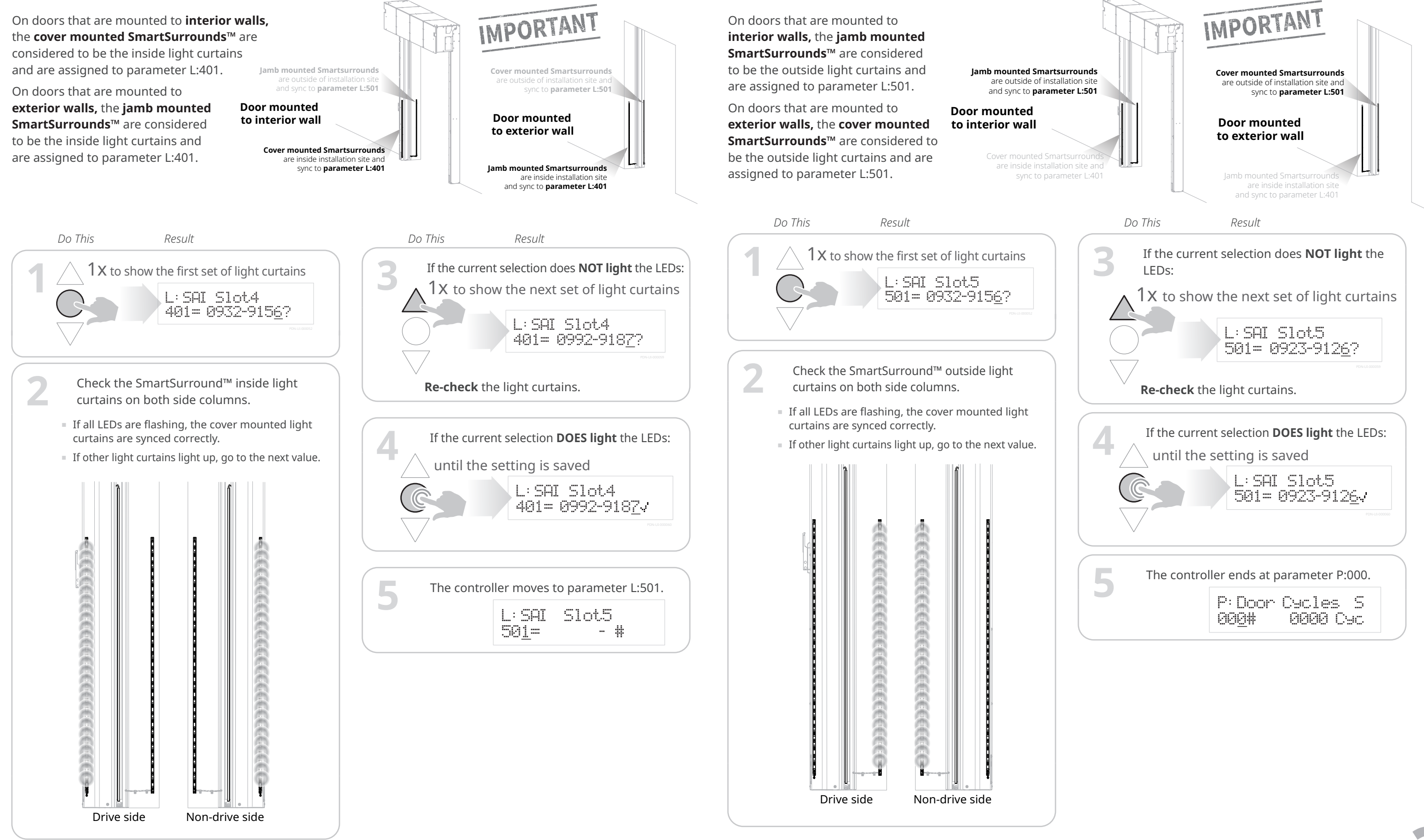

### Next: assign the two outside SmartSurround™ light curtains to parameter L:501

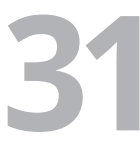

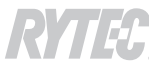

## To finish: set limits

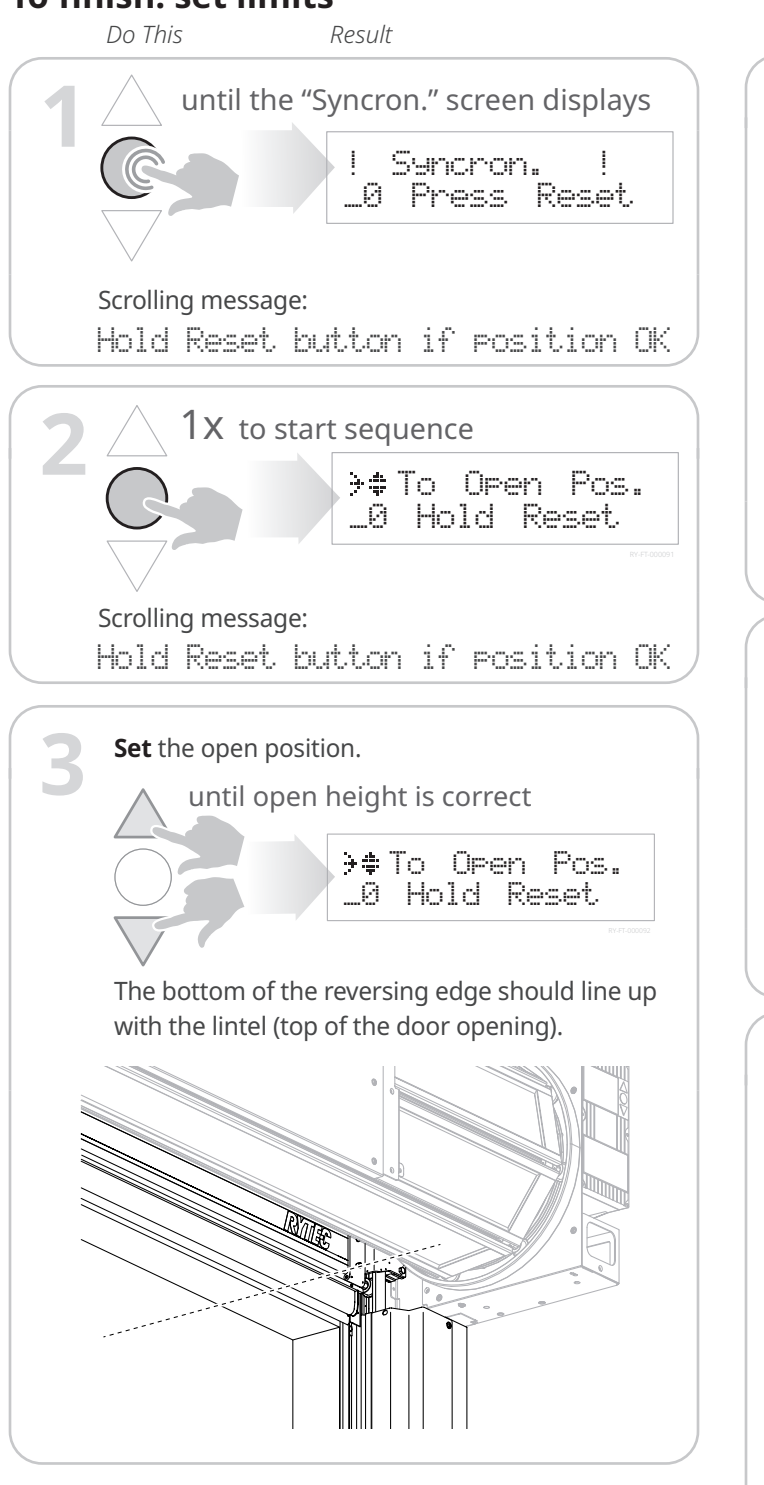

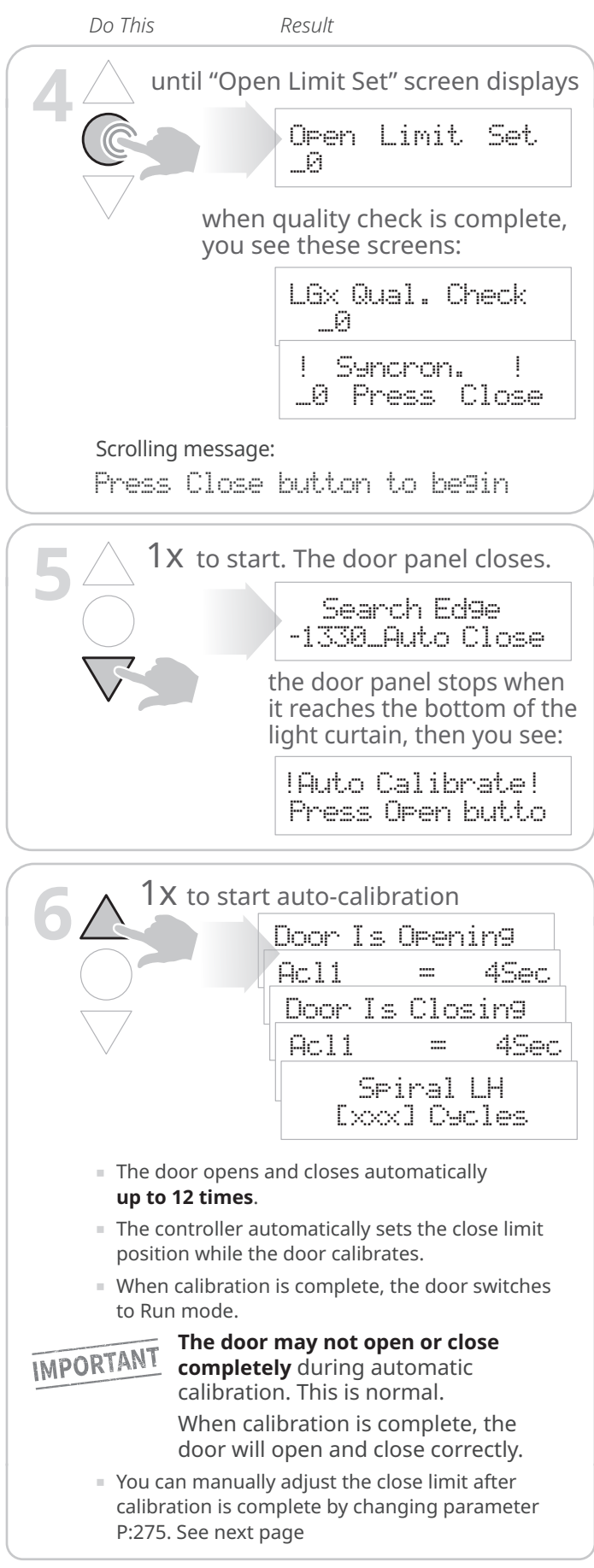

# If necessary, manually adjust the close limit

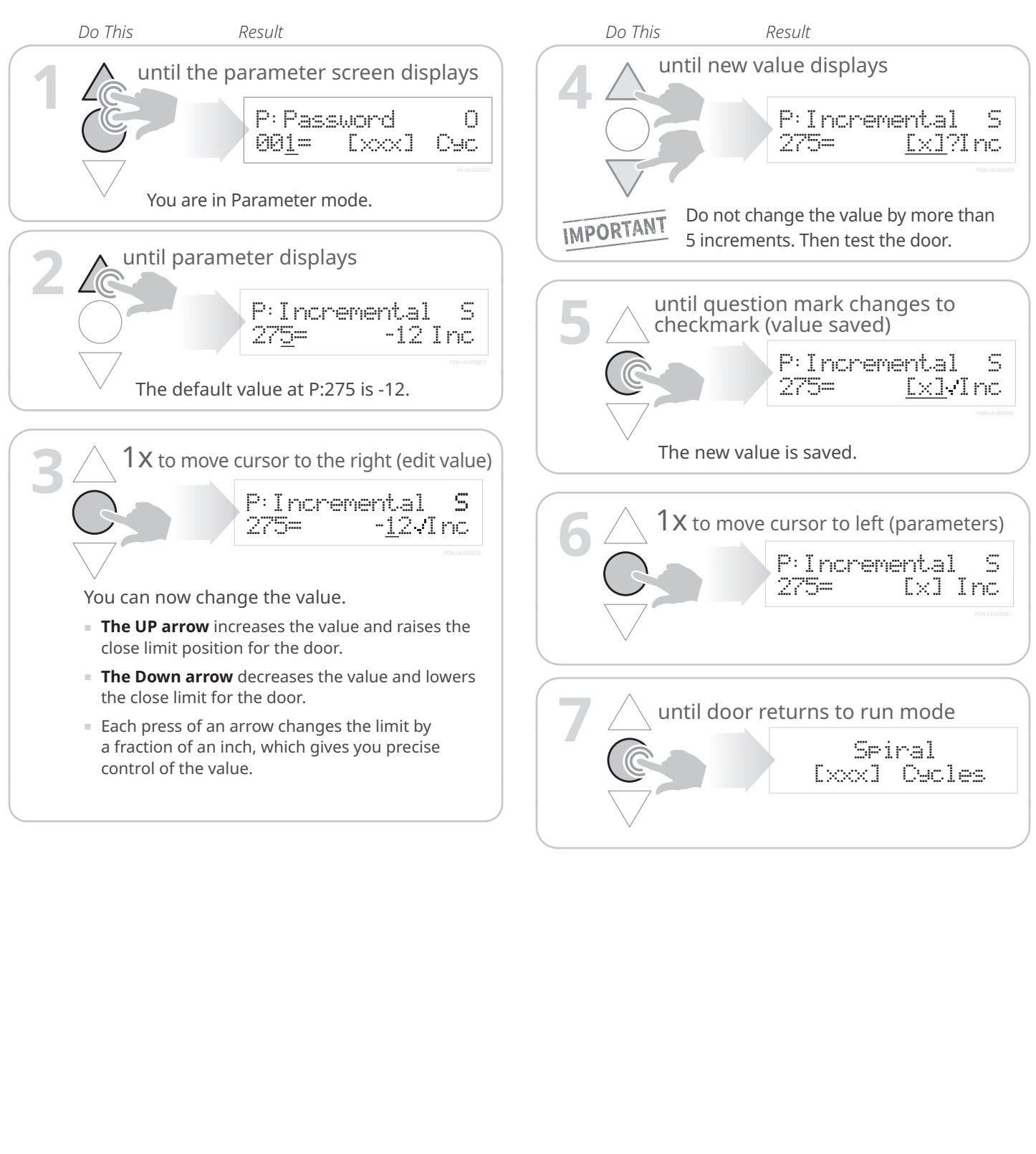

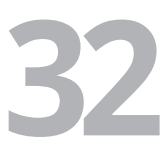

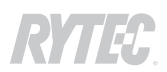

# How to test the door

**Make sure** the blue LED (1) (receiver) and green LED 2 (transmitter) on the Advanced<sup>3</sup> light curtains are flashing once every two second, and that the red LED ③ (receiver) and yellow LED ③ (transmitter) are **OFF**. Transmitter Receiver 2  $\bigcirc$ (4) 3 Laser leve If the red LED is on, run a laser level on the vertical guide track to make sure the light curtains are at the same height. Adjust if necessary. If the red light and yellow lights are on, or if you see a different combination of lights, call Rytec technical support at 800-628-1909. **Make sure** the SmartSurround<sup>™</sup> operates correctly as the door opens and closes: • An upward cascade of red lights while the door opens.

- A sequence of blinking yellow lights matching the delay to close timer before the door starts to close.
- A downward cascade of red lights while the door closes.

#### Test the SmartSurround<sup>™</sup> system:

- Make sure the light curtains flash rapidly whenever either of the planes are broken.
- If one plane is broken but the other is not, the light curtains should reverse/hold the door, then the door should count down and descend at creep speed.
- If all planes are broken, the light curtains should reverse/ hold the door, then the door should count down and descend at normal speed.

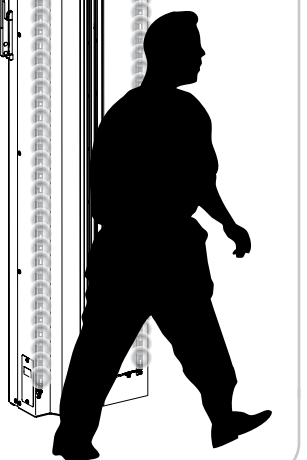

Ø) 3

2 0 (3)

• 0

(;;) o

0

0

0

o

 $\oslash$ 

- LEDs on the CAN repeaters and distributor indicate if the system is working correctly
- (1) LEDs next to the ports (blue) should be ON steadily 0 (no flashing).
- The CAN status LED (yellow) should be flashing one to four times per second.
- (3) The power status LED (green) should be ON steadily (no flashing).
- Contact technical support if you do not see this.

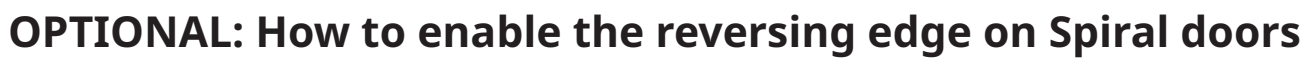

The SmartSurround<sup>™</sup> system, in combination with the Advanced<sup>3</sup> light curtains located within the door line, meets the requirements for entrapment protection. SmartSurround<sup>™</sup> offers a contactless method of object recognition that is an improvement over the reversing edge system; this makes the reversing edge system redundant. The revsersing edge system is disabled as part of the retrofit.

The reversing edge system can be reenabled if a full height sensing system is required.

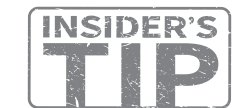

- This procedure requires Rytec Level access to change the parameters. To get the passcode for Rytec Level access, you must lock the cycle count, then contact Rytec technical support for a passcode.
- The passcode changes if the cycle count changes, so make sure the door does not open or close until you have used the passcode and gained access.

### First: Connect the pink wire to terminal 272 in the controller

#### 

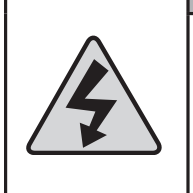

Set the fused disconnect to the OFF position and perform a lockout/tagout of the high-voltage disconnect before opening the control box. Do not set the disconnect switch to the ON position until told to do so by these instructions.

Failure to comply could result in shock, burns or death.

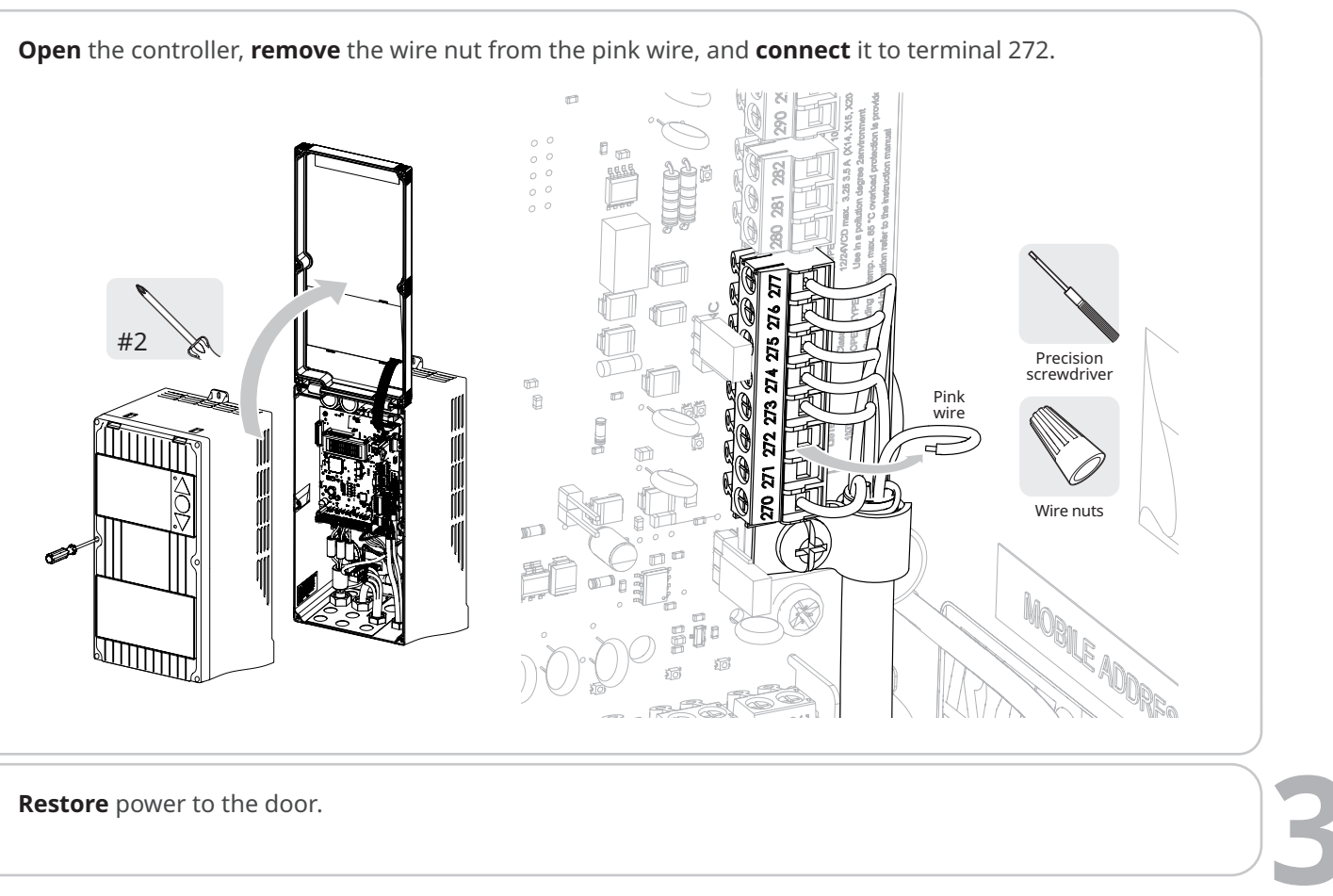

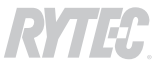

# Next: set the controller to Parameter mode and lock the cycle count

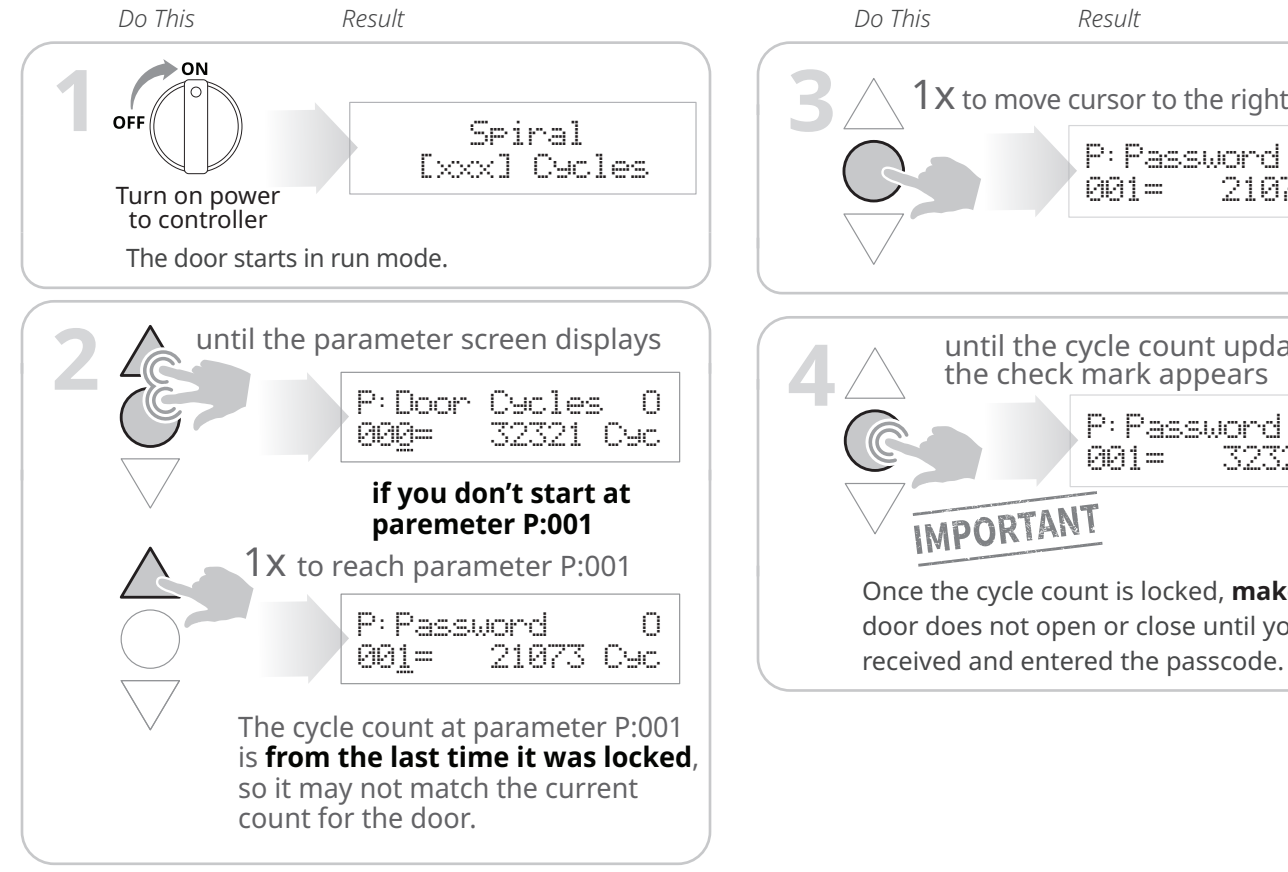

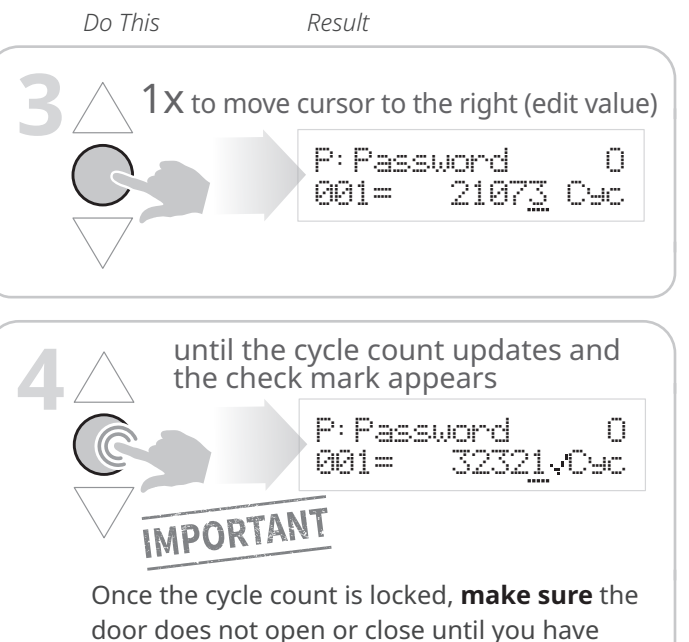

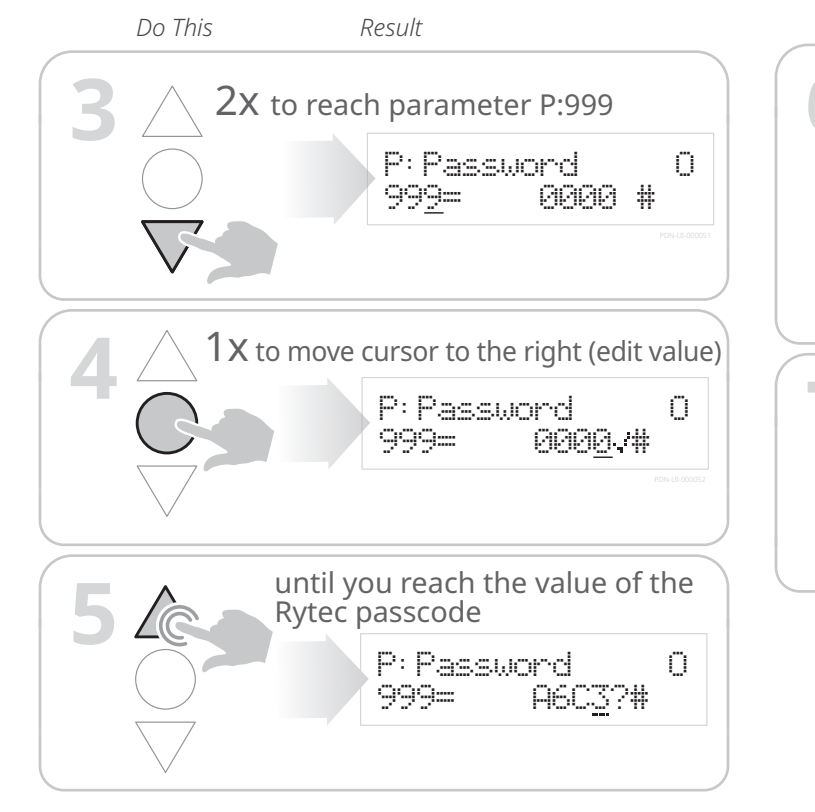

### Next: go to parameters P:F00, P:F07, and P:460 and set the values

NOTE: if the door has an energy chain instead of a wireless system, skip to step 11.

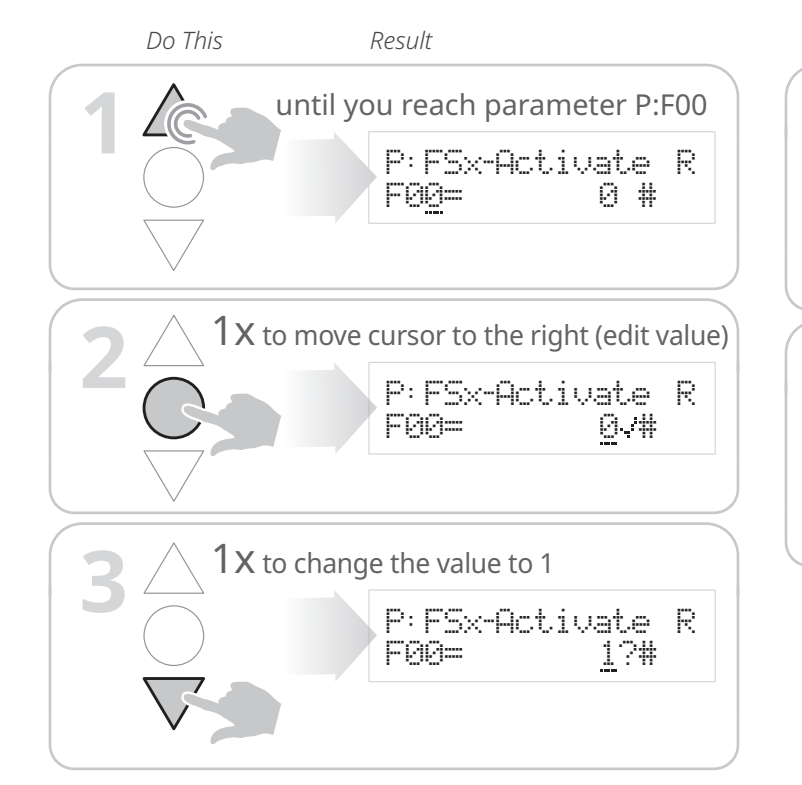

### Next: get and enter the passcode

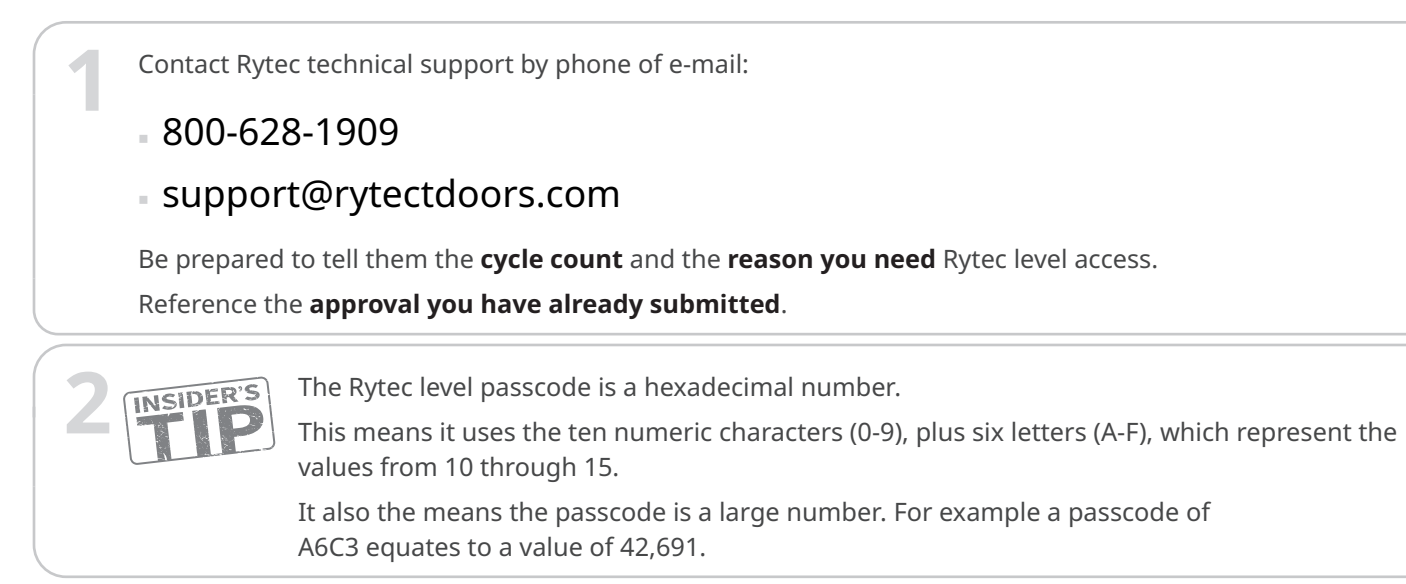

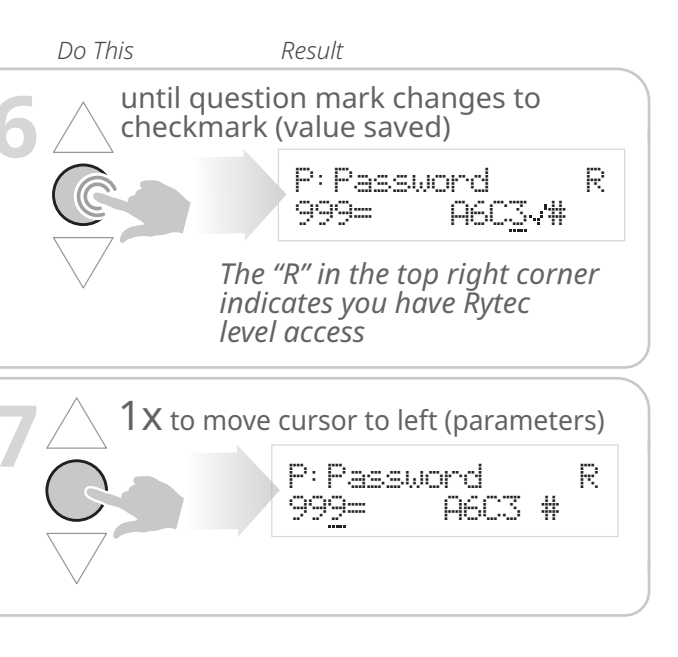

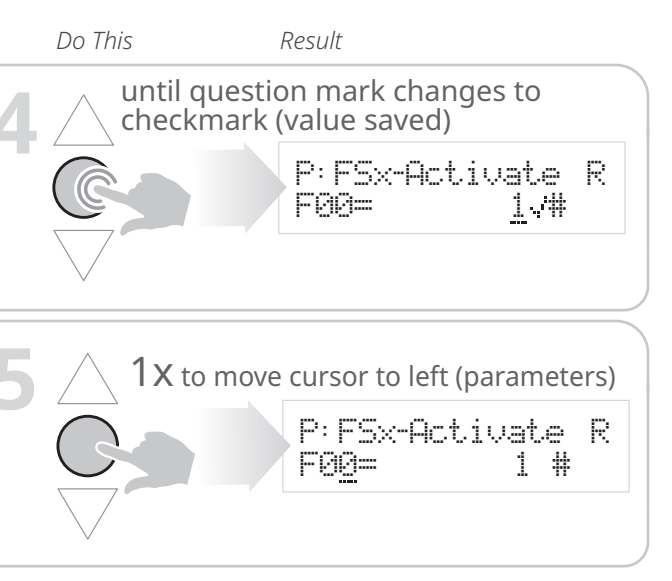

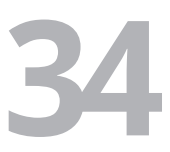

# **RYTEC**. -

#### SmartSurround™/CAN bus retrofit manual for Spiral® Prewire doors

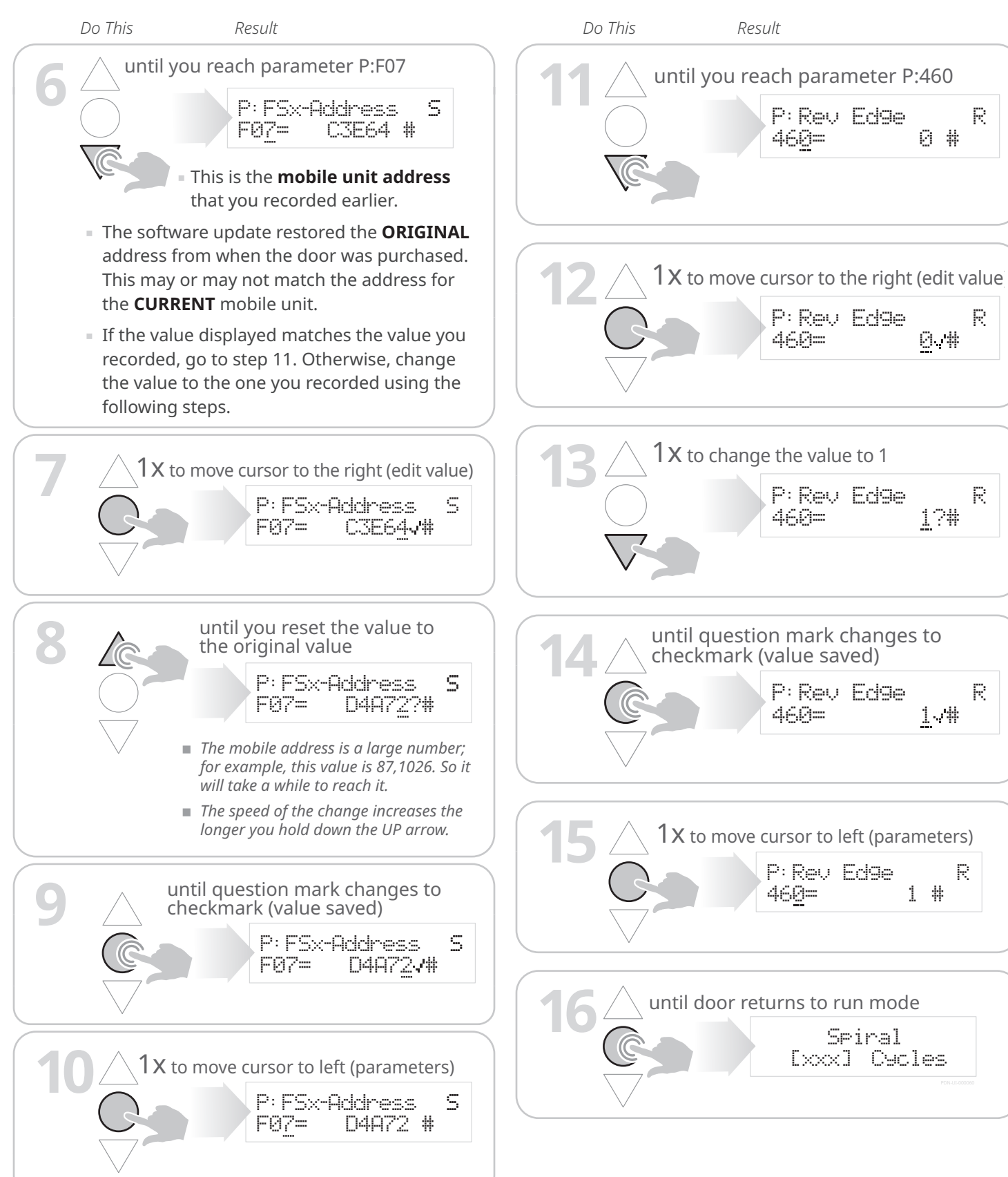

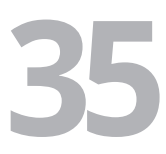